CICS® Transaction Server for OS/390®

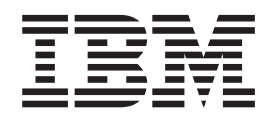

# CICSPlex® SM Managing Workloads

Release 3

CICS® Transaction Server for OS/390®

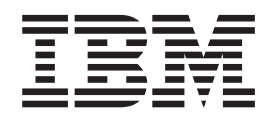

# CICSPlex® SM Managing Workloads

Release 3

Note!

Before using this information and the product it supports, be sure to read the general information under "Notices" on page vii.

#### Second Edition, March 1999

This edition applies to Release 3 of CICS Transaction Server for OS/390, program number 5655-147, and to all subsequent versions, releases, and modifications until otherwise indicated in new editions. Information in this edition was previously contained in SC-1807-00, which is now obsolete. Make sure you are using the correct edition for the level of product. The technical changes for this edition are summarized under "Summary of changes," and are indicated by a vertical bar to the left of the changes.

Order publications through your IBM representative or the IBM branch office serving your locality. Publications are not stocked at the addresses given below.

At the back of this publication is a page titled "Sending your comments to IBM". If you want to make comments, but the methods described are not available to you, please address your comments to:

IBM United Kingdom Laboratories, Information Development, Mail Point 095, Hursley Park, Winchester, Hampshire, England, SO21 2JN.

When you send information to IBM, you grant IBM a nonexclusive right to use or distribute the information in any way it believes appropriate without incurring any obligation to you.

#### © Copyright International Business Machines Corporation 1994, 1999. All rights reserved.

Note to U.S. Government Users — Documentation related to restricted rights — Use, duplication or disclosure is subject to restrictions set forth in GSA ADP Schedule Contract with IBM Corp.

# Contents

|                  | Notices                                                                                                    |
|------------------|----------------------------------------------------------------------------------------------------|
|                  | Preface                                                                                                    |
|                  | Bibliography       xiii         CICS Transaction Server for OS/390       xiii         CICS books for CICS Transaction Server for OS/390       xiii         CICSPlex SM books for CICS Transaction Server for OS/390       xiii         Other CICS books       xiii                                                                                                    |
|                  | Summary of Changes       xv         New and changed function in CICS Transaction Server for OS/390 Release 3       xv         Dynamic routing       xv         CICS business transaction services       xvii         Changes made to this book for CICS Transaction Server for OS/390 Release 3       xvii                                                                               |
| Part 1. Implemen | ting workload management                                                                                                    |
|                  | Chapter 1. Introduction to workload management                                                                                                    |
|                  | Chapter 2. Preparing to manage workloads7Establishing a workload7Balancing the work in a workload7Separating the work in a workload9Separating by terminal or user name9Separating by process type11Separating by transaction12Taking affinity relations into consideration13CICS BTS considerations14Adding affinities into a workload14Taking abend probabilities into consideration16 |
|                  | Chapter 3. Activating workload management                                                                                                    |
| Part 2. Implemen | ting dynamic routing                                                                                                    |
|                  | Chapter 4. Customizing the dynamic routing program23CICS release requirements for dynamic routing23Overview of CICSPlex SM workload management processing24Sample source programs and copy books25Modifying dynamic routing26Nondynamic transaction considerations27Non-terminal-related STARTs and CICS BTS considerations27                                                            |

|                   | Selecting a target region from a set of target regions                        | · · · · · · · · · · · · · · · · · · · | 28<br>30<br>31<br>32<br>32<br>34<br>34<br>34<br>35 |
|-------------------|-------------------------------------------------------------------------------|---------------------------------------|----------------------------------------------------|
|                   | Processing considerations                                                     | • •                                   | 37                                                 |
|                   | Route error considerations                                                    | • •                                   | 38                                                 |
|                   | Transaction affinity considerations                                           | • •                                   | 38                                                 |
|                   | Abend compensation considerations                                             | • •                                   | 38                                                 |
|                   | MVS/ESA workload management considerations                                    | • •                                   | 39                                                 |
|                   | CMAS availability considerations                                              | • •                                   | 39                                                 |
|                   | Sample calling sequence                                                       | • •                                   | 39                                                 |
|                   |                                                                               | • •                                   | 00                                                 |
| Part 3 Managing   | workloads                                                                     |                                       | 41                                                 |
| i art o. managing |                                                                               | • •                                   | 71                                                 |
|                   | Chapter 6. Summary of workload management views                               |                                       | 43                                                 |
|                   | Workload management definitions and their related views.                      |                                       | 43                                                 |
|                   | Views for managing definitions.                                               |                                       | 46                                                 |
|                   |                                                                               |                                       |                                                    |
|                   | Chapter 7. Creating workload management definitions                           |                                       | 49                                                 |
|                   | DTRINGRP (Transactions in transaction groups)                                 |                                       | 50                                                 |
|                   | TRANGRP (Transaction groups)                                                  |                                       | 51                                                 |
|                   | WLMDEF (Workload definitions)                                                 |                                       | 60                                                 |
|                   | WLMGROUP (Workload groups)                                                    |                                       | 67                                                 |
|                   | WLMINGRP (Workload definitions in workload groups)                            |                                       | 72                                                 |
|                   | WLMINSPC (Workload groups in workload specifications)                         |                                       | 74                                                 |
|                   | WLMSCOPE (Workload specifications assigned a scope)                           |                                       | 76                                                 |
|                   | WLMSPEC (Workload specifications)                                             |                                       | 80                                                 |
|                   | Chanter 9. Menoning worklands                                                 |                                       | 00                                                 |
|                   | Chapter 8. Managing workloads                                                 | • •                                   | 89                                                 |
|                   | WLINATAFE (Transaction affinities for an active workload)                     | • •                                   | 91                                                 |
|                   | WEINATAFF (Transaction annules for all active workload).                      | • •                                   | 92                                                 |
|                   | WLIMATARS (Summary or industrum associated with an active workload)           | • •                                   | 94                                                 |
|                   | WIMATERN (Transactions associated with an active workload)                    | • •                                   | 95                                                 |
|                   | WIMAWAOR (Target regions in an active workload)                               | • •                                   | 97                                                 |
|                   | WI MAWAOS (Target regions in an active workload).                             | • •                                   | 101                                                |
|                   | WI MAWDEF (Active workload definitions)                                       | • •                                   | 101                                                |
|                   | WEMAWDED (Details of an active workload)                                      | • •                                   | 102                                                |
|                   | WEMAWORK (Active workloads)                                                   | • •                                   | 104                                                |
|                   | WI MAWTOR (Routing regions in an active workload)                             | • •                                   | 108                                                |
|                   | WLMAWTON (Routing regions in an active workload summary)                      |                                       | 109                                                |
|                   |                                                                               |                                       |                                                    |
|                   | Chapter 9. Example tasks                                                      |                                       | 111                                                |
|                   | Balancing a workload                                                          |                                       | 111                                                |
|                   | Adding a region to an existing target region scope                            |                                       | 114                                                |
|                   | Removing a region from a target region scope                                  |                                       | 115                                                |
|                   | Adding a routing region to an active workload                                 |                                       | 115                                                |
|                   | Quiescing a target region in an active workload                               |                                       | 116                                                |
|                   | Routing a specific transaction to a specific target region                    |                                       | 116                                                |
|                   | Routing particular transactions from a given user to a specific target region |                                       | 119                                                |

|                   | Honoring a pseudoconversational transaction                                   |
|-------------------|-------------------------------------------------------------------------------|
|                   | Deactivating a workload definition                                            |
|                   | Updating an active workload definition                                        |
|                   | Discarding an active transaction from a workload                              |
|                   | Updating a workload specification                                             |
|                   | Using real-time analysis to select a target region for workload balancing 127 |
|                   | Dynamic routing an EXEC CICS START TERMID command                             |
|                   | Dynamic routing of an inbound client DPL request                              |
|                   | Dynamic routing of a peer-to-peer DPL request                                 |
|                   | Balancing CICS BTS activities                                                 |
|                   | Separating CICS BTS activities                                                |
| Part 4. Appendixe |                                                                               |
|                   | Appendix A. Copy books                                                        |
|                   | EYURWCOM                                                                      |
|                   | EYURWSVE                                                                      |
|                   | EYURWTRA                                                                      |
|                   | Appendix B. Sample programs                                                   |
|                   | Sample calling sequence                                                       |
|                   | Sample user-replacement modules                                               |
|                   | <b>Glossary</b>                                                               |
|                   | Index                                                                         |
|                   | Sending your comments to IBM                                                  |

# **Notices**

This information was developed for products and services offered in the U.S.A. IBM may not offer the products, services, or features discussed in this document in other countries. Consult your local IBM representative for information on the products and services currently available in your area. Any reference to an IBM product, program, or service is not intended to state or imply that only that IBM product, program, or service may be used. Any functionally equivalent product, program, or service that does not infringe any IBM intellectual property right may be used instead. However, it is the user's responsibility to evaluate and verify the operation of any non-IBM product, program, or service.

IBM may have patents or pending patent applications covering subject matter described in this document. The furnishing of this document does not give you any license to these patents. You can send license inquiries, in writing, to:

IBM Director of Licensing IBM Corporation North Castle Drive Armonk, NY 10504-1785 U.S.A.

For license inquiries regarding double-byte (DBCS) information, contact the IBM Intellectual Property Department in your country or send inquiries, in writing, to:

IBM World Trade Asia Corporation Licensing 2-31 Roppongi 3-chome, Minato-ku Tokyo 106, Japan

The following paragraph does not apply in the United Kingdom or any other country where such provisions are inconsistent with local law: INTERNATIONAL BUSINESS MACHINES CORPORATION PROVIDES THIS PUBLICATION "AS IS" WITHOUT WARRANTY OF ANY KIND, EITHER EXPRESS OR IMPLIED, INCLUDING, BUT NOT LIMITED TO, THE IMPLIED WARRANTIES OF NON-INFRINGEMENT, MERCHANTABILITY, OR FITNESS FOR A PARTICULAR PURPOSE. Some states do not allow disclaimer of express or implied warranties in certain transactions, therefore this statement may not apply to you.

This publication could include technical inaccuracies or typographical errors. Changes are periodically made to the information herein; these changes will be incorporated in new editions of the publication. IBM may make improvements and/or changes in the product(s) and/or the program(s) described in this publication at any time without notice.

Licensees of this program who wish to have information about it for the purpose of enabling: (i) the exchange of information between independently created programs and other programs (including this one) and (ii) the mutual use of the information which has been exchanged, should contact IBM United Kingdom Laboratories, MP151, Hursley Park, Winchester, Hampshire, England, SO21 2JN. Such information may be available, subject to appropriate terms and conditions, including in some cases, payment of a fee.

The licensed program described in this document and all licensed material available for it are provided by IBM under terms of the IBM Customer Agreement, IBM International Programming License Agreement, or any equivalent agreement between us.

# **Programming interface information**

This book is intended to help you administer your IBM CICSPlex System Manager (CICSPlex SM) system.

This book also documents Product-sensitive Programming Interface and Associated Guidance Information provided by CICSPlex SM and CICS/ESA.

Product-sensitive programming interfaces allow the customer installation to perform tasks such as diagnosing, modifying, monitoring, repairing, tailoring, or tuning of CICSPlex SM and CICS/ESA. Use of such interfaces creates dependencies on the detailed design or implementation of the IBM software product. Product-sensitive programming interfaces should be used only for these specialized purposes. Because of their dependencies on detailed design and implementation, it is to be expected that programs written to such interfaces may need to be changed in order to run with new product releases or versions, or as a result of service.

Product-sensitive Programming Interface and Associated Guidance Information is identified where it occurs, either by an introductory statement to a chapter or section or by the following marking:

Programming Interface and Associated Guidance Information...

## **Trademarks**

The following terms are trademarks of International Business Machines Corporation in the United States, or other countries, or both:

OS/390

System/390 VSE/ESA

RACF

SP

| CICS     | IBM     |
|----------|---------|
| CICS/ESA | IBMLink |
| CICS/MVS | IMS     |
| CICS/VSE | IMS/ESA |
| CICSPlex | MVS/ESA |
| C/370    | NetView |
| DB2      | OS/2    |

Other company, product, and service names may be trademarks or service marks of others.

# Preface

This book provides administration information for the CICSPlex® SM component of CICS® Transaction Server for OS/390®. It describes how to establish and maintain the CICSPlex SM definitions necessary to perform workload management.

# Who this book is for

This book is for the individual responsible for administering the CICS systems in your enterprise.

#### What you need to know

It is assumed that you have read:

- CICSPlex SM User Interface Guide For information about using the ISPF user interface to CICSPlex SM.
- CICSPlex SM Concepts and Planning For an introduction to CICSPlex SM.
- **Note:** Many of the views in this book are based on the Starter Set. For useful examples of the definitions and programs described in this book, explore the Starter Set itself, which is described in *CICSPlex SM Concepts and Planning*.

### Notes on terminology

In the text of this book, the term **CICSPlex SM** (spelled with an uppercase letter 'P') means the IBM CICSPlex System Manager element of CICS Transaction Server for OS/390 Release 3. The term **CICSplex** (spelled with a lowercase letter 'p') means the largest set of CICS systems to be managed by CICSPlex SM as a single entity.

Other terms used in this book are:

CICS TS for OS/390

The CICS element of CICS TS for OS/390

#### **CICSPlex SM**

The CICSPlex SM element of CICS TS for OS/390

MVS MVS/Enterprise Systems Architecture SP<sup>™</sup> (MVS/ESA<sup>™</sup>)

#### **Requesting region**

A CICS region that initiates a dynamic routing function.

#### **Routing region**

A CICS region that routes the request for a dynamic routing function.

#### Target region

A CICS region that receives and executes a dynamic routing function.

#### BTS-set

A set of CICS regions within a CICSplex across which related CICS business transaction services (BTS) processes and activities may execute.

The phrase *issue the command* is used in this book to mean that a command may be either typed in the COMMAND field of an Information Display panel or invoked by pressing the PF key to which it is assigned. When the location of the cursor affects command processing, this phrase also means that you can do one of the following:

- Type the command in the COMMAND field, place the cursor on the appropriate field, and press Enter.
- Move the cursor to the appropriate field and press the PF key to which the command is assigned.

For an explanation of other CICSPlex SM terms used in this book, please refer to the Glossary on page 163.

## Syntax notation and conventions used in this book

The syntax descriptions of the CICSPlex SM commands use the following symbols:

- Braces { } enclose two or more alternatives from which one must be chosen.
- Square brackets [] enclose one or more optional alternatives.
- The OR symbol | separates alternatives.

The following conventions also apply to CICSPlex SM syntax descriptions:

- Commands and keyword parameters are shown in uppercase characters. If a command or parameter may be abbreviated, the minimum permitted abbreviation is in uppercase characters; the remainder is shown in lowercase characters and may be omitted.
- Variable parameters are shown in lowercase characters. You must replace them with your own information.
- Parameters that are not enclosed by braces { } or brackets [ ] are required.
- A default parameter value is shown like this: <u>KEYWORD</u>. It is the value that is assumed if you do not select one of the optional values.
- Punctuation symbols, uppercase characters, and special characters must be coded exactly as shown.
  - **Note:** A semicolon ; is shown as the command delimiter in examples using multiple commands. For information about using and changing the command delimiter, see the *CICSPlex SM User Interface Guide*.
- The ellipsis ... means that the immediately preceding parameter can be included one or more times.

### CICS system connectivity

This release of CICSPlex SM may be used to control CICS systems that are directly connected to it, and indirectly connected through a previous release of CICSPlex SM.

For this release of CICSPlex SM, the directly-connectable CICS systems are:

- CICS Transaction Server for OS/390 1.3
- CICS Transaction Server for OS/390 1.2
- CICS Transaction Server for OS/390 1.1
- CICS for MVS/ESA 4.1
- CICS Transaction Server for VSE/ESA Release 1

- CICS for VSE/ESA 2.3
- CICS for OS/2 3.1
- CICS for OS/2 3.0

CICS systems that are not directly connectable to this release of CICSPlex SM are:

- CICS for MVS/ESA 3.3
- CICS for MVS 2.1.2
- CICS for VSE/ESA 2.2
- CICS/OS2 2.0.1

Note: IBM Service no longer supports these CICS release levels.

You can use this release of CICSPlex SM to control CICS systems that are connected to, and managed by, your previous release of CICSPlex SM. However, if you have any directly-connectable release levels of CICS, as listed above, that are connected to a previous release of CICSPlex SM, you are strongly recommended to migrate them to the current release of CICSPlex SM, to take full advantage of the enhanced management services. See the *CICS Transaction Server for OS/390 Migration Guide* for information on how to do this.

Table 1 shows which CICS systems may be directly connected to which releases of CICSPlex SM.

| <br> | CICS system                  | CICSPlex SM component<br>of CICS TS 1.3 | CICSPlex SM 1.3 | CICSPlex SM 1.2 |
|------|------------------------------|-----------------------------------------|-----------------|-----------------|
|      | CICS TS 1.3                  | Yes                                     | No              | No              |
| I    | CICS TS 1.2                  | Yes                                     | Yes             | No              |
| I    | CICS TS 1.1                  | Yes                                     | Yes             | Yes             |
|      | CICS for MVS/ESA 4.1         | Yes                                     | Yes             | Yes             |
| I    | CICS for MVS/ESA 3.3         | No                                      | Yes             | Yes             |
| I    | CICS for MVS 2.1.2           | No                                      | Yes             | Yes             |
| <br> | CICS TS for VSE/ESA Rel<br>1 | Yes                                     | No              | No              |
| I    | CICS for VSE/ESA 2.3         | Yes                                     | Yes             | Yes             |
|      | CICS for VSE/ESA 2.2         | No                                      | Yes             | Yes             |
| I    | CICS for OS/2 3.1            | Yes                                     | No              | No              |
| I    | CICS for OS/2 3.0            | Yes                                     | Yes             | Yes             |
| I    | CICS/OS2 2.0.1               | No                                      | Yes             | Yes             |

Table 1. Directly-connectable CICS systems by CICSPlex SM release

L

# Bibliography

# CICS Transaction Server for OS/390

| CICS Transaction Server for OS/390: Planning for Installation     | GC33-1789 |
|-------------------------------------------------------------------|-----------|
| CICS Transaction Server for OS/390 Release Guide                  | GC34-5352 |
| CICS Transaction Server for OS/390 Migration Guide                | GC34-5353 |
| CICS Transaction Server for OS/390 Installation Guide             | GC33-1681 |
| CICS Transaction Server for OS/390 Program Directory              | GI10-2506 |
| CICS Transaction Server for OS/390 Licensed Program Specification | GC33-1707 |

# **CICS books for CICS Transaction Server for OS/390**

| General    |                                                       |           |
|------------|-------------------------------------------------------|-----------|
| CICS M     | laster Index                                          | SC33-1704 |
| CICS U     | ser's Handbook                                        | SX33-6104 |
| CICS T     | ransaction Server for OS/390 Glossary (softcopy only) | GC33-1705 |
| Administra | ation                                                 |           |
| CICS S     | ystem Definition Guide                                | SC33-1682 |
| CICS C     | ustomization Guide                                    | SC33-1683 |
| CICS R     | esource Definition Guide                              | SC33-1684 |
| CICS O     | perations and Utilities Guide                         | SC33-1685 |
| CICS S     | upplied Transactions                                  | SC33-1686 |
| Programm   | ing                                                   |           |
| CICS A     | pplication Programming Guide                          | SC33-1687 |
| CICS A     | oplication Programming Reference                      | SC33-1688 |
| CICS S     | ystem Programming Reference                           | SC33-1689 |
| CICS F     | ront End Programming Interface User's Guide           | SC33-1692 |
| CICS C     | ++ OO Class Libraries                                 | SC34-5455 |
| CICS D     | istributed Transaction Programming Guide              | SC33-1691 |
| CICS B     | usiness Transaction Services                          | SC34-5268 |
| Diagnosis  |                                                       |           |
| CICS P     | roblem Determination Guide                            | GC33-1693 |
| CICS M     | lessages and Codes                                    | GC33-1694 |
| CICS D     | iagnosis Reference                                    | LY33-6088 |
| CICS D     | ata Areas                                             | LY33-6089 |
| CICS T     | race Entries                                          | SC34-5446 |
| CICS S     | upplementary Data Areas                               | LY33-6090 |
| Communic   | ation                                                 |           |
| CICS In    | tercommunication Guide                                | SC33-1695 |
| CICS F     | amily: Interproduct Communication                     | SC33-0824 |
| CICS F     | amily: Communicating from CICS on System/390          | SC33-1697 |
| CICS E     | xternal Interfaces Guide                              | SC33-1944 |
| CICS In    | ternet Guide                                          | SC34-5445 |
| Special to | pics                                                  |           |
| CICS R     | ecovery and Restart Guide                             | SC33-1698 |
| CICS P     | erformance Guide                                      | SC33-1699 |
| CICS IN    | IS Database Control Guide                             | SC33-1700 |
| CICS R     | ACF Security Guide                                    | SC33-1701 |
| CICS S     | hared Data Tables Guide                               | SC33-1702 |
| CICS T     | ansaction Affinities Utility Guide                    | SC33-1777 |
| CICS D     | B2 Guide                                              | SC33-1939 |

# CICSPlex SM books for CICS Transaction Server for OS/390

| General                                       |           |
|-----------------------------------------------|-----------|
| CICSPlex SM Master Index                      | SC33-1812 |
| CICSPlex SM Concepts and Planning             | GC33-0786 |
| CICSPlex SM User Interface Guide              | SC33-0788 |
| CICSPlex SM View Commands Reference Summary   | SX33-6099 |
| Administration and Management                 |           |
| CICSPlex SM Administration                    | SC34-5401 |
| CICSPlex SM Operations Views Reference        | SC33-0789 |
| CICSPlex SM Monitor Views Reference           | SC34-5402 |
| CICSPlex SM Managing Workloads                | SC33-1807 |
| CICSPlex SM Managing Resource Usage           | SC33-1808 |
| CICSPlex SM Managing Business Applications    | SC33-1809 |
| Programming                                   |           |
| CICSPlex SM Application Programming Guide     | SC34-5457 |
| CICSPlex SM Application Programming Reference | SC34-5458 |
| Diagnosis                                     |           |
| CICSPlex SM Resource Tables Reference         | SC33-1220 |
| CICSPlex SM Messages and Codes                | GC33-0790 |
| CICSPlex SM Problem Determination             | GC33-0791 |
|                                               |           |

# **Other CICS books**

| CICS Application Programming Primer (VS COBOL II) | SC33-0674 |
|---------------------------------------------------|-----------|
| CICS Application Migration Aid Guide              | SC33-0768 |
| CICS Family: API Structure                        | SC33-1007 |
| CICS Family: Client/Server Programming            | SC33-1435 |
| CICS Family: General Information                  | GC33-0155 |
| CICS 4.1 Sample Applications Guide                | SC33-1173 |
| CICS/ESA 3.3 XRF Guide                            | SC33-0661 |

If you have any questions about the CICS Transaction Server for OS/390 library, see *CICS Transaction Server for OS/390: Planning for Installation* which discusses both hardcopy and softcopy books and the ways that the books can be ordered.

# **Summary of Changes**

This book is based on the CICSPlex SM Release 3 edition of *CICSPlex SM Managing Workloads*, SC33-1807-00.

The information in this book has been updated to incorporate changes made to the CICSPlex SM element of CICS Transaction Server for OS/390 Release 3. Changes made since the last edition are indicated by vertical bars to the left of the change.

# New and changed function in CICS Transaction Server for OS/390 Release 3

The following additions and changes have been made to the functions of CICS Transaction Server for OS/390 Release 3.

# **Dynamic routing**

CICS Transaction Server for OS/390 Release 3 introduces extensions to the CICSPlex SM dynamic routing program (called the dynamic *transaction* routing program in previous releases). You can dynamically route:

- Transactions initiated at a terminal
- · Eligible EXEC CICS START requests that are associated with a terminal
- · Eligible EXEC CICS START requests that are not associated with a terminal
- Dynamic program link (DPL) requests that are received using:
  - The CICS Web support
  - The CICS Transaction Gateway
  - External CICS interface (EXCI) client programs
  - Any CICS client workstation products using the External Call Interface (ECI)
  - Distributed Computing Environment (DCE) remote procedure calls (RPCs)
  - Open Network Computing (ONC) RPCs
  - Internet Inter-Object Request Block Protocol (IIOP)
  - Any function that issues an EXEC CICS LINK PROGRAM request
- Transactions associated with CICS business transaction services (CICS BTS) activities.

These new functions allow you to integrate workload management for requests from all these sources and thereby improve performance and workload throughput.

You specify which transactions and programs may be dynamically routed, and the CICS regions in which they may be run.

The following terms have been introduced to describe the CICS regions involved in dynamic routing:

#### **Requesting region**

The CICS region in which the dynamic routing request originates. For transactions initiated at a terminal, and inbound client DPL requests, this is typically a TOR. For terminal-related EXEC CICS START commands, for non-terminal-related EXEC CICS START commands, for peer-to-peer DPLs, and for CICS BTS activities, the requesting region is typically an AOR.

#### **Routing region**

The CICS region in which the decision is taken on where the transaction or program should be run. For transactions initiated at a terminal, for EXEC CICS START commands associated with a terminal, and for inbound client DPL requests, this is typically a TOR. For non-terminal-related EXEC CICS START commands, for peer-to-peer DPL requests, and for CICS BTS activities, the routing region is typically an AOR.

#### Target region

The CICS region in which the transaction or program runs. For all dynamically-routed requests, this is typically an AOR.

#### **Benefits**

The new dynamic routing function enables more of the work in a CICSplex to be workload balanced, resulting in more consistent response times. You will be able to:

- Route dynamically all program link request types to improve performance and reliability.
- Route a subset of EXEC CICS START commands dynamically to improve performance and reliability of applications that use these commands.

#### **External control blocks**

In support of this function, CICSPlex SM external control blocks have been changed. You should recompile any programs using EYURWTRA, EYURWCOM, EYURCCOM, EYURPCOM, EYURLCOM, and EYU9WRAM. You should also review your dynamic routing exit logic (EYU9WRAM), if you have customized this exit.

For dynamic program link requests, EYU9WRAM can be used to change the transaction id specified on the work request.

#### **BAS** implications

Dynamic routing for START commands is controlled by the Dynamic and Routable fields in the transaction definition. DPL is controlled by the Dynamic field of the program definition. For details, see *CICSPlex SM Managing Business Applications*.

#### **Operations implications**

For routable START requests, the new Routing Status field in the LOCTRAND view indicates whether or not the current transaction may be dynamically routed. For dynamic DPL requests, the new Dynam Status field in the PROGRAMD view indicates whether or not the current program may be dynamically routed. The TASKD, TASK2, and TASK3 views have been amended to include dynamic routing information. New views TASK4, TASK5, TASK6, TASK7, TASK8, and TASK9 have been introduced to show detailed monitoring information. For details, see *CICSPlex SM Operations Views Reference*.

#### New views

Two new summary views are provided:

• WLMAWAOS, which is a summary form of the WLMAWAOR view, shows summarized information about all target regions that are associated with a workload that is within the CICSplex identified as the context.

• WLMAWTOS, which is a summary form of the WLMAWTOR view, shows summarized information about all routing regions that are associated with a workload that is within the CICSplex identified as the context.

## **CICS** business transaction services

CICS business transaction services (BTS) extends the CICS API and provides support services that make it easier to model complex business transactions. Using BTS, each action that makes up the business transaction is implemented as one or more CICS transactions, in the traditional manner. However, a top-level program is used to control the overall progress of the business transaction. The top-level program manages the inter-relationship, ordering parallel execution, commit scope, recovery, and restart of the actions that make up the business transaction.

BTS processes are CICSplex-enabled, and take full advantage of CICSPlex SM's workload separation and workload balancing functions. The CICS system group within a CICSplex, across which related BTS processes and activities may run, is known as a **BTS-set**. When you define a BTS-set, you do not need to define any new communication links, beyond those already defined for use by CICSPlex SM.

For workload management, BTS is supported by

- A new view, WLMATAFD, which shows a detailed display of the properties of a single BTS activity. This view allows you to look at the contents of the BTS affinity key in hexadecimal format.
- Changes to the TRANGRP and WLMSPEC views to allow you to specify the BTS BAPPL affinity relation, and the BTS ACTIVITY and PROCESS affinity lifetimes.

For full details about BTS, see CICS Business Transaction Services.

# Changes made to this book for CICS Transaction Server for OS/390 Release 3

In addition to the changes required by new and changed product function, the following changes have been made to this book:

- The book has been restructured to accommodate the introduction of new CICSPlex SM function for CICS Transaction Server for OS/390 Release 3:
  - Appendix A has been split: the body of the text has been moved to form "Chapter 4. Customizing the dynamic routing program" on page 23, but the copy book structures remain in "Appendix A. Copy books" on page 143.
  - Appendix B has been split: the body of the text has been moved to form "Chapter 5. Requesting additional dynamic routing support" on page 35, and the copy book structure is now in "Appendix A. Copy books" on page 143.
  - Chapter 1 has been split to form "Chapter 1. Introduction to workload management" on page 3, "Chapter 2. Preparing to manage workloads" on page 7, and "Chapter 3. Activating workload management" on page 19.
- The workload management operations views have been moved from CICSPlex SM Operations Views Reference to this book as a new chapter, "Chapter 8. Managing workloads" on page 89.
- The workload management example tasks have been moved from *CICSPlex SM Operations Views Reference* to this book and incorporated in "Chapter 9. Example tasks" on page 111.

• The sections in "Chapter 6. Summary of workload management views" on page 43 on using the end-user interface (EUI) have been removed. See *CICSPlex SM User Interface Guide* for all information on how to use the EUI.

Part 1. Implementing workload management

# Chapter 1. Introduction to workload management

This chapter introduces the concepts involved with workload management and the dynamic routing of transactions and programs. The topics covered are:

- "Workload management and dynamic routing"
- "Workload requirements" on page 4

# Workload management and dynamic routing

CICSPlex SM workload management optimizes processor capacity in your enterprise. Workload management achieves this by dynamically routing transactions and programs to whichever CICS region is the most appropriate at the time, taking into account any transaction affinities that exist. Workload management can dynamically route:

- · Transactions invoked at a terminal
- Eligible transactions invoked using EXEC CICS START commands that are associated with a terminal
- Eligible transactions invoked using EXEC CICS START commands that are not associated with a terminal
- Distributed program links, including:
  - The CICS Web support
  - The CICS Transaction Gateway
  - EXCI calls
  - CICS Client ECI calls
  - Distributed Computing Environment (DCE) remote procedure calls (RPCs)
  - Open Network Computing (ONC) remote procedure calls (RPCs)
  - Internet Inter Object Request Broker Protocol (IIOP)
  - Any function that issues an EXEC CICS LINK PROGRAM request
- Transactions associated with CICS business transaction services (BTS) activities.

Alternatively, if you want work to run always in a specifed region, you can use **static routing**.

The CICS systems involved in dynamic routing may act as one of the following:

#### **Requesting region**

The CICS system where the request is initiated. For terminal-initiated transactions and for inbound client DPLs, the requesting region is typically a terminal-owning region (TOR); for terminal-related EXEC CICS START commands, for non-terminal-related EXEC CICS START commands, for peer-to-peer DPLs, and for CICS BTS activities, the requesting region is typically an application-owning region (AOR).

#### **Routing region**

The CICS region that decides where to route the transaction or program. For terminal-initiated transactions and terminal-associated EXEC CICS START commands, the routing region is typically a TOR; for DPLs, for non-terminal-related EXEC CICS START commands, and for CICS BTS activities, the routing region is typically an AOR.

#### introduction to workload management

#### Target region

The CICS system in which the transaction or program will run. For all dynamically-routed transactions, programs, and BTS activities, the target region is typically an AOR.

The routing can be based on:

- User, terminal, processtype, and affinity attributes associated with the work requests, which may be the transactions, programs, or BTS processes and activities
- The work requests themselves

When you establish a workload, you are associating the work itself and the CICS systems (acting as requesting, routing, and target regions), to form a single, dynamic entity. Within this entity, you can route the work:

- To a target region selected on the basis of its availability. This type of routing, known as *workload balancing*, allows you to balance work activity across all of the target regions associated with a workload. See "Balancing the work in a workload" on page 7 for additional information.
- To a subset of the target regions based on specific criteria. This type of routing, known as *workload separation*, allows you to separate transaction and program occurrences and direct them to different target region subsets, where activity is balanced across the target regions within the subset.

The criteria you use to separate transactions or programs can be based on:

- The terminal id and user is associated with a transaction or program occurrence.
- The process type associated with the CICS BTS activity.

See "Separating the work in a workload" on page 9 for additional information.

• To a selected target region based on its affinity relationship and lifetime. This type of routing, based on the *transaction affinity* of the target region, allows you to route specific transaction occurrences to the same target region for a designated period of time. For additional information, see "Taking affinity relations into consideration" on page 13.

Workload balancing and workload separation can be active concurrently within the same or different workloads associated with a CICSplex.

#### Notes:

- You can use the CICSPlex SM real-time analysis functions to produce data that will help in the selection of a target region during workload management. See "Using real-time analysis to select a target region for workload balancing" on page 127 for details.
- 2. For additional information about how CICSPlex SM handles dynamic routing and how you can customize this facility, see "Chapter 4. Customizing the dynamic routing program" on page 23.

# Workload requirements

The conditions that make a work request eligible for dynamic routing are given in the *CICS Intercommunication Guide*.

Any CICS system may act as a requesting region, a routing region, or a target region, as long as:

- All of the CICS systems associated with a workload are either part of the same CICSplex, or, for BTS processes and activities, part of the same BTS-set. They do not need to reside in the same MVS/ESA image.
- For dynamic routing of both terminal-related and non-terminal-related EXEC CICS START commands, requesting, routing, and target regions must be CICS Transaction Server for OS/390 Release 3 or above.
- For dynamic routing of DPLs, routing regions must be CICS Transaction Server for OS/390 Release 3 or above; target regions may be any level of CICS.
- For CICS BTS activities, the routing region (which is also the requesting region) and the target region must be at CICS Transaction Server for OS/390 Release 3 or later. They must also be in the same sysplex.
- For dynamic routing of transactions and static routing, the CICS system acting as the routing region must be running CICS/ESA 3.3 and later, or CICS Transaction Server for VSE/ESA Release 1 and later. The CICS systems acting as target regions can be running any version of any CICS platform supported by CICSPlex SM (CICS/ESA®, CICS/MVS®, CICS for OS/2®, or CICS/VSE®).
- The routing region must be defined as local to a CMAS involved in managing the CICSplex, that is, it cannot be a remote MAS. It must use CICSPlex SM facilities to communicate with that CMAS. For additional information, see CICS *Transaction Server for OS/390 Installation Guide*.

A CICS system can act as a target region in one or more workloads; however, it can act as a routing region in one and only one workload. Note that a CICS system can act as a routing region and a target region in the same workload.

When a CICS system acting as a target region is combined with other target regions to form a CICS system group, each of the target regions should have access to all of the resources required by any transactions that may be routed to that CICS system group. In the case of a CICS BTS workload, they must all be in the same sysplex.

# Chapter 2. Preparing to manage workloads

|                | <ul> <li>This chapter introduces the concepts involved with workload management and the dynamic routing of transactions and programs. The topics covered are:</li> <li>"Establishing a workload"</li> <li>"Balancing the work in a workload"</li> <li>"Separating the work in a workload" on page 9</li> <li>"Taking affinity relations into consideration" on page 13</li> </ul>                                                                                                    |  |
|----------------|----------------------------------------------------------------------------------------------------|--|
|                |                                                                                                    |  |
|                |                                                                                                    |  |
|                |                                                                                                    |  |
|                | <ul> <li>"Taking abend probabilities into consideration" on page 16</li> </ul>                                                                                                    |  |
| Establishing a | workload                                                                                                    |  |
|                | The criteria used to identify a workload are based on the information provided by a workload specification, one or more workload definitions and their optional transaction groups, and one or more workload groups.                                                                                                    |  |
|                | • A <i>workload specification</i> identifies the CICS systems or CICS system groups within a CICSplex that are to be treated as routing regions and the default target regions. You can also use a workload specification to identify a default affinity relationship and lifetime.                                                                                                    |  |
|                | The name of a workload specification becomes the name of the workload itself.                                                                                                    |  |
|                | • A <i>workload definition</i> includes specific or generic terminal and user names, or a specific or generic process type, that are used when attempting to match a transaction occurrence to a workload definition. It also identifies the target region to which transaction occurrences matching the criteria are to be routed.                                                                                                    |  |
|                | <ul> <li>A <i>transaction group</i> identifies one or more related transaction identifiers and indicates whether the terminal id or the user id specified in the workload definition is to be used as the primary selection criterion in determining which transactions are to be routed to the set of target regions identified in the workload definition. A transaction group is also used to define affinities.</li> <li>A <i>workload group</i> is a collection of workload definitions that are to be treated as a single entity.</li> </ul>                                                                 |  |
|                | <b>Note:</b> When no workload definitions are installed in a workload, all transactions and programs are routed to a target region in the default target scope identified by the workload specification. However, when a workload definition is installed in a workload, all transactions and programs that match the criteria in that workload definition are routed to a target region in the target scope identified by the definition itself. A dynamic routing request that is not associated with any workload definition is routed to a target region in the workload specification's default target scope. |  |

# Balancing the work in a workload

You can have all dynamic transactions and programs initiated from a set of requesting regions routed by a routing region to a specific set of target regions within the same CICSplex. The specific target region to which each request is routed is determined by the activity and availability of all target regions in that set.

#### balancing the work in a workload

To establish workload balancing, you need to define only a workload specification; see "WLMSPEC (Workload specifications)" on page 80.

The dynamic routing processes are explained using Figure 1, which illustrates the Starter Set configuration. For dynamic transaction routing, any transaction initiated from a terminal associated with the requesting region EYUMAS1A (a TOR) is routed to the most appropriate target region (an AOR) in the CICS system group EYUCSG01.

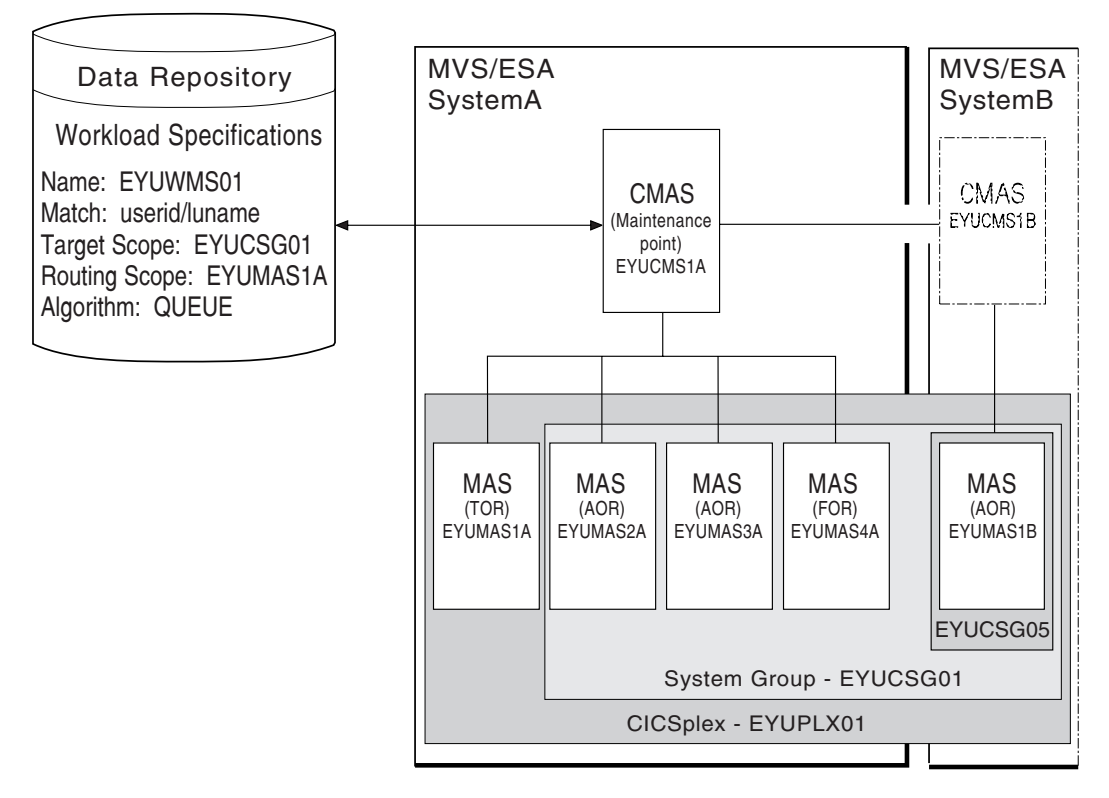

Figure 1. Sample workload balancing definition for dynamic routing

For dynamic routing of EXEC CICS START TRANSID TERMID commands, any transaction initiated in the requesting region EYUMAS2A (an AOR) is sent to EYUMAS1A (a TOR), the routing region associated with the terminal identified in the TERMID option of the START command. The routing region sends the transaction to the most appropriate target region (an AOR) in the CICS system group EYUCSG01.

For dynamic program linking, there are two possible scenarios. For an inbound client request, the request is received in TOR EYUMAS1A, which acts as the requesting region and the routing region. The target region is any AOR in the CICS system group EYUCSG01. For a peer-to-peer request, the request is initiated by a transaction running in EYUMAS2A (an AOR). EYUMAS2A acts as the routing region, and the target region may be any AOR in the CICS system group EYUCSG01.

During workload processing using the queue algorithm, CICSPlex SM routes all transactions and programs initiated in the requesting region to the most appropriate target region within the designated set of target regions.

#### balancing the work in a workload

For systems running MVS/ESA 5.1 and higher, CICSPlex SM also supports the goal algorithm. The aim of the goal algorithm is to select the target region that is best able to meet the defined, average response-time goals for all work in a workload.

The goal is defined by associating transactions, via the MVS Workload Manager, to a service class. Service classes are assigned on a transaction, luname, and user ID basis. Service classes can define several types of response-time goals. However, CICSPlex SM recognizes only average response-time goals. If transactions are given velocity, percentile or discretionary goals, they are assumed to be meeting their goals. CICSPlex SM manages at the service-class level (it has no internal knowledge of the transaction characteristics). By consistently allocating service classes to sets of target regions, it minimizes the amount of resource reallocation by the MVS Workload Manager.

It is important for the Service Level Administrator to define goals that are realistic for the underlying capacity of the target systems. Transactions of like attributes (for example, transactions that have similar resource consumption, or pseudoconversational transactions) should be assigned to distinct service classes. (The response-time goals can be the same for several service classes.) CICS statistics should be used to help you define these transaction sets. (See the *Performance Guide* for your release of CICS for information about CICS statistics.)

In order for the goal algorithm to be used, all requesting regions, routing regions, and target regions must be on MVS/ESA 5.1 or later images running in goal mode. The requesting regions, routing regions, and target regions themselves must be CICS/ESA 4.1 or later regions, and CICS Transaction Server for VSE/ESA Release 1 and later regions. Switching any of the images back into System Resource Manager (SRM) mode causes CICSPlex SM to revert to the queue algorithm.

The goal algorithm is best suited to a symmetrical target region/MVS configuration (in terms of the number of target regions per MVS image), with a number of service classes that is comparable to the number of target regions in a given MVS image.

**Note:** For additional information about the goal algorithm, see the *MVS/ESA SP Version 5 Planning: Workload Management* book.

# Separating the work in a workload

You can separate the work in a workload based on:

- The name of the user, terminal, or both associated with a transaction or program
- The transaction group (or the associated transaction group for DPL)
- The BTS process-type associated with the transaction, if the transaction is associated with a BTS activity.

**Note:** You can separate a workload using either luname and userid, or process type. You cannot separate a workload using, for example, a generic process type and a user id.

# Separating by terminal or user name

You can create a workload that routes requests from a set of requesting regions to different subsets of target regions based on the name of the terminal, user, or both

#### separating the work in a workload

associated with each occurrence of a transaction. For example, you might want to route all requests initiated by certain individuals from specific terminals to a special subset of target regions.

Figure 2 illustrates what such a workload might look like. In this case, if the user and terminal names associated with a transaction begin with SM and NET, respectively, the transaction is routed to the set of target regions identified as EYUCSG05. If either the user or terminal name begins with any other characters, the transaction is routed to the default set of target regions identified as EYUCSG01 on the workload specification.

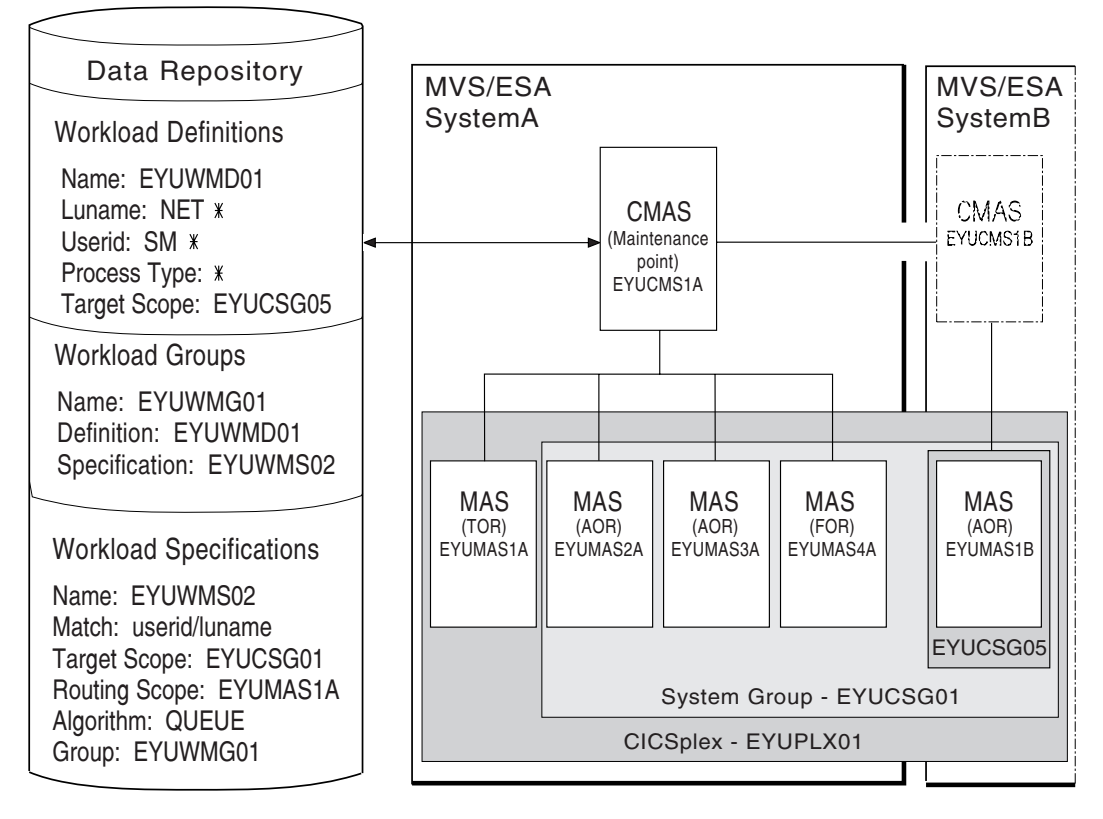

Figure 2. Sample definition separating a workload by terminal and user name

During workload processing, CICSPlex SM evaluates the terminal and user names associated with each occurrence of a request to determine where the request should be routed.

- If the terminal and user names associated with the transaction match the selection criteria specified in an installed workload definition, the request is routed to the target regions identified in that definition.
- If either the terminal or user name does not match the selection criteria, the request is routed to the default set of target regions identified in the workload specification.

After determining the appropriate set of target regions, CICSPlex SM selects one based on the status of the active target regions in that set.

# Separating by process type

You can create a CICS BTS workload that routes requests associated with a certain process type to a specific target region or set of target regions. For example, you may wish to route all the requests associated with the STOCK process type to a special subset of target regions.

Figure 3 illustrates what such a workload might look like, if the process type associated with a CICS BTS transaction is STOCK, the transaction is routed to a set of target regions identified as EYUCSG05. If the process type is anything other than STOCK, the transaction is routed to the default set of target regions identified as EYUCSG01 in the workload specification.

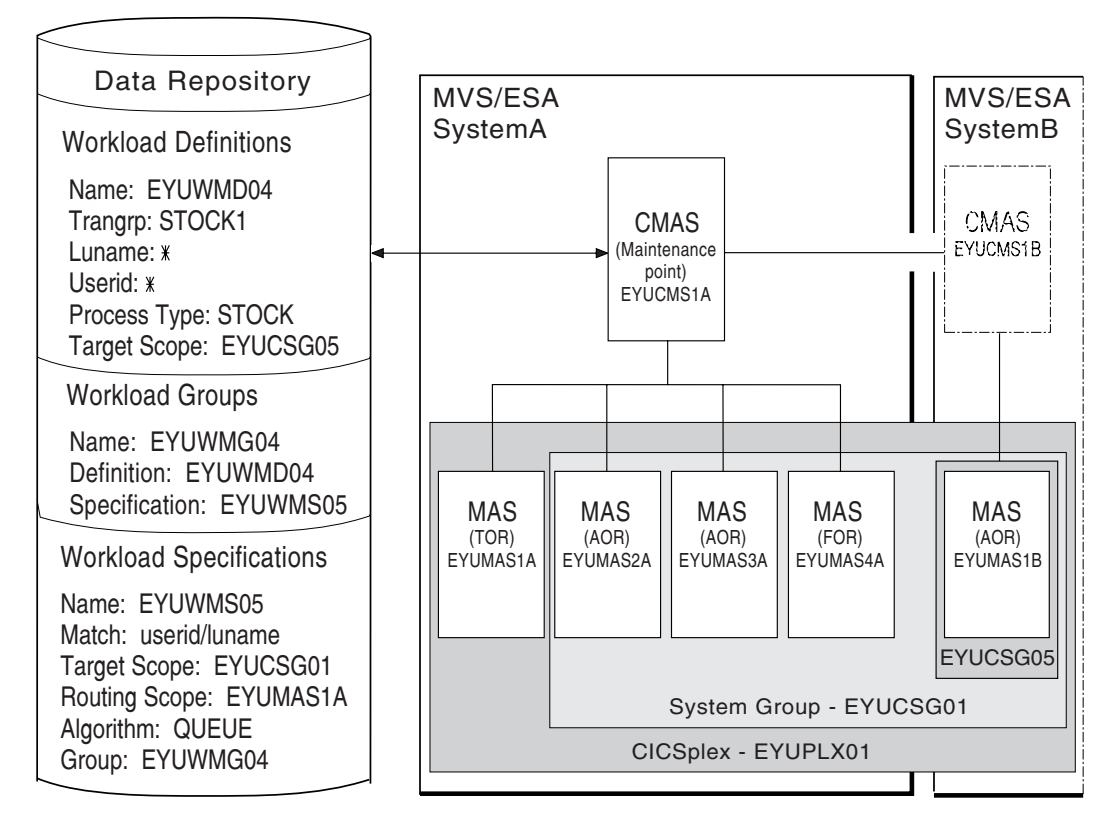

Figure 3. Sample definition separating a workload by process type

If you choose to separate a workload by process type, you must set the Luname and Userid to \*. If you separate a workload by Luname and userid, you must set the Process Type field to \*. You can separate a workload only either by process type or by luname and userid.

You can specify either a specific or a generic process type. During workload separation processing, CICSPlex SM evaluates the process type supplied by CICS to determine to where the transaction should be routed.

- If the process type matches the selection criteria specified in an installed definition, the request is routed to the target regions identified in the definition.
- If the process type does not match the selection criteria, a match may be found based on the transaction's associated luname and userid. If a match is found based on these criteria, the request is routed to the target regions identified in the associated definition.

#### separating the work in a workload

- If no match is found using the process type, luname and userid, the request is routed to the default set of target regions identified in the specification.
- **Note:** Separation by process type takes precendence over separation by luname and userid. Thus, if a transaction's associated process type, luname and userid mean that it satisfies the selection criteria specified in two workload definitions, one specifying separation by process type and the other separation by luname and userid, the transaction is routed to a region in the target scope specified in the workload definition specifying separation by process type.

## Separating by transaction

You can also separate the work in a workload based on the transactions themselves. For example, you might want all occurrences of payroll-related transactions initiated from terminals in an accounting department to be routed to a specific set of target regions for processing.

Figure 4 on page 13 illustrates how you might separate the work in a workload based on transaction identifiers. In this case, if the user and terminal names associated with any transaction identified in transaction group EYUWMT01 begin with SM and NET, respectively, the transaction is routed to the target regions identified as EYUCSG05. If the transaction identifier, user name, or terminal name does not match the criteria, the transaction is routed to the default target regions identified as EYUCSG01.

During workload processing, CICSPlex SM evaluates the transaction identifier supplied by CICS to determine which transaction group to use.

- If the transaction is defined to a transaction group, CICSPlex SM notes whether the match key for that group is USERID or LUNAME.
- If the transaction is not part of a transaction group, CICSPlex SM uses the match key from the default transaction group for the specification. (The match key is the value specified with the associated specification. For additional information, see page 51.)

CICSPlex SM uses the match key value to establish the order in which the terminal and user names associated with the transaction are to be evaluated. The evaluation is used to determine where the transaction should be directed:

- If the terminal and user names associated with the transaction match the selection criteria specified in an installed workload definition, the request is routed to the target regions identified in that definition.
- If the terminal and user names do not match the selection criteria, the request is routed to the default set of target regions identified in the workload specification.

After determining the appropriate set of target regions, one is selected based on the status of the active target regions in that set.

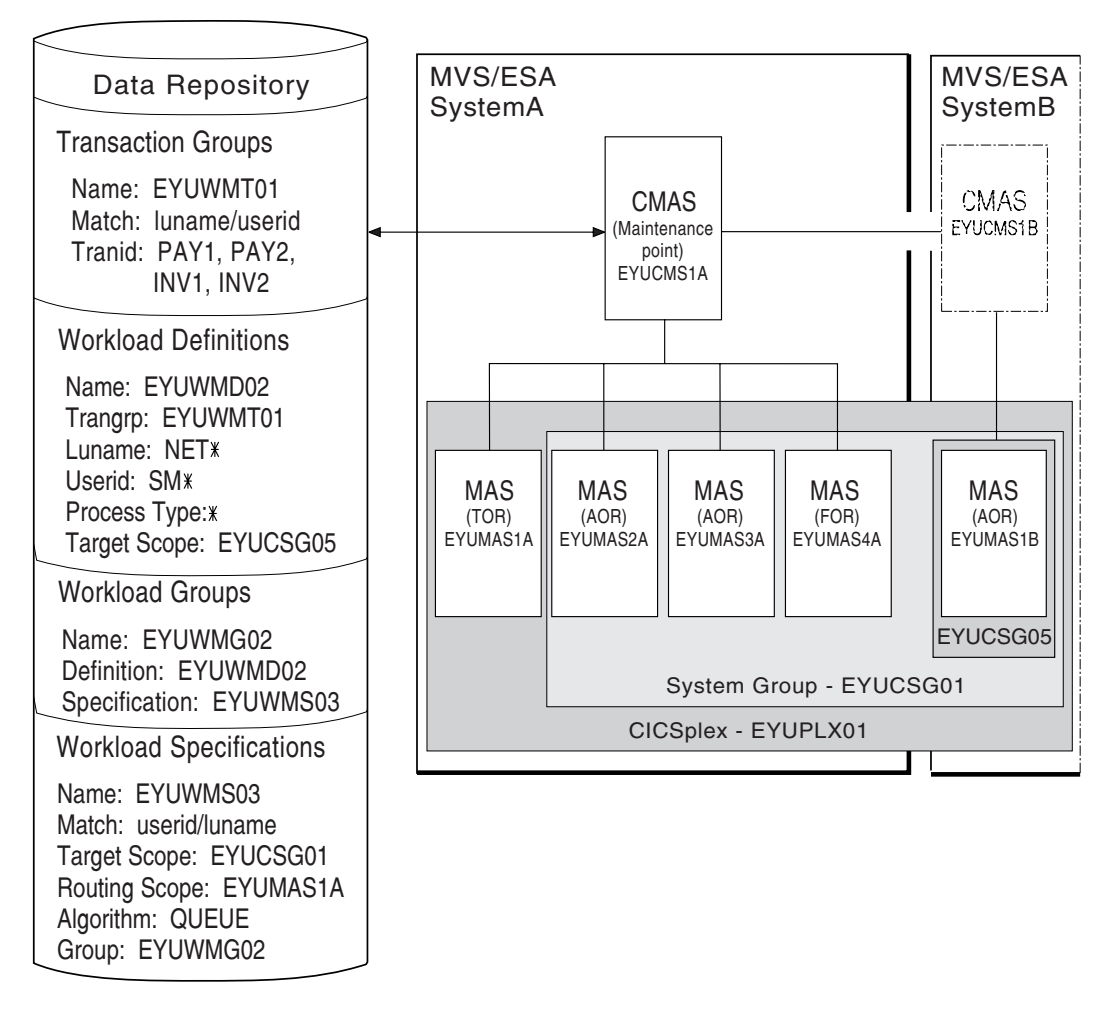

Figure 4. Sample definition separating a workload by transaction

# Taking affinity relations into consideration

An *affinity* is a relationship that you define between two or more transactions and the duration (or *lifetime*) of that relationship. When an affinity relationship exists between transactions, those transactions must be processed by the same target region. You can use affinities to route transactions from one or more requesting regions to a specific target region based on the rules applying to a particular combination of an affinity relation and lifetime. For a list of affinity relation and lifetime values, see Table 8 on page 56.

You can use the IBM CICS Transaction Affinities Utility to detect existing affinities between transactions and between BTS processes and activities. The output from the reporter component of that utility can be used as input to the CICSPlex SM batched repository-update facility. For more information, see the *CICS Transaction Affinities Utility Guide*.

**Note:** You cannot use the CICS Transaction Affinities Utility to detect affinities between non-terminal-related EXEC CICS START commands, and between DPLs that are not associated with either a user id or a terminal id. For these request types, you should try to remove or avoid all affinities, and ensure that your applications can honor any remaining affinities.

# **CICS BTS considerations**

Although BTS itself does not introduce any affinities, and discourages programming techniques that do, it does support existing code that may introduce affinities. You must define such affinities to workload management. It is particularly important to specify each affinity's lifetime. Failure to do this may restrict unnecessarily the workload management routing options.

It is important to note that a given activity can be run both synchronously and asynchronously. Workload management is only able to honour invocations that are made asynchronously. Furthermore, you are strongly encouraged not to create these affinities, particularly activity and process affinities, because these affinities are synchronized across the BTS-set. This could have serious performance impacts on your systems.

You should also note that, with CICSPlex SM, the longest time that an affinity can be maintained is while a CMAS involved in the workload is active; that is, an affinity of PERMANENT. If there is a total system failure, or a planned shutdown, affinities will be lost, but activities in CICS will be recovered from the BTS RLS data set.

# Adding affinities into a workload

Figure 5 on page 15 illustrates how you might separate the work in a workload based on transaction identifiers and then associate an affinity relation and lifetime with those transactions. With this example, the first occurrence of a transaction named PAY1, where the associated terminal and user names are NET1 and SMITH, respectively, is directed to the appropriate target region within the set of target regions identified as EYUCSG05. The specific target region receiving the transaction and the affinity relation and lifetime associated with the transaction group to which PAY1 belongs are noted. All subsequent occurrences of any transaction in the transaction group that meet the terminal and user name criteria are directed to the same target region for the designated period of time.

**Note:** If you do not specify a default affinity relation and lifetime, then you may use the same workload specification for workload balancing and separation.

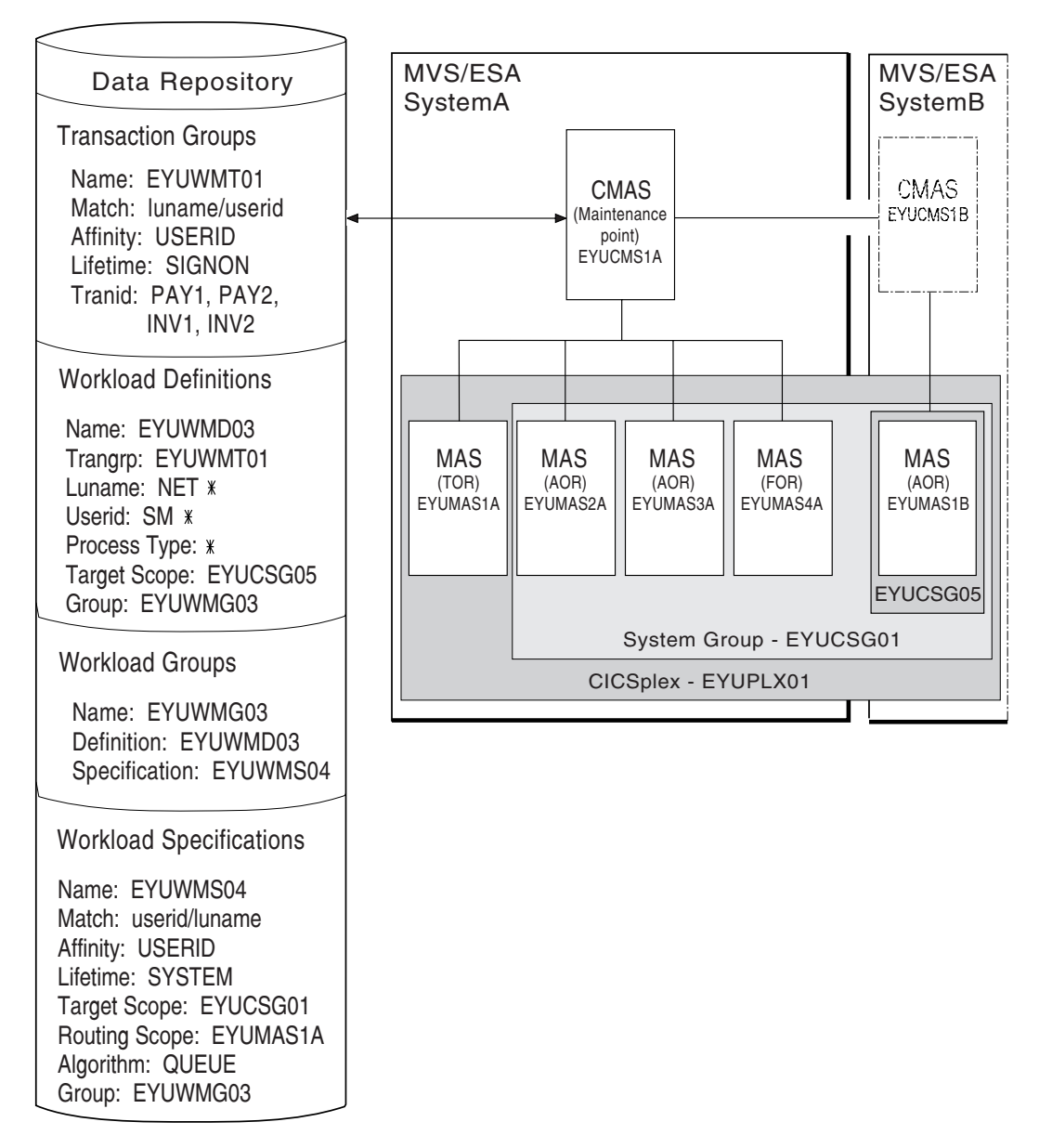

Figure 5. Sample definition adding transaction affinity to a workload

- **Note:** During workload processing, CICSPlex SM evaluates the transaction identifier supplied by CICS to determine which transaction group to use.
  - If the transaction is defined to a transaction group, CICSPlex SM notes the match key for that group.
  - If the transaction is not part of a transaction group, CICSPlex SM uses the match key from the default transaction group for the workload specification.

CICSPlex SM uses this value to establish the order in which the terminal and user names associated with the transaction are to be evaluated. The evaluation is to determine where the transaction should be directed:

 If the terminal and user names associated with the transaction match the selection criteria specified in an installed workload definition, CICSPlex SM checks to see if an affinity relation and lifetime are associated with the transaction group.

- When an affinity relation and lifetime are associated with the transaction group:
  - If it is the first occurrence, CICSPlex SM notes the affinity relation and lifetime. Based on target region availability, CICSPlex SM then selects a target region and directs the transaction to it.
  - If it is not the first occurrence, CICSPlex SM routes the transaction to the previously selected target region. As long as the affinity relation and lifetime are applicable, subsequent occurrences of any transaction in the transaction group are directed to the same target region.
  - When no affinity relation and lifetime are associated with the transaction group, the transaction is routed to the most appropriate target region in the designated set of target regions.
- If the terminal and user names do not match the selection criteria, the transaction is routed to the default set of target regions identified in the workload specification. One is selected based on the status of the active target regions in that set.
- **Note:** When transactions in a *series* of terminal-initiated transactions are associated with separate transaction groups, affinities for each transaction group follow the rules defined for that transaction group.

# Taking abend probabilities into consideration

With CICS/ESA 4.1 and later, and CICS Transaction Server for VSE/ESA Release 1 and later, CICSPlex SM can evaluate both the health and activity (or load) of each target region identified by the Target Scope. This information, along with the abend probability values you provide when defining transaction groups to CICSPlex SM, is then used in determining to which target region a particular transaction should be routed. That is, it is used as a guide to avoiding target regions where the abend probability is greater than is acceptable for a given transaction or set of transactions within the transaction group.

**Note:** For any transactions that are not associated with a transaction group, the default abend probability values defined in the workload specification are used.

The probability that a transaction will abend if routed to a particular target region is calculated in one of the following ways:

- When the transaction is associated with a transaction group that either has no defined affinity type and lifetime or uses the default values defined in a workload specification, then the probability of an abend is calculated individually for that transaction.
- When the transaction is associated with a transaction group that has a defined affinity type and lifetime, then the probability of an abend for that transaction is calculated as the probability of an abend for the entire group of transactions.

The abend probability values that you provide cover both the health and load of a potential target region, where:

• If the probability that a given transaction within the set will abend in a specific target region is equal to or greater than the abend health value you specified with the transaction, then that target region is considered unhealthy. CICSPlex SM
## taking abend probabilities into consideration

attempts to avoid routing the transaction to that target region. However, if there is no healthier target region, then the transaction may be routed to that target region.

- If the probability that a given transaction within the set will abend in a specific target region is greater than 0% but less than the abend load value you specified, CICSPlex SM gradually adjusts the perceived transaction load upward. Once the abend probability reaches the defined load value, the perceived load is doubled, which means the target region is considered to have twice the load that it really has. The target region is still considered healthy, but its perceived load may make it less acceptable as a target for routing. The perceived load continues to increase until the abend probability reaches the defined health value, at which point the target region is considered unhealthy.
- **Note:** Once an affinity is active, all subsequent transactions are routed to the same target region for as long as the affinity remains active, regardless of its abend probability.

taking abend probabilities into consideration

# **Chapter 3. Activating workload management**

This chapter contains the steps you need to perform to activate workload management.

For workload management to occur for a particular CICS system, you must:

- 1. Associate a workload specification with the CICS system, using the WLMSPEC view, as described on page 85.
- 2. Identify the dynamic routing program EYU9XLOP to the CICS systems acting as requesting regions and target regions.

If the CICS system is not active, you can make workload management processing available the next time the CICS system starts by modifying the CICS system initialization table (SIT) parameters to include:

DTRPGM=EYU9XLOP

and, for non-terminal-related EXEC CICS START commands and BTS activities: DSRTPGM=EYU9XL0P

If the CICS system is active, you can use the CICSRGND view, described in *CICSPlex SM Operations Views Reference*, to set the name of the dynamic routing program and the distributed routing program.

- **Note:** For additional information about this program and dynamic routing, see "Chapter 4. Customizing the dynamic routing program" on page 23.
- 3. Activate workload management for the CICS system. You can do this using the views:

## CICSSYS

- To change the CICS system definition in the data repository.
- **MAS** To activate temporarily workload management for an active CICS system.

When either the first routing region associated with a CICSplex is started, or you use the MAS view to activate workload management for the first routing region in a CICSplex, the appropriate workload specifications are installed automatically. (All CMASs involved in managing the CICSplex are also notified.) All workload definitions and transaction groups, associated with the specification by workload groups, are also installed automatically. As long as the CICS system remains active, additional workload definitions can be installed manually in the CICS system.

**Note:** When a requesting region associated with a CICSplex, and defined with either DTRPGM=EYU9XLOP or DSRTPGM=EYU9XLOP, is starting, it connects to its target CMAS and workload management is activated. However, if the target CMAS is not active when the routing region is starting, any transactions initiated from that routing region and processed by the EYU9XLOP program will wait indefinitely until the CMAS becomes active and the requesting region fully connects to it. Note that once the requesting region connects to the CMAS and workload management is activated, the CMAS can become inactive and workload management remains active.

Once a workload is active, subsequent changes you make to workload definitions and transaction groups are noted in the data repository. To include these changes in an active workload, you must use action commands to install or discard them.

### activating workload management

Installed workload definitions become active immediately and remain active as long as the workload is active or until you discard them. (To verify that the definition is installed in the workload and that all of the CMASs involved in managing the CICSplex using that workload know about the definition, you can use the WLMAWDEF view, as described in Table 4 on page 46.)

How long a workload remains active depends on the affinity lifetime associated with the workload.

- When an affinity lifetime of PERMANENT is in effect, the workload remains active as long as any CMAS involved in managing the workload is active.
- When any other affinity lifetime, or no affinity lifetime, is associated with the workload, the workload remains active as long as any CICS system that is associated with that workload remains connected to a CMAS that manages the CICSplex to which that CICS system belongs.

#### Important

Once workload management is active, you should not attempt to deactivate it while any workloads are active. When CICSPlex SM is balancing or separating the work in a workload, unpredictable results may occur if you attempt to deactivate workload management. Unacceptable results occur if you attempt this action when affinity relations are associated with active workloads. For details, see "Discarding an active transaction from a workload" on page 126.

Part 2. Implementing dynamic routing

# Chapter 4. Customizing the dynamic routing program

This chapter contains Product-sensitive Programming Interface Information.

CICSPlex SM uses the CICS dynamic routing facilities to direct requests from a CICS system acting as a requesting region to a CICS system acting as a target region. This chapter describes how CICSPlex SM handles dynamic routing. The topics covered are:

- "Overview of CICSPlex SM workload management processing" on page 24
- "Sample source programs and copy books" on page 25
- "Modifying dynamic routing" on page 26
- "CICSPlex SM data areas" on page 34
- "Creating a user-replacement module for EYU9WRAM" on page 34

# CICS release requirements for dynamic routing

The CICS release requirements for regions involved in dynamic routing are:

• For dynamic transaction routing:

#### **Routing regions**

CICS/ESA Version 3.3 and later, and CICS Transaction Server for VSE/ESA Release 1 and later (but see "CICS system connectivity" on page x)

#### **Target regions**

Any release of CICS (but see "CICS system connectivity" on page x)

· For EXEC CICS START commands:

### **Requesting regions**

CICS Transaction Server for OS/390 Release 3

#### **Routing regions**

CICS Transaction Server for OS/390 Release 3

#### **Target regions**

CICS Transaction Server for OS/390 Release 3

For CICS BTS:

#### **Requesting regions**

CICS Transaction Server for OS/390 Release 3

### **Routing regions**

CICS Transaction Server for OS/390 Release 3

# Target regions

CICS Transaction Server for OS/390 Release 3

• For DPL:

# Routing regions

CICS Transaction Server for OS/390 Release 3

### **Target regions**

Any release of CICS (but see "CICS system connectivity" on page x)

# **Overview of CICSPlex SM workload management processing**

A transaction can be defined to CICS as either local or remote. Local transactions always run in the requesting region; remote transactions can be routed to any CICS system connected to the routing region. Routing of remote transactions can be dynamic, static, or ATI-controlled.

When a remote transaction is initiated, the CICS relay program is invoked. The CICS relay program links to the dynamic routing program EYU9XLOP. EYU9XLOP creates the environment necessary for CICSPlex SM-based dynamic routing and sets up the CICSPlex SM run-time environment. You must specify EYU9XLOP in the DTRPGM system initialization table (SIT) parameter associated with the requesting region initiating the transaction, and all potential target regions.

If you are using CICSPlex SM to manage non-terminal-related EXEC CICS START commands or BTS activities, you have to set the DSRTPGM SIT parameter: DSRTPGM=EYU9XL0P

CICS notifies EYU9XLOP of all routing requests. These are:

- Route selection, route selection error, and transaction termination.
- For CICS/ESA 4.1 and later, and CICS Transaction Server for VSE/ESA Release 1 and later, routed transaction abend and notification.
- For BTS (CICS Transaction Server for OS/390 Release 3 and later), transaction initiation and routing attempt complete

When CICS links to EYU9XLOP, it passes the CICS communication area named DFHDYPDS to it.

Control then passes to the CICSPlex SM workload management facilities. CICSPlex SM initializes the workload management MAS agent code and engages its routing action process. This process is called internally if any of the following conditions are true:

- · The EYU9WRAM user-replaceable module is not defined to CICS
- EYU9WRAM is defined to CICS, but is not available
- EYU9WRAM is defined to CICS, is available, and the load module is the assembler version of the module as distributed with CICSPlex SM.

The internal routing action process produces the same results as executing the assembler version of EYU9WRAM as it is distributed with CICSPlex SM. If no additional dynamic routing control is required at your enterprise, the internal process provides better performance.

The EYU9WRAM module (or its equivalent internal process) receives the CICSPlex SM-based communication area EYURWCOM. (An entry for EYU9WRAM is added to the CICS system definition file, DFHCSD, for each CICS system during installation.) As distributed with CICSPlex SM, EYU9WRAM drives CICSPlex SM workload management processing. EYU9WRAM does this by first obtaining the appropriate list of target region candidates based on the transaction group, and the the terminal id, luname, user id, or process type. Then EYU9WRAM selects a target region from the list of candidates.

## overview of CICSPlex SM workload management processing

If you are using CICSPlex SM to manage non-terminal-related EXEC CICS START commands or BTS activities, that is, EYU9XLOP is specified for the DSRTPGM SIT parameter, EYU9WRAM will be invoked for route selection, route selection error, routing attempt complete, and notification on the routing regions. EYU9WRAM is invoked for transaction initiation, transaction abend, and transaction termination on the target region.

# Sample source programs and copy books

Following installation, the module EYU9WRAM is loaded into CICSPlex SM. It is an assembler-language, command-level program; its corresponding copy books are:

## EYURWCOM

Defines the communication area

#### **EYURWCOD**

Defines literals for EYURWCOM

## EYURWSVE

Defines each element of a target region scope list

#### EYURWSVD

Defines literals for EYURWSVE

To assist you in your customization effort, sample source programs and copy books for assembler, C/370<sup>™</sup>, COBOL 2, and PL/I are distributed with CICSPlex SM. The names of the sample programs and copy books, and the CICSPlex SM libraries in which they can be found are shown in Table 2.

#### Table 2. Sample programs and copy books

| Language   | Member name | Alias    | Library  |
|------------|-------------|----------|----------|
| Assembler: |             |          |          |
| Program    | EYUAWRAM    | EYU9WRAM | SEYUSAMP |
| Copybook 1 | EYUAWCOM    | EYURWCOM | SEYUMAC  |
| Copybook 2 | EYUAWCOD    | EYURWCOD | SEYUMAC  |
| Copybook 3 | EYUAWSVE    | EYURWSVE | SEYUMAC  |
| Copybook 4 | EYUAWSVD    | EYURWSVD | SEYUMAC  |
| COBOL:     |             |          |          |
| Program    | EYULWRAM    | EYU9WRAM | SEYUCOB  |
| Copybook 1 | EYULWCOM    | EYURWCOM | SEYUCOB  |
| Copybook 2 | EYULWCOD    | EYURWCOD | SEYUCOB  |
| Copybook 3 | EYULWSVE    | EYURWSVE | SEYUCOB  |
| Copybook 4 | EYULWSVD    | EYURWSVD | SEYUCOB  |
| PL/I:      |             |          |          |
| Program    | EYUPWRAM    | EYU9WRAM | SEYUPL1  |
| Copybook 1 | EYUPWCOM    | EYURWCOM | SEYUPL1  |
| Copybook 2 | EYUPWCOD    | EYURWCOD | SEYUPL1  |
| Copybook 3 | EYUPWSVE    | EYURWSVE | SEYUPL1  |
| Copybook 4 | EYUPWSVD    | EYURWSVD | SEYUPL1  |
| C:         |             |          |          |
| Program    | EYUCWRAM    | EYU9WRAM | SEYUC370 |
| Copybook 1 | EYUCWCOM    | EYURWCOM | SEYUC370 |
| Copybook 2 | EYUCWCOD    | EYURWCOD | SEYUC370 |
| Copybook 3 | EYUCWSVE    | EYURWSVE | SEYUC370 |
| Copybook 4 | EYUCWSVD    | EYURWSVD | SEYUC370 |

You can customize normal CICSPlex SM workload management processing by modifying the module EYU9WRAM.

EYU9WRAM uses the CICSPlex SM dynamic routing application programming interface (API), which is a special-purpose, call-level interface that provides the mechanism needed to request workload management actions. All calls are constructed using standard CALL statements. The CALL statement generates the linkage between the EYU9WRAM module and the CICSPlex SM Workload Manager component. The format of the CALL statement is shown here:

CALL WAPIENPT(DA\_TOKEN, function)

where:

#### **DA\_TOKEN**

Identifies the dynamic routing API token supplied via the EYURWCOM communication area. This token is used by EYU9WAPI and must not be altered.

#### function

Is the function to be performed, specified as:

#### SM\_SCOPE

Returns a list of eligible target regions.

#### SM\_BALANCE

Selects a target region from the list of eligible target regions.

#### SM\_ROUTE

Routes a transaction to a specific target region.

#### SM\_CREAFF

Creates an affinity.

#### SM\_DELAFF

Deletes an active affinity.

You can use SM\_SCOPE and SM\_BALANCE together to obtain a list of target regions and then select the target region to which a transaction is to be routed.

If you know that a transaction is always to be directed to a specific target region, you can use just SM\_ROUTE.

As distributed, EYU9WRAM issues SM\_SCOPE and SM\_BALANCE calls. It does not include any SM\_ROUTE calls. It includes unexecuted calls to SM\_CREAFF and SM\_DELAFF. You can modify the program to issue these calls as desired.

Although all of the examples in this chapter use the assembler language form of the dynamic routing API verbs, you can also use these verbs in programs written in C/370, COBOL 2, and PL/I. Sample programs distributed with CICSPlex SM contain examples of the CALL statements for each of these languages.

### Important

As distributed, EYU9WRAM handles the workload balancing and separation established via the workload management definitions by using the API verbs. Any changes you make to EYU9WRAM, therefore, may adversely impact the CICSPlex SM workload management facilities. For example, if you do not use SM\_SCOPE, SM\_BALANCE, or SM\_ROUTE, each transaction occurrence is routed to the default target region identified when the transaction was defined to CICS. Thus, all CICSPlex SM workload management definitions are bypassed.

# Nondynamic transaction considerations

For CICS/ESA 4.1 and later, and CICS Transaction Server for VSE/ESA Release 1 and later, you do not need to include any calls through the API if a transaction is statically routed or is started by ATI. In these cases, the target region may not be changed. The routing function in those cases will be route notify. The route notify function is intended to notify the EYU9WRAM program that such a transaction is being routed.

If you do include any of these functions, the following occurs:

- An SM\_SCOPE call returns a single entry in the SCOP\_VECT. The entry is the target region associated with the statically defined transaction when it was defined, or with the destination specified on the EXEC CICS START command for ATI transactions.
- An SM\_BALANCE call selects the target region associated with the transaction when it was defined to CICS. The CICSPlex SM Workload Manager will not create any affinity for the transaction.
- An SM\_ROUTE call returns an exception response.

When EYU9WRAM is called for:

- Notification, any existing affinity relations are ignored and none are created.
- Route selection error, any existing affinity relations are ignored and none are created. In addition, the EYU9WRAM program as delivered will write a terminal message and terminate.
- Routing attempt complete, for CICS BTS transactions only. Any existing affinities are ignored. Any dynamic routing API function call results in a bad response. See "Non-terminal-related STARTs and CICS BTS considerations".
- Transaction initiation, for CICS BTS transactions only. Any existing affinities are ignored. Any dynamic routing API function call results in a bad response. See "Non-terminal-related STARTs and CICS BTS considerations".
- Transaction termination, any existing affinities are ignored. Any dynamic routing API function call results in an error response.
- Transaction abend, any existing affinities are ignored. Any dynamic routing API function call results in an error response.

# Non-terminal-related STARTs and CICS BTS considerations

When routing a transaction associated with either a CICS BTS activity or a non-terminal-related EXEC CICS START comand, the routing program, identified in the DSRTPGM SIT parameter, is invoked for both static and dynamic routing. In the

case of statically routed transactions, the EYU9WRAM program cannot alter the target region; see "Nondynamic transaction considerations" on page 27. In the case of dynamically routed transactions, the EYU9WRAM program may alter the target region; see "Selecting a target region from a set of target regions". However, in both cases, the EYU9WRAM program is invoked only for:

- In the requesting region:
  - Notification
  - Route selection
  - Route selection error
  - Route attempt complete
- In the target region:
  - Transaction initiation
  - Transaction termination
  - Route abend

For details of the function of route initiation, see CICS Intercommunication Guide.

# Selecting a target region from a set of target regions

As distributed, EYU9WRAM uses SM\_SCOPE and SM\_BALANCE to select a target region from the list of target regions defined for a transaction. Specifically, issuing:

- SM\_SCOPE causes a list of target regions to be returned for the current transaction occurrence. The target regions are those that are explicitly or implicitly associated with the requesting region by a workload specification.
- SM\_BALANCE causes a target region to be selected from the list of candidate target regions returned by SM\_SCOPE.

After an SM\_SCOPE or SM\_BALANCE call, the result of the operation is indicated in the response and reason fields of the EYURWCOM communication area.

## Actions during route selection

A dynamic route selection occurs when a transaction or program is scheduled for routing.

 Issuing SM\_SCOPE results in the EYURWCOM communication area Scope Vector pointer being updated with the address of the target region scope list description area, SCOP\_VECT. Also, the element count field is updated to contain the count of elements in the scope vector. Each element in the scope vector, as described in "EYURWSVE" on page 151, identifies a candidate target region and indicates its current status.

During SM\_BALANCE processing, the target region appearing first in the ordered list is selected for routing, unless the scope vector element EYURWSVE is marked ignore.

 When no affinity is associated with the current transaction occurrence, an SM\_SCOPE call causes the SCOP\_VECT elements to be sorted so that the target region that is the best candidate is placed first in the list.

During SM\_BALANCE processing, the APPLID and SYSID of the most suitable target region are placed in the fields WCOM\_SEL\_AOR and WCOM\_SEL\_SYSID, respectively. Typically, this will be the first target region represented in the scope vector. However, if the EYU9WRAM program has marked the WSVE-IGNORE field on some of the SCOP\_VECT elements to

denote that the target region is to be ignored, the first target region in the scope vector which is not marked to be ignored will be selected.

#### Notes:

- 1. If the transaction identifier and the ids of the terminal and user associated with that transaction match a transaction group to which an affinity is defined, the affinity is made active during SM\_BALANCE processing.
- 2. Note that, with DPL, you can update the transaction id before the SM\_SCOPE call.
- When an affinity is associated with the current transaction occurrence, an SM\_SCOPE call normally causes only the target region with which the affinity exists to be identified in SCOP\_VECT. An SM\_BALANCE call then selects that target region. If the target region is not available for routing, the SM\_BALANCE function will set a warning indicator. It will not attempt to select another target region.
- For CICS/ESA 4.1 and later, and CICS Transaction Server for VSE/ESA Release 1 and later, if the transaction is defined as a DTRTRAN, the EYURWCOM communication area will contain indicators denoting that the transaction is a DTRTRAN and that it will not be rejected by the Workload Manager. Processing is generally identical to the normal, non-DTRTRAN, case. Issuing SM\_SCOPE returns a SCOP\_VECT. Issuing SM\_BALANCE selects a target region.

The EYU9WRAM module may opt to reject the transaction prior to issuing the SM\_SCOPE call. In this case, the Workload Manager returns to CICS/ESA with the reject indicator set to Y in the DFHDYPDS communication area. The sample EYU9WRAM program causes a DTRTRAN transaction to be rejected only if the transaction identifier is all blanks.

## Actions during notification

Notification occurs when a static transaction or ATI transaction is being scheduled for routing.

 For CICS/ESA 4.1 and later, and CICS Transaction Server for VSE/ESA Release 1 and later, for statically routable transactions, ATI transactions, and BTS static routing requests, issuing SM\_SCOPE causes the scope vector to contain a single target region. This is the target region associated with the transaction.

## Actions during routing attempt complete

None, but you can tidy up and release any resources at this stage.

## Actions during route selection error

A route selection error call occurs if the CICS link between the requesting region and target region is not available or is not defined.

- When no affinity is active: issue SM\_SCOPE again. The candidate target regions identified by the SCOP\_VECT it returns will not include the target region that caused the error. You can then use SM\_BALANCE to select a new target region.
- · When affinity became active as a result of the previous route selection:
  - If the lifetime associated with the affinity is PERMANENT, SYSTEM, ACTIVITY, or PROCESS, the target region causing the error will be included in scope list returned by SM\_SCOPE. SM\_BALANCE is required by affinity rules to select that target region. It also returns a warning to EYU9WRAM. EYU9WRAM should then notify the user that an error has occurred.
  - If the lifetime associated with the affinity is SIGNON, LOGON, DELIMIT, or PCONV, the active affinity status is removed before control returns to

EYU9WRAM. When you reissue SM\_SCOPE, the target region causing the error will not be included in the scope list. If the workload specification is defined with Create Affinity YES for the transaction group, EYU9WRAM is notified that an affinity is defined and will be activated when you issue SM\_BALANCE.

• When affinity was activated by a previous transaction instance, and you issue SM\_SCOPE again, the scope list returned contains the previously selected target region. Since SM\_BALANCE is required by affinity rules to select that target region, a warning is returned to EYU9WRAM. EYU9WRAM should then notify the user that an error has occurred.

## Actions during transaction termination

Transaction termination occurs when a transaction has terminated normally.

- EYU9WRAM should release any resources it may have acquired.
- Issuing SM\_SCOPE or SM\_BALANCE or SM\_ROUTE causes an exception response to be returned.

## Actions during transaction abend

Transaction abend occurs when a transaction has terminated abnormally.

- EYU9WRAM should release any resources it may have acquired.
- Issuing SM\_SCOPE or SM\_BALANCE or SM\_ROUTE causes an exception response to be returned.

## Actions during transaction initiation

Transaction initiation occurs when a CICS BTS-related transaction has been routed to the target region. No specific action is taken. The call is issued for information purposes only.

# Selecting a specific target region

SM\_ROUTE requests that a specific target region be selected for routing. Use SM\_ROUTE when you have application- or data-dependent requirements for explicit routing. For example, you might want to route a transaction associated with a specific user ID to a specific target region.

After an SM\_ROUTE call, the result of the operation is stored in the response and reason fields of the EYURWCOM communication area.

A sample SM\_ROUTE call is show here:

CALL WAPIENPT (DA\_TOKEN, SM\_ROUTE)

DA\_TOKEN identifies the dynamic routing API token supplied via the EYURWCOM communication area. This token is used by EYU9WAPI and must not be altered.

## Actions during route selection

The actions during route selection are:

 If there is only one connection between a requesting region and the target region, you can supply either the SYSID or the APPLID of the target region (CICSPlex SM will determine the appropriate, corresponding ID). Place the APPLID in the WCOM\_SEL\_AOR field of the EYURWCOM communication area. Place the SYSID in the WCOM\_SEL\_SYSID field.

If there are multiple connections between a requesting region and the target region, supply both the SYSID and the APPLID, as described previously, to ensure that the correct target region is selected. Note that when both the SYSID and APPLID are supplied, they are not validated.

The target region need not be defined to CICSPlex SM. The affinity status is not checked. Thus, no affinity is established as a result of this call and, if an affinity was in effect, it is ignored.

 For CICS/ESA 4.1 and later, and CICS Transaction Server for VSE/ESA Release 1 and later, issuing SM\_ROUTE during Route Notify processing causes an exception response to be returned.

## Actions during routing attempt complete

None, but you can tidy up and release any resources at this stage.

## Actions during route selection error

The EYU9WRAM program may issue a message and terminate. You may then issue SM\_ROUTE again specifying a different target region, or issue SM\_SCOPE and SM\_BALANCE.

## Actions during transaction termination

- EYU9WRAM should terminate any resources it may have acquired.
- Calling any API function causes an exception response to be returned.

## Actions during transaction abend

• Calling any API function causes an exception response to be returned.

## Actions during transaction initiation

At transaction initiation:

- EYU9WRAM should terminate any resources it may have acquired.
- Calling any API function causes an exception response to be returned.

## Creating an affinity

You can use SM\_CREAFF to create an affinity if one does not already exist in the transaction group established for the transaction. The transaction group must be defined with an affinity type and lifetime. The affinity created will have the same affinity type and lifetime as defined in the transaction group.

You should review "Affinity considerations" on page 32 before using SM\_CREAFF.

Prior to calling SM\_CREAFF, you must first call SM\_SCOPE to obtain a scope list. SM\_CREAFF will not create an affinity to an target region that is not in the scope list. In addition, you should set the EYUWRCOM communication area fields WCOM\_SEL\_AOR and WCOM\_SEL\_SYSID to the APPLID and SYSID, respectively, of the target region for which you want the affinity created.

EYU9WRAM contains a fragment of unexecuted code that you can use as a template for implementing the SM\_CREAFF function.

The SM\_CREAFF function cannot be called during:

Route termination

|  | Route abend    |
|--|----------------|
|  | Route notify   |
|  | Route initiate |
|  | Route complete |

# Deleting an affinity

You can use SM\_DELAFF to delete an active affinity.

You should review "Affinity considerations" before using SM\_DELAFF.

Prior to calling SM\_DELAFF, you must first call SM\_SCOPE to obtain a scope list. The WCOM\_AFF\_STAT field in the EYURWCOM communication area contains a value indicating whether an affinity is active or committed. An active affinity can be deleted using SM\_DELAFF. A committed affinity has a lifetime of SYSTEM or PERMANENT and cannot be deleted using SM\_DELAFF.

EYU9WRAM contains a fragment of unexecuted code that you can use as a template for implementing the SM\_DELAFF API function.

The SM\_DELAFF function cannot be called during:

Route notify Route initiate Route complete

## Affinity considerations

Once created, an affinity normally exists until the lifetime of the affinity has expired. The expiration for each lifetime is as follows:

### Permanent

When the workload of which the target region is a part terminates.

#### System

When the target region terminates.

#### Logon

When the terminal user logs off.

#### Signon

When the terminal user signs off.

**Pconv** When a transaction uses EXEC CICS RETURN specifying no NEXTTRANSID or the PCONV mode of the transaction is END.

#### Delimit

When the PCONV mode of the transaction is END.

## Activity

When the CICS BTS activity ends.

#### Process

When the CICS BTS process ends.

There are circumstances when SM\_SCOPE generates a scope list containing a single affinity target region, but the target region is not available for routing. This happens when:

- The target region is down.
- The CICS link to the target region is down.
- The target region is currently active but it was shutdown and restarted after the affinity was created.

In these cases, the EYU9WRAM default processing issues a terminal message indicating that the affinity target region is not available and causes the transaction to terminate. If the affinity lifetime is PCONV (pseudoconversation), CICSPlex SM automatically deletes the affinity because it has expired (there is no NEXTTRANSID). However, the default EYU9WRAM processing does not delete any other affinities because the characteristics of the actual affinity to the target region are unknown. For example, a LOGON affinity may involve the use of the TCTUA to pass information to the target region. If the affinity is deleted when the target region is not available, the next transaction for the transaction group would cause a new target region to be selected. The transaction might fail upon using the TCTUA contents when routed to the new target region.

The sample EYU9WRAM program, which implements the default processing, contains a subroutine that checks on affinity status after a call to SM\_SCOPE. When an affinity is active to an target region, but not committed, and the affinity target region status is not OK, the subroutine sends a message to the terminal user and then exits so that the EYU9WRAM program terminates. The subroutine contains an unexecuted code fragment that can be used to delete the affinity using the SM\_DELAFF call. Prior to the unexecuted code fragment is a series of tests for the affinity lifetime of the active affinity. One or more of the branches can be changed to jump to the code fragment. The code fragment itself deletes the affinity, issues a message, and then returns so that the EYU9WRAM program exits, thereby causing the transaction to terminate. This processing can be modified so that the affinity is deleted, no message is issued, and the subroutine exits causing the mainline process to reexecute the SM\_SCOPE call. In that case, a new set of target regions is received for use by SM\_BALANCE.

The same subroutine also contains an unexecuted code fragment that can be enabled to create an affinity. In this case, the subroutine has determined that an affinity is defined but not active. It then checks the WCOM\_AFF\_AUTO indicator to determine whether CICSPlex SM should automatically create affinities during SM\_BALANCE. The subroutine exits normally no matter what the answer is. You can enable the SM\_CREAFF fragment in order to cause an affinity to be created. The SM\_CREAFF call may be used regardless of whether WCOM\_AFF\_AUTO does or does not indicate the automatic creation of affinities during SM\_BALANCE. The SM\_CREAFF call can therefore be used to:

- · Create an affinity when CICSPlex SM will not.
- Create an affinity to a target region that CICSPlex SM would ordinarily not select.

The SM\_CREAFF code fragment creates an affinity to the target region that appears first in the scope list returned by SM\_SCOPE.

The following fields in the EYURWCOM communication area provide information regarding CICSPlex SM affinity processing.

- WCOM\_AFF\_STAT
- WCOM\_AFFAOR\_STAT
- WCOM\_AFF\_TYPE
- WCOM\_AFF\_LIFE

- WCOM\_AFF\_AUTO
- WCOM\_WORK\_NAME
- WCOM\_TGRP\_NAME

These fields are described in "EYURWCOM" on page 143.

# **CICSPlex SM data areas**

The EYU9WRAM program uses the following data areas:

- Communication area EYURWCOM. Literals for EYURWCOM are defined in EYURWCOD.
- Scope vector element EYURWSVE. Literals for EYURWSVE are defined in EYURWSVD.

The names of the copy books that you can use to map these data areas are identified in Table 2 on page 25.

The format of EYURWCOM is shown in Figure 42 on page 144.

The scope vector element, EYURWSVE, contains information about the individual target regions associated with the list of candidate target regions returned by SM\_SCOPE. The format of the SCOP\_VECT element is shown in Figure 43 on page 152.

# Creating a user-replacement module for EYU9WRAM

You can use the sample procedures provided in CICSTS13.CPSM.SEYUPROC to create replacement modules for EYU9WRAM. The procedure members are:

| Assembler | EYUEITAL |
|-----------|----------|
| C/370     | EYUEITDL |
| PL/I      | EYUEITPL |
| COBOL II  | EYUEITVL |

Samples may be found in "Sample user-replacement modules" on page 161. Copy these procedures to a cataloged system procedure library. Next, use the JCL samples to execute the procedure and create the replacement module for EYU9WRAM. Note that lower case values shown in the sample JCL should be replaced with the appropriate values for your site.

Note: The CICSPlex SM API cannot be used from within EYU9WRAM.

# Chapter 5. Requesting additional dynamic routing support

This chapter contains Product-sensitive Programming Interface Information.

#### Note

If you are running CICS Transaction Server for OS/390 Release 3 and later, it is recommended that you use the CICSPlex SM-supplied program EYU9XLOP for all your dynamic routing requirements. You need the information in this chapter only if you wish to continue to use this function during migration to CICS Transaction Server for OS/390 Release 3.

If your routing regions are CICS Transaction Server for OS/390 Release 3, or if you are using CICS BTS, you should use the dynamic routing facilities described in "Chapter 4. Customizing the dynamic routing program" on page 23, in order for CICSPlex SM to manage more effectively your work requests.

This chapter describes how to access the CICSPlex SM workload management facilities directly from an application program. To write such a program, you should be familiar with:

- The interface between the CICS relay program and the defined dynamic routing program.
- CICSPlex SM workload management processing, as described in "Chapter 1. Introduction to workload management" on page 3.
- The CICSPlex SM workload management routing action module (EYU9WRAM), as described in "Chapter 4. Customizing the dynamic routing program" on page 23.

The topics covered are:

- "How to invoke CICSPlex SM workload management" on page 36
- "Processing considerations" on page 37
- "Sample calling sequence" on page 39

The primary method of invoking CICSPlex SM workload management is by defining module EYU9XLOP to CICS as the dynamic routing program. This causes EYU9XLOP to be invoked by the CICS relay program, allowing CICSPlex SM workload management to make a routing decision about each work request that can be sent to another CICS system.

If necessary, CICSPlex SM workload management can be invoked directly from an application program, without going through the CICS relay program. You can use this interface, from CICS releases before CICS Transaction Server for OS/390 Release 3. to workload management to determine the best target region for a dynamic program load (DPL) from a requesting region. The application program you write must follow certain guidelines:

 The program must run in a CICS system that is defined and running as a routing region. You cannot access CICSPlex SM workload management from a target region.

### requesting additional dynamic routing support

- The program must issue its INIT and TERM calls from the same task. CICSPlex SM expects the program to imitate the processing done by the CICS relay program, which always calls at route initiation and route termination.
- **Note:** Accessing workload management through a program that issues an EXEC CICS START command is not recommended with an asynchronous transaction start. Furthermore, EXEC CICS START commands that are not related with either a terminal or a user should not be used for transactions that have affinity relationships, as those relationships cannot be correctly resolved using this interface.

Accessing workload management from a program using a dynamic program load is not supported. CICSPlex SM workload management uses the CICS application programming interface to gather information about the current environment in which it is running. Due to DPL restrictions some of that information will not be available, and unpredictable results may occur.

In order to make a routing decision, CICSPlex SM workload management needs certain information that is normally supplied by the CICS relay program. (The CICS relay program derives the information from data available to CICS for the instance of the transaction being relayed.) When you invoke CICSPlex SM workload management directly, you need to provide this information, including terminal-oriented data and the equivalent of a transaction name to identify the work to be routed.

## How to invoke CICSPlex SM workload management

To invoke the CICSPlex SM workload management facilities, use an EXEC CICS LINK command, specifying EYU9XLOP as the program and identifying EYURWTRA as the communication area. The format of the command is:

EXEC CICS LINK PROGRAM(EYU9XLOP) COMMAREA(EYURWTRA) LENGTH(=AL2(WTRA\_LENGTH))

Much of the data normally passed from the CICS relay program to the dynamic routing program in the DFHDYPDS communication area must be generated by your program and passed to CICSPlex SM workload management. Other data that is normally derived by CICSPlex SM workload management from a transaction- and terminal-oriented environment must also be provided by your program. The assembler copy book EYURWTRA provides a map of the communication area to be passed to CICSPlex SM workload management.

The corresponding copy books and the CICSPlex SM libraries in which they can be found are:

| Language  | Member name | Library  |
|-----------|-------------|----------|
| Assembler | EYUAWTRA    | SEYUMAC  |
| COBOL     | EYULWTRA    | SEYUCOB  |
| PL/1      | EYUPWTRA    | SEYUPL1  |
| С         | EYUCWTRA    | SEYUC370 |

Prior to invoking CICSPlex SM workload management, you must initialize the EYURWTRA communication area. The format of EYURWTRA is shown in Figure 44 on page 154.

### how to invoke CICSPlex SM workload management

For a list of the possible response and reason code values that can be returned in WTRA\_API\_RESP and WTRA\_API\_REAS, refer to the assembler copy book member EYURWCOD.

## **Processing considerations**

After CICSPlex SM workload management processing, the WTRA\_RESPONSE field contains a return code of either zero (0) or 8. If the return code is 0, WTRA\_SYSID contains the SYSID of the selected target region, and WTRA\_APPLID contains its APPLID. With that information, you can proceed to route the unit of work to the target region.

If the return code is 8, you should inspect the WTRA\_API\_RESP and WTRA\_API\_REAS fields for more information. These fields contain the last response and reason codes returned to the CICSPlex SM workload management routing action module (EYU9WRAM). In most cases, the response and reason codes describe what caused CICSPlex SM workload management to generate the return code of 8. Based on that information, you can decide how to proceed.

In some cases, however, the WTRA\_RESPONSE field may contain a return code of 8, while the WTRA\_API\_RESP and WTRA\_API\_REAS fields have not been set by CICSPlex SM workload management. In those cases, an error was detected prior to invoking the routing action process. CICSPlex SM user trace records are written to the CICS trace data set for those types of errors. When this happens, your program should terminate processing.

When the return code is 8, you should also inspect the WTRA\_OPTER field. If its value is WTRA\_CALLYES:

- 1. Set the WTRA\_FUNC field to WTRA\_FUNCTRM for route termination.
- 2. Reinvoke CICSPlex SM workload management.
- 3. Terminate processing for the proposed unit of work.

If the WTRA\_OPTER field contains a value of WTRA\_CALLNO, terminate further processing for the proposed unit of work.

After the unit of work has completed in the target region, set the WTRA\_FUNC field according to how the unit of work completed. If the unit of work completed successfully:

- 1. Set the WTRA\_FUNC field to WTRA\_FUNCTRM for route termination.
- 2. Optionally, set the WTRA\_NEXTTRAN field to the ID of the next transaction to be used in the process. If there is no next transaction, set the field to all blanks.
- 3. Reinvoke CICSPlex SM workload management to request termination processing for the transaction.

If the unit of work abended or generated an error that you consider abnormal:

- 1. Set the WTRA\_FUNC field to WTRA\_FUNCABD to notify CICSPlex SM workload management that the routed transaction abended.
- 2. Reinvoke CICSPlex SM workload management to request abnormal termination processing for the transaction.

# **Route error considerations**

After you receive the SYSID and APPLID of a target region, you can attempt to route the unit of work to the target region. However, the routing attempt may result in an error condition if the system is unavailable. When this happens, you should:

- 1. Set the WTRA\_FUNC field to WTRA\_FUNCERR to indicate a routing error.
- 2. Specify the reason for the error in the WTRA\_ERR field.
- 3. Reinvoke CICSPlex SM workload management.

CICSPlex SM workload management provides another target from the scope list, if possible. If no other systems are available, the WTRA\_RESPONSE field is set to 8 and the WTRA\_API\_RESP and WTRA\_API\_REAS fields describe the reason for the failure. You may have to invoke CICSPlex SM workload management more than once for routing errors until you receive a valid target region.

## **Transaction affinity considerations**

If the WTRA\_TRANID, WTRA\_USERID and WTRA\_LUNAME fields cause CICSPlex SM workload management to select a transaction group that includes an affinity, the rules of transaction affinities are obeyed. In this case, you should ensure that the WTRA\_NEXTTRAN field is initialized with the ID of the next transaction before calling the route termination function.

If your units of work, or any subset of them, have an affinity relation defined, be careful in how you define that affinity. Since your program cannot provide SIGNOFF or LOGOFF processing, an affinity lifetime of SIGNON or LOGON, though valid, may cause an affinity relation to be built that is not removed until either the requesting region or the target region terminates.

The WTRA\_NEXTTRAN field is most useful for pseudoconversation affinities. For this affinity lifetime, CICSPlex SM workload management normally issues the EXEC CICS ASSIGN NEXTTRANSID command to retrieve the next transaction ID, if any, for the facility. Since that command is not available when CICSPlex SM workload management is invoked by your program, it is your responsibility to provide the ID of the next transaction.

For a description of CICSPlex SM workload management affinity processing, see "Taking affinity relations into consideration" on page 13. For details on specifying affinity relation and lifetime values, see "Creating a transaction group" on page 53.

# Abend compensation considerations

If the target region is running CICS/ESA 4.1 and later, or CICS Transaction Server for VSE/ESA Release 1 and later, transactions initiated by your program can participate in abend compensation processing, provided that the active CICSPlex SM workload specifies it. You should note that, if the work requests are either non-terminal-related EXEC CICS START comands, or BTS activities, the routing and target regions must be within the same MVS image for the routing region to detect that an abend has occurred.

Your program should notify CICSPlex SM workload management that a particular unit of work abended by specifying WTRA\_FUNCABD in the WTRA\_FUNC field. Then, if possible, CICSPlex SM workload management will tend to avoid selecting

the same target region for the transaction (or set of transactions, if an affinity is defined) on subsequent route select functions.

For a description of CICSPlex SM workload management abend compensation processing, see "Taking abend probabilities into consideration" on page 16. For details on requesting abend compensation, see "Creating a workload specification" on page 81.

## MVS/ESA workload management considerations

If the MVS/ESA image where your program is running operates in GOAL mode, transactions initiated by your program can be processed using the goal algorithm, provided the active CICSPlex SM workload specifies it. Because the service class token is not known and may not exist for a specific route select function, CICSPlex SM workload management uses a pseudo-service class token for all transactions initiated by your program. CICSPlex SM assumes that transactions in that service class always meet their goal.

For details on requesting the GOAL algorithm, see "Creating a workload specification" on page 81.

## CMAS availability considerations

If your program issues an EXEC CICS LINK for EYU9XLOP, but the requesting region in which your program is running has not yet fully connected to its target CMAS, you will see message EYUXL0020I, indicating that an ESSS connection is in progress. Your program will wait indefinitely until the CMAS becomes available and the requesting region is joined to a workload. If you have connected successfully to the CMAS and the MAS, but the CMAS has not installed any workload definitions to the MAS, you will see a message indicating that the requesting region is waiting for a workload. You may need to set up and install workloads to rectify this situation. Note that, once the requesting region has successfully connected to the CMAS, the CMAS can become inactive and workload management remains active.

# Sample calling sequence

Figure 45 on page 159 illustrates a sample calling sequence for a program that will access CICSPlex SM workload management facilities. It is not intended to be used as a sample program and is, therefore, not complete in every detail.

Part 3. Managing workloads

# Chapter 6. Summary of workload management views

This chapter identifies the views that you use to establish and maintain the workload management activity at your enterprise.

This chapter describes:

- "Workload management definitions and their related views"
- "Views for managing definitions" on page 46

# Workload management definitions and their related views

You can use the workload management administration views to define a variety of workload management attributes. Figure 6 on page 44 provides an overview of the workload management views from the perspective of the CICSPlex SM object model. In addition to these views, you can use the views described in Table 4 on page 46 to display information about and manage active workloads. You can also display a visual map of your workload management definitions by using the MAP action command, as described in *CICSPlex SM User Interface Guide*.

Figure 7 on page 45 illustrates the relationship between the components of a workload in a CICSplex and the views used to establish the workload.

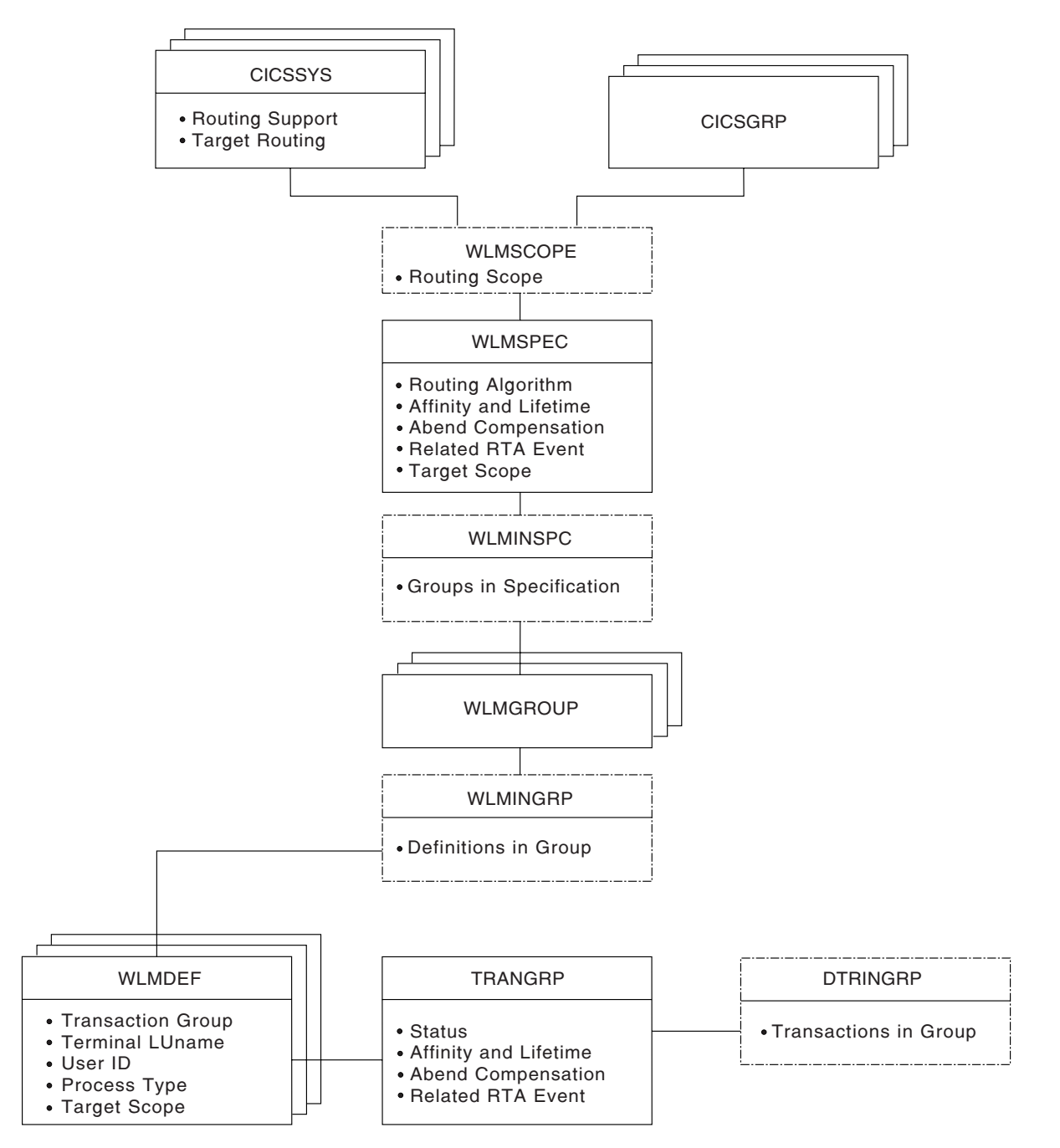

Figure 6. Views for creating workload management objects and associations

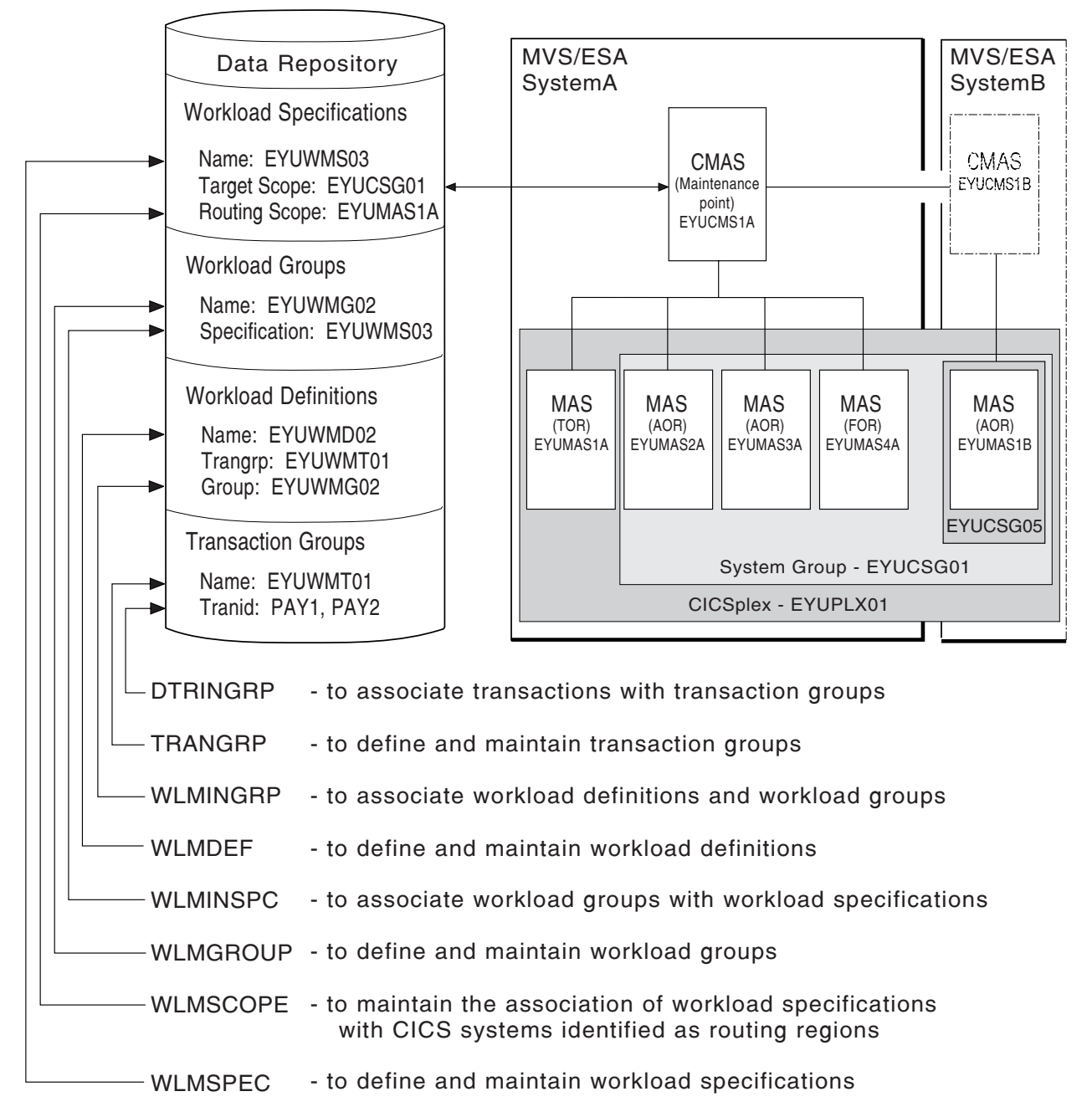

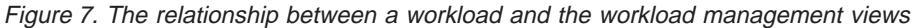

Table 3 shows the views you can use to create workload management definitions. It also indicates the information you can display and the actions you can perform using these views.

Table 3. Views to create and maintain workload management definitions

| Display                                                                          | Actions Supported                                                                                                  | View     | Page |
|----------------------------------------------------------------------------------|----------------------------------------------------------------------------------------------------|----------|------|
| CICS systems and CICS<br>system groups associated<br>with workload specification | <ul> <li>Change or remove the association between<br/>a routing scope and a workload<br/>specification.</li> </ul> | WLMSCOPE | 76   |

| Display                                            | Actions Supported                                                                                                    | View     | Page |
|----------------------------------------------------|----------------------------------------------------------------------------------------------------|----------|------|
| Transaction groups                                 | Create, browse, change, remove, or update<br>a transaction group.                                                                      | TRANGRP  | 51   |
|                                                    | • Add a transaction to a transaction group.                                                                                            |          |      |
| Transactions in transaction groups                 | <ul> <li>Remove a transaction from a transaction<br/>group.</li> </ul>                                                                 | DTRINGRP | 50   |
| Workload definitions                               | <ul> <li>Create, change, or remove a workload definition.</li> </ul>                                                                   | WLMDEF   | 60   |
|                                                    | <ul> <li>Add an association between a workload<br/>definition and a workload group.</li> </ul>                                         |          |      |
|                                                    | • Install a workload definition into a workload.                                                                                       |          |      |
| Workload groups                                    | <ul> <li>Create, change, or remove a workload<br/>group.</li> </ul>                                                                    | WLMGROUP | 67   |
|                                                    | <ul> <li>Add an association between a workload<br/>group and a workload specification.</li> </ul>                                      |          |      |
|                                                    | <ul> <li>Install workload definitions associated with a<br/>workload group into a CICS system or CICS<br/>system group.</li> </ul>     |          |      |
| Workload groups with their workload definitions    | <ul> <li>Add or remove the association between a<br/>workload definition and a workload group.</li> </ul>                              | WLMINGRP | 72   |
| Workload specifications                            | <ul> <li>Create, browse, change, or remove a<br/>workload specification.</li> </ul>                                                    | WLMSPEC  | 80   |
|                                                    | <ul> <li>Add an association between a workload<br/>specification and a scope identified as one<br/>or more routing regions.</li> </ul> |          |      |
| Workload specifications with their workload groups | Add or remove the association between a workload group and a workload specification.                                                   | WLMINSPC | 74   |

Table 3. Views to create and maintain workload management definitions (continued)

# Views for managing definitions

When a CICS system is active, you can use the views identified inTable 4 to display information about and control its use of workload management.

Table 4. Views to manage active workload management definitions

| Display                | Actions Supported                                                                                                    | View     | Page |
|------------------------|----------------------------------------------------------------------------------------------------|----------|------|
| Transaction affinities | • Display detailed information about the properties if a single active CICS BTS activity. This view allows you to look at the contents of the CICS BTS affinity key in hexadecimal format. | WLMATAFD | 99   |
| Target regions         | <ul> <li>Display information about all target regions<br/>associated with a specific workload.</li> <li>Change the status of a target region to<br/>active or quiesced.</li> </ul>         | WLMAWAOR | 99   |

| Display                           | Actions Supported                                                                                                    | View     | Page |
|-----------------------------------|----------------------------------------------------------------------------------------------------|----------|------|
| Summary of target regions         | <ul> <li>Display summary information about all target regions associated with a specific workload.</li> </ul>                                                                            | WLMAWAOS | 101  |
| Routing regions                   | <ul> <li>Display information about active routing<br/>regions associated with a specific workload.</li> </ul>                                                                            | WLMAWTOR | 108  |
| Summary of routing regions        | <ul> <li>Display summary information about active<br/>routing regions associated with a specific<br/>workload.</li> </ul>                                                                | WLMAWTOS | 109  |
| Transactions                      | <ul> <li>Display information about all active transactions associated with a specific workload.</li> <li>Discard a transaction from a transaction</li> </ul>                             | WLMATRAN | 97   |
| Transaction affinities            | <ul> <li>Display information about the active transaction affinities for a transaction group associated with a specific workload.</li> <li>Discard an affinity entry</li> </ul>          | WLMATAFF | 92   |
| Summary of transaction affinities | <ul> <li>Display summary information about the active transaction affinities for a transaction group associated with a specific workload.</li> <li>Discard an affinity entry.</li> </ul> | WLMATAFS | 94   |
| Transaction groups                | <ul> <li>Display information about transaction groups<br/>associated with a specific workload.</li> <li>Change the status of a transaction group to<br/>active or dormant.</li> </ul>    | WLMATGRP | 95   |
| Workloads                         | Display information about active workloads.                                                                                                    | WLMAWORK | 106  |
| Workload definitions              | <ul> <li>Display information about active workload<br/>definitions associated with a specific<br/>workload.</li> <li>Discard an active workload definition</li> </ul>                    | WLMAWDEF | 102  |
|                                   |                                                                                                    |          |      |

Table 4. Views to manage active workload management definitions (continued)

L

# Chapter 7. Creating workload management definitions

This chapter contains detailed descriptions of the views used to create and maintain workload management definitions. You can access these views by:

- Issuing the appropriate workload management view command.
- Issuing the MENU ADMWLM command and selecting a view from the menu. (An example of this menu is shown in Figure 8.)
- Initiating a hyperlink from one view to another by placing the cursor on a hyperlink field and pressing Enter.

```
26MAR1999 22:02:28 ----- INFORMATION DISPLAY -----
COMMAND ===>
                                                             SCROLL ===> PAGE
                   ALT WIN ===>
CURR WIN ===> 1
W1 =MENU======EYUPLX01=EYUPLX01=26MAR1999==22:02:28=CPSM======10===
CMD Name
            Description
--- ------
   ADMWLM Workload Manager Administration Views
WLMSPEC Workload Specifications
WLMGROUP Workload Groups
     WLMDEF Workload Definitions
TRANGRP Transaction Groups
      WLMSCOPEMembers Associated with Workload SpecificationsWLMINSPCWorkload Groups in SpecificationsWLMINGRPWorkload Definitions in Groups
      DTRINGRP
                 Transactions in Transaction Groups
```

Figure 8. The ADMWLM menu

For additional information about accessing views, see *CICSPlex SM User Interface Guide*.

Unless noted otherwise, only the context is recognized when you are creating and maintaining workload management definitions. For additional information about setting the context, see *CICSPlex SM User Interface Guide*.

The remainder of this chapter contains detailed descriptions of the workload management views.

# **DTRINGRP** (Transactions in transaction groups)

To display information about the transactions associated with one or more transaction groups, issue the command:

DTRINGRP [trangroup]

where trangroup is a specific or generic transaction group name. If you omit this parameter, the view, illustrated in Figure 9, includes information about all existing transaction groups within the current context.

```
26MAR1999 18:29:11 ------ INFORMATION DISPLAY ------
                                                     SCROLL ===> PAGE
COMMAND ===>
CURR WIN ===> 1
                  ALT WIN ===>
W1 =DTRINGRP======EYUPLX01=EYUPLX01=26MAR1999==18:29:11=CPSM======6===
CMD Trangrp Trans PCONV
--- Name---- Name---- Mode----
   EYUTRG01 ETVP
   EYUTRG05 ETD1
   EYUTRG05 ETD2
   EYUTRG05 ETD3
   EYUTRG06 ETL1
                   START
   EYUTRG06 ETL2
                   END
```

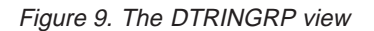

## Action commands

Table 5 summarizes the action commands you can use with the DTRINGRP view.

| Table 5. DTRINGRP view | v action commands |
|------------------------|-------------------|
|------------------------|-------------------|

| Primary command | Line<br>command | Description                                                                                                    |
|-----------------|-----------------|----------------------------------------------------------------------------------------------------|
| n/a             | MAP             | Display a visual map of workload management definitions using the specified transaction group as a starting point.           |
| n/a             | REM             | Remove a transaction from a transaction group.                                                                               |
| TEMPMP cmasid   | n/a             | Change the temporary maintenance point CMAS to<br>a specific CMAS or display a selection list based<br>on a generic CMAS ID. |

# Hyperlink fields

There are no hyperlink fields on the DTRINGRP view.

# **TRANGRP** (Transaction groups)

A transaction group is an association of logically similar transactions. The similarity may be based on affinity requirements, common shared processing requirements, or any other user-determined characteristic.

Examples of how to use this view can be found in:

- "Routing a specific transaction to a specific target region" on page 116
- "Routing particular transactions from a given user to a specific target region" on page 119
- "Honoring a pseudoconversational transaction" on page 121

By including transaction groups as part of a workload definition, you can identify one or more transactions that are to be routed to a specific set of target regions. For example, suppose you want to route only occurrences of the transaction PAY that are initiated from certain terminals to a target region in the CICS system group EYUCSG99. To do this, create a transaction group that contains the transaction identifier PAY and indicates the order in which the user and terminal names associated with that transaction are to be evaluated. Then associate the transaction group with a workload definition, where the workload definition identifies EYUCSG99 as the target region scope.

Any transaction may be identified in a transaction group, but CICSPlex SM routes only eligible transactions. The conditions that need to be fulfilled for a transaction to be eligible for dynamic routing are in *CICS Intercommunication Guide*.

Transactions scheduled as a result of automatic transaction initiation (ATI) and transactions defined as static are routed to the target region identified in their resource definitions.

### Default transaction group

Any transaction that is not explicitly associated with a user-defined transaction group is routed according to the default transaction group. The default transaction group (\$\$DTGA\$\$) is based on the attributes of the workload specification that is associated with the CICS system. If the default transaction group is not associated with any workload definitions, the names of the terminal and user associated with such a transaction are not evaluated.

To display information about existing transaction groups, issue the command: TRANGRP [trangroup]

where trangroup is a specific or generic transaction group name. If you omit this parameter, the view, illustrated in Figure 10 on page 52, includes information about all existing transaction groups within the current context.

```
      26MAR1999
      21:41:53
      INFORMATION DISPLAY

      COMMAND
      ===>
      SCROLL
      ===> PAGE

      CURR WIN
      ===> 1
      ALT WIN
      ===>

      >W1
      =TRANGRP======EYUPLX01=EYUPLX01=26MAR1999==21:41:53=CPSM======3===
      CMD

      CMD
      Trangrp
      Affinity
      Cre
      Match
      State
      Event
      Description

      ----
      Name----
      Relation
      Lifetime-
      Aff Key----
      Name----
      Name----

      EYUTRG01
      NO
      USERID
      ACTIVE
      SSet
      Related to

      EYUTRG05
      NO
      USERID
      ACTIVE
      SSet
      Applicatio

      EYUTRG06
      USERID
      PCONV
      NO
      USERID
      ACTIVE
      SSet
      Existing a
```

Figure 10. The TRANGRP view

## **Action commands**

Table 6 summarizes the action commands you can use with the TRANGRP view.

| Primary command | Line<br>command | Description                                                                                                    |
|-----------------|-----------------|----------------------------------------------------------------------------------------------------|
| n/a             | ADD             | Add a transaction to a transaction group, as described on page 58.                                                                                                    |
| n/a             | BRO             | Browse a transaction group definition in the data repository.                                                                                                    |
|                 |                 | The format of the resulting panel is similar to that shown in Figure 11 on page 53. The panel fields are not modifiable.                                                                                                    |
| CREate          | CRE             | Create a transaction group definition and add it to<br>the data repository, as described in "Creating a<br>transaction group" on page 53.                                                                                                    |
|                 |                 | When you use the primary command CREate,<br>some fields in the new view may contain values<br>supplied by CICSPlex SM; you may change these<br>values. When you enter the line command CRE<br>next to the name of a transaction group definition,<br>fields in the new view contain values to be<br>modelled (from the existing transaction group<br>definition). |
| n/a             | MAP             | Display a visual map of workload management<br>definitions using the specified transaction group as<br>a starting point.                                                                                                    |
| n/a             | REM             | Remove a transaction group definition from the data repository.<br><b>Note:</b> Removing a transaction group causes all transactions associated with it to be removed also.                                                                                                    |
| TEMPMP cmasid   | n/a             | Change the temporary maintenance point CMAS to<br>a specific CMAS or display a selection list based<br>on a generic CMAS ID.                                                                                                    |
| n/a             | UPD             | Update a transaction group definition in the data repository.                                                                                                    |
|                 |                 | The format of the resulting input panel is similar to<br>that shown in Figure 11. You can change the<br>contents of any field in the panel except Trangroup<br>Name.                                                                                                    |

Table 6. TRANGRP view action commands
# Hyperlink fields

| Table 7. TRANGRP view | hyperlink fields  |                                                                                          |
|-----------------------|-------------------|------------------------------------------------------------------------------------------|
| Hyperlink field       | View<br>displayed | Description                                                                              |
| Trangrp Name          | DTRINGRP          | Detailed information about the transactions comprising the designated transaction group. |

Table 7 shows the hyperlink field on the TRANGRP view.

# Usage

# Creating a transaction group

Figure 11 shows the format of the panel produced when you use the create primary (CREate) or line (CRE) action command from the TRANGRP view.

```
----- Create Trangroup for EYUPLX01 ------
 COMMAND ===>
 Trangroup name ===>
 Description ===> SSet - Related transactions
                 ===> ACTIVE
 Status
                                    Transaction Group Status
                                (ACTIVE, DORMANT)
 Match Key ===> USERID
                                    Primary WLMDEF search criterion
                                 (USERID, LUNAME)
 Affinity Relation ===>
                                    Optional affinity relation may be:
                               (USERID, LUNAME, GLOBAL, BAPPL)
 Affinity Lifetime ===>
                              Optional affinity lifetime may be:
(SIGNON,LOGON,PCONV,DELIMIT,SYSTEM,PERMANENT,
                                    Optional affinity lifetime may be:
                                ACTIVITY, PROCESS)
 Create Affinity ===>
Event Name ===>
                                    Create Auto Affinity (YES, NO, N/A)
                                   RTADEF/STATDEF or generic
 Abend Health ===> 0
Abend Load ===> 0
                                     Target ABEND Health Factor (0 - 99)
                                     Target ABEND Load Factor (0 - 99)
Press Enter to create Trangroup.
Type END or CANCEL to cancel without creating.
```

Figure 11. Creating a transaction group

Provide the following information, as appropriate:

# **Trangroup Name**

Specify a 1- to 8-character name for the transaction group. The name can contain alphabetic, numeric, or national characters. However, the first character must be alphabetic,

# Description

(Optional.) Specify a 1- to 30-character description of the transaction group.

# Status

Specify whether the affinity relation and lifetime values are to be used when processing a transaction associated with this transaction group:

# ACTIVE

Recognize the affinity relation and lifetime settings.

# DORMANT

Recognize the affinity settings only when the lifetime is

# TRANGRP

pseudoconversation (PCONV). Otherwise, do not recognize the affinity relation and lifetime settings.

### Match Key

Designate whether a user name (USERID) or logical unit name (LUNAME) is to be used as the search criteria for the transaction group. This field is ignored if the associated workload definition specifies separation by process type rather than by luname and user id.

**Note:** The specific or generic user and terminal names that are to be used as the search criteria are defined as part of the workload definition to which this transaction group is associated.

### **Affinity Relation**

(Optional.) Indicate the affinity relation that is to be used when processing the transactions associated with this transaction group. Specify:

#### USERID

Base transaction affinity on the user ID.

### LUNAME

Base transaction affinity on the terminal logical unit name.

### GLOBAL

Base transaction affinity on all users at all terminals.

### BAPPL

Base transaction affinity on the CICS BTS application.

If you do not specify a value, no affinity relation is recognized for transactions associated with this transaction group. All dynamic transactions in the group that are initiated from any routing region by any user can be routed to any CICS system associated with the target scope.

### **Affinity Lifetime**

(Required when you specify a value in the Affinity Relation field.) Indicate the affinity lifetime to be used when processing transactions associated with this transaction group. Specify:

### DELIMIT

Maintain transaction affinity until a transaction with a pseudoconversation mode of END is encountered.

### LOGON

Maintain transaction affinity for the duration of the terminal session.

### PCONV

Maintain transaction affinity for the duration of the pseudoconversation. That is, as long as each transaction ends with an EXEC CICS RETURN TRANSID command to invoke the next transaction in the sequence and no pseudoconversation mode of END is encountered.

# PERMANENT

Maintain transaction affinity as long as the workload containing this transaction group is active.

#### SIGNON

Maintain transaction affinity as long as the user's session is active.

### SYSTEM

Maintain transaction affinity as long as the target region to which transactions are directed remains active.

### ACTIVITY

Maintain transaction affinity until the associated BTS activity ends.

### PROCESS

Maintain transaction affinity until the associated BTS process ends.

**Note:** The Affinity Relation and Affinity Lifetime fields are related. If you specify a value in the Affinity Relation field, you must specify a value in the Affinity Lifetime field. See Table 8 on page 56 for valid affinity and lifetime combinations.

### **Create Affinity**

(Optional.) Indicate whether CICSPlex SM should automatically create an affinity relationship for transactions associated with this transaction group.

### YES (or blank)

CICSPlex SM creates an affinity using the values specified in the Affinity Relation and Affinity Lifetime fields.

- **NO** CICSPlex SM does not automatically create an affinity. However, you can create one by using the SM\_CREAFF function in the dynamic routing program (EYU9WRAM). The SM\_CREAFF function provides greater control over the creation of affinities. For example, you can create an affinity to a target region that CICSPlex SM might not ordinarily select for dynamic routing. Refer to "Chapter 4. Customizing the dynamic routing program" on page 23 for details on EYU9WRAM and SM\_CREAFF.
- **N/A** Affinity not defined (Affinity Relation and Affinity Lifetime fields are blank).

### **Event Name**

(Optional.) Enter the specific or generic name of an analysis definition (RTADEF) or status definition (STATDEF) that may affect transactions associated with this transaction group. If you enter a generic value, a list of valid definitions is displayed.

If a real-time analysis event is generated by this definition during the target region selection process, the severity level, if any, associated with the definition is used as part of the criteria in selecting a target region.

# **Abend Health**

(For CICS/ESA 4.1 or later, and CICS Transaction Server for VSE/ESA Release 1 and later.) Specify the abend probability for a transaction associated with this group that should cause a target region to be considered unhealthy:

- **0** Ignore target region abend probability calculations.
- **value** Specify a value between 1 and 99 (inclusive) that indicates an unacceptable abend probability. For example, if you specify 25, a target region with a 25% or greater probability of abending for a transaction associated with this group is considered unhealthy and is avoided, if possible.

# Abend Load

(For CICS/ESA 4.1 or later, and CICS Transaction Server for VSE/ESA

# TRANGRP

Release 1 and later.) Specify the abend probability for a transaction associated with this group that should cause a target region's load level to be doubled:

- **0** Required when the Abend Health field is set to 0.
- value Specify a value that is greater than 1 and less than the Abend Health value.

For example, if you specified 25 as the Abend Health value, you must specify a value, x, between 2 and 24 (inclusive) as the Abend Load value. Then, if the probability of abend for a transaction being routed to a given target region is between 0% and x%, the perceived load on that target region is adjusted upward. Once the abend probability reaches x%, the perceived load is doubled, which means the target region is considered to have twice the load that it really has. This loading factor makes the region less desirable as a target for routing.

### Notes:

- 1. Once an affinity is active, all subsequent transactions are routed to the same target region for as long as the affinity remains active, regardless of its abend probability.
- 2. For additional information about specifying abend health and abend load values, see "Taking abend probabilities into consideration" on page 16.

Press Enter to add the transaction group definition to the data repository.

| Affinity Relation and<br>Meaning                                                                     | Lifetime and Meaning                                                                                                    |
|----------------------------------------------------------------------------------------------------|----------------------------------------------------------------------------------------------------|
| USERID                                                                                               | SIGNON                                                                                                    |
| All dynamic requests identified in the transaction                                                   | The affinity continues as long as the user's terminal session is active.                                                                                          |
| group that are both:                                                                                 | DELIMIT                                                                                                    |
| <ul> <li>Initiated from a terminal, by<br/>an EXEC CICS START<br/>command associated with</li> </ul> | The affinity continues until a transaction with a pseudoconversation mode of END is encountered.                                                                  |
| a terminal, or by a BTS activity                                                                     | PCONV                                                                                                    |
| Associated with the same<br>user                                                                     | The affinity continues as long as the pseudoconversation transaction is active. That is, as long as each transaction ends with an EXEC CICS RETURN TRANSID and no |
| are to be directed to the same target region.                                                        | pseudoconversation mode of END is encountered.                                                                                                    |
|                                                                                                    | SYSTEM                                                                                                    |
|                                                                                                    | The affinity continues as long as that target region is active.                                                                                                   |
|                                                                                                    | PERMANENT                                                                                                    |
|                                                                                                    | The affinity continues as long as any CMAS involved in managing the CICSplex using the workload is active.                                                        |

Table 8. Valid relation and lifetime combinations and their meanings

Table 8. Valid relation and lifetime combinations and their meanings (continued)

| Affinity Relation and<br>Meaning                                                                                                    | Lifetime and Meaning                                                                                                    |
|----------------------------------------------------------------------------------------------------|----------------------------------------------------------------------------------------------------|
| LUNAME                                                                                                    | LOGON                                                                                                    |
| All dynamic requests identified in the transaction                                                                                                    | The affinity continues as long as the terminal session is active.                                                                                                    |
| group that are either initiated from, or associated with                                                                                                    | DELIMIT                                                                                                    |
| (using the EXEC CICS<br>START command), the same<br>terminal are to be directed to                                                                                  | The affinity continues until a transaction with a pseudoconversation mode of END is encountered.                                                                                                    |
| the same target region.                                                                                                    | PCONV                                                                                                    |
|                                                                                                    | The affinity continues as long as the pseudoconversation transaction is active. That is, as long as each transaction ends with an EXEC CICS RETURN TRANSID and no pseudoconversation mode of END is encountered. |
|                                                                                                    | SYSTEM                                                                                                    |
|                                                                                                    | The affinity continues as long as that target region is active.                                                                                                    |
|                                                                                                    | PERMANENT                                                                                                    |
|                                                                                                    | The affinity continues as long as any CMAS involved in managing the CICSplex using the workload is active.                                                                                                    |
| GLOBAL                                                                                                    | SYSTEM                                                                                                    |
| All dynamic requests<br>identified in the transaction<br>group that are either initiated<br>from, or associated with<br>(using the EXEC CICS                        | The affinity continues as long as that target region is active.                                                                                                    |
|                                                                                                    | PERMANENT                                                                                                    |
| START command), any<br>terminal by any user, or by<br>any BTS process, are to be<br>directed to the same target<br>region.                                          | The affinity continues as long as any CMAS involved in managing the CICSplex using the workload is active.                                                                                                    |
| BAPPL                                                                                                    | ACTIVITY                                                                                                    |
| All dynamic requests<br>identified in the transaction<br>group that are associated with<br>the same BTS process are to<br>be directed to the same target<br>region. | The affinity continues as long as the associated activity exists.                                                                                                    |
|                                                                                                    | PROCESS                                                                                                    |
|                                                                                                    | The affinity continues as long as the associated process exists.                                                                                                    |
|                                                                                                    | SYSTEM                                                                                                    |
|                                                                                                    | The affinity continues as long as that target region is active.                                                                                                    |
|                                                                                                    | PERMANENT                                                                                                    |
|                                                                                                    | The affinity continues as long as any CMAS involved in managing the CICSplex using the workload is active.                                                                                                    |

# Adding a transaction to a transaction group

Figure 12 illustrates the panel produced when you use the add (ADD) line action command from the TRANGRP view.

```
----- Add Transaction to Trangroup for EYUPLX01 ------
COMMAND ===>
 Trangroup
                      EYUWMT03
     Transaction PCONV Mode
                                   Error
===> INV1
                   ===> START
                   ===> END
===> INV2
===> PAY1
                   ===>
===> PAY2
                   ===>
===>
                   ===>
===>
                   ===>
===>
                   ===>
===>
                   ===>
===>
                   ===>
===>
                   ===>
Press Enter to add Transaction to Trangroup.
Type END or CANCEL to cancel without adding.
```

Figure 12. Adding a transaction to a transaction group

Provide the following information, as appropriate:

#### Transaction

Specify a 1- to 4-character transaction identifier. The transaction ID is automatically converted to upper case characters. To add a transaction ID in mixed or lower case characters, you must use the batched repository-update facility, as described in *CICSPlex SM Administration*.

### **PCONV Mode**

(Required for only the first or last transaction participating in a pseudoconversation.) Identify the location of the transaction in the pseudoconversation. Specify:

### START

Identifies the transaction as starting a new pseudoconversation and ending any previous pseudoconversation.

**END** Identifies the transaction as ending the current pseudoconversation.

Press Enter. Before adding the transactions to the transaction group definition in the data repository, the group is checked to determine if either of the following conditions is true:

Tran already in a group Tran already in group Group no longer exists

If either condition is true, the appropriate message is displayed in the panel. Correct the condition before continuing.

#### Notes:

1. To include more than ten transactions in a transaction group, reissue the ADD action command.

# TRANGRP

Although there is no limit to the number of transactions you can associate with a transaction group, a transaction can be associated with only one transaction group in a single CICSplex.

 Although you can include static transactions and transactions scheduled as a result of ATI, only transactions defined to CICS as dynamic are eligible for routing.

Pseudoconversational transaction considerations:

- If the affinity lifetime for a transactions group is pseudoconversation and no PCONV Mode value is specified, the current affinity status is honored.
- If one of the transactions in the group issues an EXEC CICS RETURN without identifying the next transaction, the pseudoconversation is ended.

# WLMDEF (Workload definitions)

You can use workload definitions to route work requests to a specific set of target regions based on the terminal and user names, or the process types, associated with those work requests. The terminal and user names may be either specific or generic. For example, you can create a workload definition that causes all transactions initiated by any user from terminals with logical unit names starting with NET to be routed to the target scope identified as EYUCSG01.

Examples of how to use this view can be found in:

- "Routing a specific transaction to a specific target region" on page 116
- "Routing particular transactions from a given user to a specific target region" on page 119
- "Honoring a pseudoconversational transaction" on page 121
- "Updating an active workload definition" on page 125

To display information about existing workload definitions, issue the command: WLMDEF [w1mdef]

where windef is a specific or generic workload definition name. If you omit this parameter, the view, illustrated in Figure 13, includes information about all existing workload definitions within the current context.

| 26MAR1999 2  | 2.02.37 -  | INFORMA            | TION DISPI | ΑΥ        |            |               |
|--------------|------------|--------------------|------------|-----------|------------|---------------|
| COMMAND ===  | >          | 1111 010111        | FION DIGN  | L/(1      | SCROI      | LL ===> PAGE  |
| CURR WIN === | > 1        | ALT WIN ===>       |            |           |            |               |
| >W1 =WLMDEF= | ========== | ==EYUPLX01=EYUPLX0 | 1=26MAR199 | 99==22:02 | :37=CPSM== | =======3===   |
| CMD Def      | Trangrp    | Luname             | Userid     | Process   | Target     | Description   |
| Name         | Name       |                    |            | Туре      | Scope      |               |
| EYUWLD01     | EYUTRG01   | *                  | *          | *         | EYUCSG04   | SSet - Separa |
| EYUWLD05     | EYUTRG05   | *                  | *          | *         | EYUCSG03   | SSet - Applic |
| EYUWLD06     | EYUTRG06   | *                  | *          | *         | EYUMAS1B   | SSet - Existn |
|              |            |                    |            |           |            |               |

Figure 13. The WLMDEF view

Note: Scroll to the right in the view to see all of the Description field.

# Action commands

Table 9 summarizes the action commands you can use with the WLMDEF view. Table 10 on page 61 identifies the overtype fields you can modify when you use the SET action command.

Table 9. WLMDEF view action commands

| Primary command | Line<br>command | Description                                                                                                    |
|-----------------|-----------------|----------------------------------------------------------------------------------------------------|
| n/a             | ADD             | Add an association between a workload definition and a workload group, as described on page 64.                          |
| n/a             | BRO             | Browse a workload definition in the data repository.                                                                     |
|                 |                 | The format of the resulting panel is similar to that shown in Figure 14 on page 62. The panel fields are not modifiable. |

# **WLMDEF**

| Primary command | Line<br>command | Description                                                                                                    |
|-----------------|-----------------|----------------------------------------------------------------------------------------------------|
| CREate          | CRE             | Create a workload definition and add it to the data repository, as described on page 62.                                                                                                    |
|                 |                 | When you use the primary command CREate,<br>some fields in the new view may contain values<br>supplied by CICSPlex SM; you may change these<br>values. When you enter the line command CRE<br>next to the name of a workload definition, fields in<br>the new view contain values to be modelled (from<br>the existing workload definition). |
| n/a             | INS             | Install a workload definition into a workload, as described on page 65.                                                                                                    |
| n/a             | MAP             | Display a visual map of workload management<br>definitions using the specified definition as a<br>starting point.                                                                                                    |
| n/a             | REM             | Remove a workload definition from the data repository.                                                                                                    |
| n/a             | SET             | Change a workload definition using overtype fields<br>(see Table 10.)<br><b>Note:</b> The value you specified in the Require Set<br>field on the CICSPlex System Manager entry panel<br>determines whether or not you must use the SET                                                                                                    |
| TEMPMP cmasid   | n/a             | command when you overtype a field.<br>Change the temporary maintenance point CMAS to<br>a specific CMAS or display a selection list based<br>on a generic CMAS ID.                                                                                                    |
| n/a             | UPD             | Update a workload definition in the data repository.                                                                                                    |
|                 |                 | The format of the resulting input panel is similar to<br>that shown in Figure 14 on page 62. You can<br>change the contents of any field in the panel<br>except Entry Name.                                                                                                    |

Table 9. WLMDEF view action commands (continued)

Table 10. WLMDEF view overtype fields

| Trangrp Name | 1- to 8-character name of a transaction group.             |  |
|--------------|------------------------------------------------------------|--|
| Luname       | Specific or generic logical unit name.                     |  |
| Userid       | Specific or generic user ID.                               |  |
| Process type | Specific or generic process type.                          |  |
| Target Scope | Name of a CICS system or CICS system group.                |  |
| Description  | 1- to 30-character description of the workload definition. |  |
|              |                                                            |  |

# Hyperlink fields

Table 11 shows the hyperlink field on the WLMDEF view.

| Table 11. WLMDEF | view hyperlink | fields |
|------------------|----------------|--------|
|------------------|----------------|--------|

| Hyperlink field | View<br>displayed | Description                                        |
|-----------------|-------------------|----------------------------------------------------|
| Trangrp Name    | DTRINGRP          | Detailed information about the transactions in the |
|                 |                   | specified transaction group.                       |

Note: The Trangrp Name field is recognized as a hyperlink field only when it contains a value.

# WLMDEF Usage

# Creating a workload definition

Figure 14 shows the format of the panel produced when you use the create primary (CREate) or line (CRE) action command from the WLMDEF view.

```
------ Create Workload Definition for EYUPLX01 ------

COMMAND ===>

Definition Name ===>

Description ===> SSet Separate ETUP

Trangroup Name ===> EYUTRG01 Specific Trangroup, Generic, or Blank

Terminal Luname ===> * Specific or pattern Luname

User ID ===> * Specific or pattern Userid

Process Type ===> * Specific or pattern Process Type

Target Scope ===> EYUCSG04 CICS System, Group, or Generic

Press Enter to create definition.

Type END or CANCEL to cancel without creating.
```

Figure 14. Creating a workload definition

Provide the following information, as appropriate:

# **Definition Name**

Specify a 1- to 8-character name for the workload definition. The name can contain alphabetic, numeric, or national characters. However, the first character must be alphabetic,

# Description

(Optional) Specify a 1- to 30-character description of the definition.

# **Trangroup Name**

(Optional) Enter the specific or generic name of a transaction group. If you enter a generic value, a list of valid transaction groups is displayed.

If you do not identify a transaction group, the default transaction group for the specification is assumed. (For a description of this transaction group, see page 51.)

# **Terminal Luname**

Enter a specific logical unit name or a pattern, using the format:

[network\_qualifier\_name.]luname

where both the network\_qualifier\_name and the luname are between 1 and 8 characters in length.

A pattern can include the characters + (plus sign), \* (asterisk), or both.

# User ID

Enter a specific user ID or a pattern. A pattern can include the characters + (plus sign), \* (asterisk), or both.

# **Note:** The Terminal Luname and User ID values are used when CICSPlex SM attempts to match a transaction with this definition. (See page Transaction match criteria for additional information.)

### Process Type

Enter a specific process type or a pattern. A pattern may include + (plus sign), \* (asterisk), or both.

**Note:** If you specify anything other than an \* in this field, the luname and user id fields must be set to an \*. Similarly, if there is anything other than an \* in either luname and user id, this field must be set to \*. You cannot separate a workload by process type, luname and user id.

# **Target Scope**

Enter the specific or generic name of a CICS system or CICS system group to be used as target regions for dynamic routing requests. If you enter a generic value, a list of valid CICS systems and CICS system groups is displayed.

**Note:** The specified CICS system or CICS system group must be accessible to the CICS systems identified as the routing scope with the workload specification to which this definition is associated. Therefore, you should verify that the appropriate CICS connections exist between each routing region and all of the CICS systems identified here as the target scope.

Press Enter to add the workload definition to the data repository.

### Transaction match criteria

The criteria CICSPlex SM uses to determine if a transaction should be routed are:

- Is the transaction identifier part of a transaction group associated with the workload definition?
- Is there a definition specifying separation by process type? Is there a match? If so, use this definition. If not, is there a definition specifying separation by luname and user id?
- In what order should the terminal and user names associated with the transaction be evaluated; that is, which name is to be used as the primary filter?
- Do the user and terminal names associated with the transaction match the name patterns specified with the workload definition.

The rules for establishing terminal and user name patterns are:

 When there are multiple workload definitions, the field containing the name identified as the primary filter can contain the same specific or generic pattern; the contents of the field used as the secondary filter must always be unique. For example, the following definitions are valid when USERID is the primary filter and LUNAME is the secondary filter. They are not valid, however, when LUNAME is the primary filter because the user identifiers are not unique.

Entry Name : EYUWMD01 EYUWMD02 EYUWMD03 Trangroup Name : EYUTNG01 EYUTNG01 EYUTNG01 Terminal Luname: LUR\* LUL\* LUT\* User ID : PIE\* PIE\* PIE\*

- 2. When a generic name is specified, the pattern with the most matching leading characters has precedence. For example, with the patterns:
  - A37AR\* A37+R\*

Pattern A37AR\* is selected when the input is A37AR123. Pattern A37+R\* is selected when the input is A37RTAP.

3. Luname patterns are matched on the concatenated values of network name and luname. The following are valid luname patterns:

| NETWORK1.LU12345678 | - A specific luname                            |
|---------------------|------------------------------------------------|
| NETWORK1.LU1*       | - Generic lunames in the network               |
| NETWORK1.*          | <ul> <li>All lunames in the network</li> </ul> |
| NET*                | - All lunames in a generic network             |
| .LU12345678         | - A specific luname within all networks        |
| .* or *             | - All lunames within all networks              |
|                     |                                                |

# Adding an association to a workload group

Figure 15 on page 65 illustrates the panel produced when you use the add (ADD) line action command from the WLMDEF view.

```
----- Add WLM Definition to Workload Group for EYUPLX01 ------

COMMAND ===>

Workload Definition EYUWMD05

Description Test workload definition

Workload Group ===> Group Name or Generic

Press Enter to add WLM Definition to Workload Group.

Type END or CANCEL to cancel without adding.
```

Figure 15. Adding an association between a workload definition and a workload group

Provide the following information:

### Workload Group

Enter the specific or generic name of an existing workload group. If you enter a generic value, a list of valid workload groups is displayed.

Press Enter to add the workload group to the designated workload definition.

To remove a workload definition from a workload group, use the WLMINGRP view, as described on page 72.

**Note:** If an appropriate workload group does not currently exist, you must first create the group, as described on page 68. Then add the workload definition to the workload group using either this action command or the one described on page 73.

# Installing a workload definition in a workload

You can install a workload definition into the workloads in one or more active CICS systems that are within the CICSplex identified as the context.

**Note:** A workload definition can be automatically installed in a workload when the CICS system using that workload starts. For this to occur, associate the definition with a workload group. Then associate that workload group with a workload specification that is associated with a CICS system.

Figure 16 on page 66 illustrates the panel produced when you use the install (INS) line action command from the WLMDEF view.

# WLMDEF

------ Install WLMDEF for EYUPLX01 ------COMMAND ===>
Name EYUWMD01
Description Test workload definition
Type WLMDEF
Workload ===> Active Workload in which to install the WLMDEF
Or Generic
Owner ===> Owner of the Workload in which to install the WLMDEF
Or Generic
Press Enter to install Workload Definition.
Type END or CANCEL to cancel without installing.

Figure 16. Installing a workload definition

Provide the following information:

### Workload

Enter the specific or generic name of an active workload into which the workload definition is to be installed. If you enter a generic value, a list of valid workloads is displayed.

#### Owner

Enter a 1- to 4-character, specific or generic SYSID of the system on which the workload was initially created. If you enter a generic value, a list of valid SYSIDs is displayed.

Press Enter to install the workload definition into the CICS system or CICS system group associated with the designated workload specification.

For information about workload management requirements that must be met in order for an installation to succeed, see "Chapter 3. Activating workload management" on page 19.

To deactivate an installed workload definition, use the WLMAWDEF view, as described in Table 4 on page 46.

# WLMGROUP (Workload groups)

A workload group is used to associate one or more related workload definitions. An example of how to use this view can be found in "Routing a specific transaction to a specific target region" on page 116

To display information about workload groups, issue the command:

WLMGROUP [wlmgroup]

where wlmgroup is a specific or generic name of a workload group. If you omit this parameter, the view, illustrated in Figure 17, includes information about all workload groups within the current context.

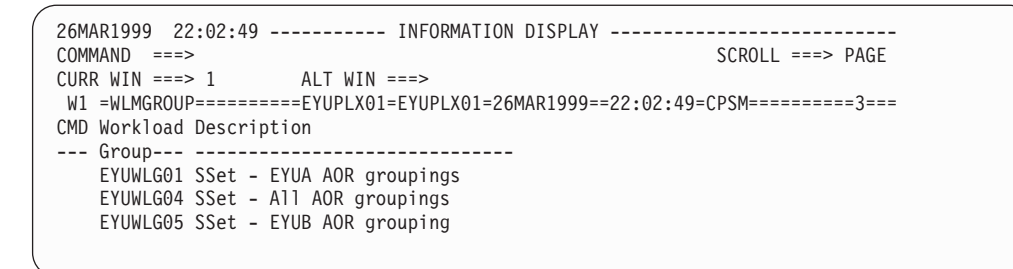

Figure 17. The WLMGROUP view

# Action commands

Table 12 summarizes the action commands you can use with the WLMGROUP view. Table 13 on page 68 identifies the overtype field you can modify when you use the SET action command.

Table 12. WLMGROUP view action commands

| Primary command | Line<br>command | Description                                                                                                    |
|-----------------|-----------------|----------------------------------------------------------------------------------------------------|
| n/a             | ADD             | Add an association between a workload group and a workload specification, as described on page 69.                                                                                                    |
| n/a             | ASC             | Add an association between a workload definition and a workload group, as described on page 69.                                                                                                    |
| n/a             | BRO             | Browse a workload group in the data repository.                                                                                                    |
|                 |                 | The format of the resulting panel is similar to that shown in Figure 18 on page 68. The panel fields are not modifiable.                                                                                   |
| CREate          | CRE             | Create a workload group and add it to the data repository, as described on page 68.                                                                                                    |
| n/a             | INS             | Install the workload definitions associated with a workload group into a workload, as described on page 70.                                                                                                |
| n/a             | MAP             | Display a visual map of workload management<br>definitions using the specified group as a starting<br>point.                                                                                               |
| n/a             | REM             | Remove a workload group from the data repository.<br><b>Note:</b> Any associations that exist between the<br>workload group and its workload definitions are<br>also removed when you perform this action. |

# **WLMGROUP**

| Primary command                        | Line<br>command                                       | Description                                                                                                    |
|----------------------------------------|-------------------------------------------------------|----------------------------------------------------------------------------------------------------|
| n/a                                    | SET                                                   | Change a workload group description using an overtype field. (See Table 13).<br><b>Note:</b> The value you specified in the Require Set field on the CICSPlex System Manager entry panel determines whether or not you must use the SET command when you overtype a field. |
| TEMPMP cmasid                          | n/a                                                   | Change the temporary maintenance point CMAS to<br>a specific CMAS or display a selection list based<br>on a generic CMAS ID.                                                                                                    |
| n/a                                    | UPD                                                   | Update a workload group in the data repository.                                                                                                    |
|                                        |                                                       | The format of the resulting input panel is similar to that shown in Figure 18. You can change the Description field.                                                                                                    |
| Table 13. WLMGROUP view overtype field |                                                       |                                                                                                    |
| Field name                             | Value                                                 |                                                                                                    |
| Description                            | 1- to 30-character description of the workload group. |                                                                                                    |

 Table 12. WLMGROUP view action commands (continued)

 Primary command
 Line
 Description

# Hyperlink fields

Table 14 shows the hyperlink field on the WLMGROUP view.

Table 14. WLMGROUP view hyperlink field

| Hyperlink field | View<br>displayed | Description                                                                                                    |
|-----------------|-------------------|----------------------------------------------------------------------------------------------------|
| Workload Group  | WLMINGRP          | Detailed information about the associations that<br>exist between the designated workload group and<br>workload definitions. |

# Usage

# Creating a workload group

Figure 18 shows the format of the panel produced when you issue the create primary (CREate) or line (CRE) actions command from the WLMGROUP view.

```
------ Create WLM Group for EYUPLX01 ------
COMMAND ===>
Group Name ===>
Description ===> Test Workload Group
Press Enter to create Workload Group.
Type END or CANCEL to cancel without creating.
```

Figure 18. Creating a workload group

Provide the following information, as appropriate:

### **Group Name**

Specify a 1- to 8-character name for the workload group. The name can contain alphabetic, numeric, or national characters. However, the first character must be alphabetic,

### Description

(Optional.) Specify a 1- to 30-character description of the workload group.

To add the workload group to the data repository, press Enter.

# Adding a workload group to a workload specification

Figure 19 illustrates the panel produced when you use the add (ADD) line action command from the WLMGROUP view.

------ Add WLM Group to Workload Specification for EYUPLX01 -----COMMAND ===> Workload Group EYUWMG01 Description Test workload group Specification Name ===> Specification Name or Generic Press Enter to add WLM Group to WLM Specification. Type END or CANCEL to cancel without adding.

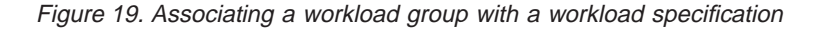

Provide the following information:

#### Specification name

Enter the specific or generic name of an existing workload specification. If you enter a generic value, a list of valid workload specifications is displayed.

Press Enter to add the workload group to the designated workload specification in the data repository.

If a workload specification appropriate for this workload group does not currently exist, you must first create one, as described on page 81. You can then use either this ADD action command or the ADD action command described on page 75 to associate the workload group with a workload specification.

# Associating a workload definition with a workload group

Figure 20 illustrates the panel produced when you use the associate (ASC) line action command from the WLMGROUP view.

# WLMGROUP

------ Add Workload Definition to Group for EYUPLX01 ------COMMAND ===>
Workload Group Name EYUWOG01 Description Sample workload group
Workload Definition Name ===> EYUMOD01 Workload Definition or Generic
Press Enter to add Workload Definition to Group.
Type END or CANCEL to cancel without adding.

Figure 20. Associating a workload definition with a workload group

Provide the following information, as appropriate:

#### Workload Definition Name

Enter the specific or generic name of an existing workload definition that is to be associated with the workload group. If you specify a generic value, a list of valid workload definitions is displayed.

Press Enter to associate the workload definition with the workload group in the data repository.

# Installing a workload group

When you install a workload group, all of the workload definitions associated with that group are installed in the designated workload.

The workload definitions associated with a workload group can be automatically installed in a workload when the CICS system using that workload starts. For this to occur, the workload group must be associated with a workload specification that is defined to the CICS system.

Figure 21 illustrates the panel produced when you use the install (INS) line action command from the WLMGROUP view.

| COMMAND ===>                                                                            | Install WLMGROUP for EUPLX01                                         |  |
|-----------------------------------------------------------------------------------------|----------------------------------------------------------------------|--|
| Name<br>Description                                                                     | EYUWMG01<br>Test workload group                                      |  |
| Туре                                                                                    | WLMGROUP                                                             |  |
| Workload ===>                                                                           | Active Workload in which to install the WLMGROUP<br>Or Generic       |  |
| Owner ===>                                                                              | Owner of the Workload in which to install the WLMGROUP<br>Or Generic |  |
| Press Enter to install definitions.<br>Type END or CANCEL to cancel without installing. |                                                                      |  |

Figure 21. Installing a workload group

Provide the following information:

Workload

Enter the specific or generic name of an active workload into which the

workload definitions associated with this workload group are to be installed. If you enter a generic value, a list of valid workloads is displayed.

### Owner

Enter a 1- to 4-character, specific or generic SYSID of the system on which the workload was initially created. If you enter a generic value, a list of valid SYSIDs is displayed.

Press Enter to install the workload definitions, within the workload group, into the CICS system or CICS system group associated with the designated workload.

For information about workload management requirements that must be met in order for an installation to succeed, see "Chapter 3. Activating workload management" on page 19.

To deactivate an installed workload definition, use the WLMAWDEF view, as described in Table 4 on page 46.

# WLMINGRP (Workload definitions in workload groups)

To display the names of workload groups and the workload definitions associated with them, issue the command:

WLMINGRP [wlmgroup [wlmdef]]

where:

wlmgroup

Is a specific or generic name of a workload group, or a blank or an \* (asterisk) for all workload groups.

wlmdef Is a specific or generic name of a workload definition. If you omit this parameter, the view includes information about all workload definitions associated with the designated workload group.

If you do not specify any parameters, the view, illustrated in Figure 22, includes information about all workload groups and their associated workload definitions within the current context.

```
26MAR1999 22:03:07 ------ INFORMATION DISPLAY ------

COMMAND ===> SCROLL ===> PAGE

CURR WIN ===> 1 ALT WIN ===>

W1 =WLMINGRP=======EYUPLX01=EYUPLX01=26MAR1999==22:03:07=CPSM======3===

CMD Group Def

--- Name---- Name-----

EYUWLG01 EYUWLD01

EYUWLG04 EYUWLD05

EYUWLG05 EYUWLD06
```

Figure 22. The WLMINGRP view

# Action commands

Table 15 summarizes the action commands you can use with the WLMINGRP view.

| Primary command | Line<br>command | Description                                                                                                    |
|-----------------|-----------------|----------------------------------------------------------------------------------------------------|
| n/a             | ADD             | Add an association between a workload definition and a workload group, as described on page 73.                              |
| n/a             | BRO             | Browse the association between a workload definition and a workload group.                                                   |
|                 |                 | The format of the resulting panel is similar to that shown in Figure 23 on page 73. The panel fields are not modifiable.     |
| n/a             | MAP             | Display a visual map of workload management<br>definitions using the specified group as a starting<br>point.                 |
| n/a             | REM             | Remove the association between a workload definition and a workload group.                                                   |
| TEMPMP cmasid   | n/a             | Change the temporary maintenance point CMAS to<br>a specific CMAS or display a selection list based<br>on a generic CMAS ID. |

Table 15. WLMINGRP view action commands

# Hyperlink fields

| Table 16. WLMINGRP view hyperlink fields |                   |                                                                |
|------------------------------------------|-------------------|----------------------------------------------------------------|
| Hyperlink field                          | View<br>displayed | Description                                                    |
| Group Name                               | WLMGROUP          | Detailed information about the designated workload group.      |
| Def Name                                 | WLMDEF            | Detailed information about the designated workload definition. |

Table 16 shows the hyperlink fields on the WLMINGRP view.

# Usage

# Adding a workload definition to a workload group

Figure 23 illustrates the panel produced when you use the add (ADD) line action command from the WLMINGRP view.

```
------ Add WLM Definition to Workload Group for EYUPLX01 ------
COMMAND ===>
Workload Group ===> EYUWMG01 Workload Group or Generic
Workload Definition ===> EYUWMD01 Workload Definition or Generic
Press Enter to add WLM Definition to Workload Group.
Type END or CANCEL to cancel without adding.
```

Figure 23. Adding a workload definition to a workload group

Provide the following information:

### Workload Group

Enter the specific or generic name of an existing workload group. If you enter a generic value, a list of valid workload groups is displayed.

# **Workload Definition**

Enter the specific or generic name of an existing workload definition that is to be associated with the workload group. If you enter a generic value, a list of valid workload definitions is displayed.

Press Enter to add the workload definition to the workload group.

# WLMINSPC (Workload groups in workload specifications)

To display the names of workload specifications and the workload groups associated with them, issue the command:

WLMINSPC [wlmspec [wlmgroup]]

where:

### wlmscope

Is a specific or generic name of a workload specification or \* (asterisk) for all workload specifications.

wlmgroup

Is a specific or generic name of a workload group. If you omit this parameter, the view includes information about all workload groups associated with the designated workload specifications.

If you do not specify any parameters, the view, illustrated in Figure 24, includes information about all workload specifications and their associated workload groups within the current context.

```
26MAR1999 22:03:22 ----- INFORMATION DISPLAY -----
COMMAND ===>
                                                     SCROLL ===> PAGE
CURR WIN ===> 1
                  ALT WIN ===>
W1 =WLMINSPC======EYUPLX01=EYUPLX01=26MAR1999==22:03:22=CPSM=======3===
CMD Spec Group
--- Name---- Name----
   EYUWLS01 EYUWLG01
   EYUWLS01 EYUWLG04
   EYUWLS01 EYUWLG05
```

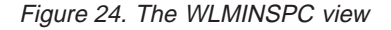

# Action commands

Table 17 summarizes the action commands you can use with the WLMINSPC view.

| Primary command | Line<br>command | Description                                                                                                    |
|-----------------|-----------------|----------------------------------------------------------------------------------------------------|
| n/a             | ADD             | Add an association between a workload group and a workload specification, as described on page 75.                                                                                                    |
| n/a             | BRO             | Browse the association between a workload group and a workload specification.                                                                                                    |
|                 |                 | The format of the resulting panel is similar to that shown in Figure 25 on page 75. The panel fields are not modifiable.                                                                                                    |
| n/a             | MAP             | Display a visual map of workload management<br>definitions using the designated specification as a<br>starting point.                                                                                                    |
| n/a             | REM             | Remove the association between a workload group<br>and a workload specification.<br><b>Note:</b> Any associations that exist between the<br>workload group and its the workload definitions are<br>also removed when you perform this action. |

...

| Table 17. WLMINSPC view action commands (continued) |                 |                                                                                                    |
|-----------------------------------------------------|-----------------|----------------------------------------------------------------------------------------------------|
| Primary command                                     | Line<br>command | Description                                                                                                    |
| TEMPMP cmasid                                       | n/a             | Change the temporary maintenance point CMAS to<br>a specific CMAS or display a selection list based<br>on a generic CMAS ID. |

# Hyperlink fields

Table 18 shows the hyperlink fields on the WLMINSPC view.

| Table 18. WLMINSPC view hyperlink fields |                   |                                                                   |
|------------------------------------------|-------------------|-------------------------------------------------------------------|
| Hyperlink field                          | View<br>displayed | Description                                                       |
| Spec Name                                | WLMSPEC           | Detailed information about the designated workload specification. |
| Group Name                               | WLMGROUP          | Detailed information about the designated workload group.         |

# Usage

# Adding a workload group to a workload specification

Figure 25 illustrates the panel produced when you use the add (ADD) line action command from the WLMINSPC view.

```
------ Add WLM Group to Specification for EUPLX01 ------
COMMAND ===>
Specification Name ===> EYUWMS01 Spec Name or Generic
WLM Group Name ===> EYUWMG01 Group Name or Generic
Press Enter to add WLM Group to Specification.
Type END or CANCEL to cancel without adding.
```

Figure 25. Adding a workload group to a workload specification

Provide the following information:

### **Specification Name**

Enter the specific or generic name of an existing workload specification. If you enter a generic value, a list of valid workload specifications is displayed.

### WLM Group Name

Enter the specific or generic name of an existing workload group. If you enter a generic value, a list of valid workload groups is displayed.

Press Enter to add the workload group to the designated workload specification in the data repository.

# WLMSCOPE (Workload specifications assigned a scope)

To display information about the CICS systems or CICS system groups acting as routing regions that are associated with a workload specification, issue the command:

WLMSCOPE [wlmspec]

where wlmspec is a specific or generic name of a workload specification. If you omit this parameter, the view, illustrated in Figure 26, includes information about all workload specifications, and the associated routing scope information, within the current context.

```
26MAR1999 22:03:43 ------ INFORMATION DISPLAY -----

COMMAND ===> SCROLL ===> PAGE

CURR WIN ===> 1 ALT WIN ===>

W1 =WLMSCOPE=======EYUPLX01=EYUPLX01=26MAR1999==22:03:43=CPSM======1===

CMD WLM Scope Scope Scope Scope Update

--- Spec---- Name---- Type---- Mode---- Link---- Option--

EYUWLS01 EYUMAS1A CICSSYS EXPLICIT
```

Figure 26. The WLMSCOPE view

# Action commands

Table 19 summarizes the action commands you can use with the WLMSCOPE view. Table 20 on page 77 identifies the overtype fields you can modify when you use the SET action command.

Table 19. WLMSCOPE view action commands

| Primary command | Line<br>command | Description                                                                                                    |
|-----------------|-----------------|----------------------------------------------------------------------------------------------------|
| n/a             | BRO             | Browse the association between a routing region scope and a workload specification.                                                                                                    |
|                 |                 | The format of the resulting panel is similar to that shown in Figure 27 on page 78. The panel fields are not modifiable.                                                                   |
| n/a             | MAP             | Display a visual map of workload management<br>definitions using the designated specification as a<br>starting point.                                                                      |
| n/a             | REM             | Remove the association between a routing region scope and a workload specification, as described on page 78.                                                                               |
| n/a             | SET             | Change the association between a routing scope<br>and a workload specification using overtype fields<br>(see Table 13 on page 68).                                                         |
|                 |                 | <b>Note:</b> The value you specified in the Require Set field on the CICSPlex System Manager entry panel determines whether or not you must use the SET command when you overtype a field. |
| TEMPMP cmasid   | n/a             | Change the temporary maintenance point CMAS to<br>a specific CMAS or display a selection list based<br>on a generic CMAS ID.                                                               |

 Table 19. WLMSCOPE view action commands (continued)

 Primary command
 Line
 Description

 command
 command

|     | command |                                                                                                    |
|-----|---------|----------------------------------------------------------------------------------------------------|
| n/a | UPD     | Update the association between a routing scope<br>and a workload specification, as described in<br>"Updating a scope-to-workload specification<br>association". |

When you change or remove the workload specification associated with a CICS system group, you must indicate how the CICS systems comprising that group are to be affected.

Based on the value you specify, the number of entries shown in the WLMSCOPE view may increase or decrease. For example, you might specify a value that causes a CICS system within a CICS system group to be explicitly associated with a specification rather than inherit it from its CICS system group. When this happens, the resulting WLMSCOPE view still contains a line identifying the CICS system group (which retains its association with a specification) and a new line identifying the CICS system that is now explicitly associated with a specification (which may be the same as or different from the specification with which the CICS system group is associated).

# Table 20. WLMSCOPE view overtype fieldsField nameValue

| WLM Spec      | 1- to 8-character name of an existing workload specification that is to |
|---------------|-------------------------------------------------------------------------|
|               | be associated with the CICS system or CICS system group.                |
| Update Option | FORCE   KEEP   NAME   NULL                                              |
| Notes:        |                                                                         |
|               |                                                                         |

1. When the scope of the workload specification is a CICS system group, you must indicate how the CICS systems comprising the CICS system group are to use the specification by overtyping the contents of the Update Option field.

If the CICS system group includes other CICS system groups, all of the CICS systems, including those in the subordinate CICS system groups, are affected by the value specified in the Update Option field.

2. If you update the workload specification for a CICS system that is already active, you must restart the CICS system for the new specification to become active.

# Hyperlink fields

Table 21 shows the hyperlink field on the WLMSCOPE view.

| Table 21. WLMSCOPE | view hyperlink fie | elds                                                              |
|--------------------|--------------------|-------------------------------------------------------------------|
| Hyperlink field    | View<br>displayed  | Description                                                       |
| WLM Spec           | WLMSPEC            | Detailed information about the designated workload specification. |

# Usage

# Updating a scope-to-workload specification association

Figure 27 on page 78 illustrates the panel produced when you use the update (UPD) line action command from the WLMSCOPE view.

# WLMSCOPE

```
------ Update WLM Specification to Scope for EYUPLX01 ------

COMMAND ===>
Specification Name ===> EYUWMS01 Specification name or Generic

Scope Type SYSGROUP
Option ===> FORCE, KEEP, NAME, or NULL
Press ENTER to update.
Type END or CANCEL to cancel without updating.
```

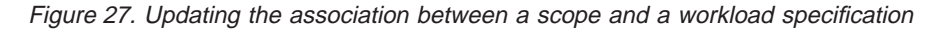

The Option field does not appear on this panel when the scope is a CICS system (CICSSYS).

Change the following information, as appropriate:

#### **Specification Name**

Enter the specific or generic name of an existing workload specification. If you enter a generic value, a list of valid workload specifications is displayed.

#### Option

When the scope of the workload specification is a CICS system group, you must indicate how the CICS systems comprising the CICS system group are to use the specification. To do this, specify one of the following:

# FORCE

All CICS systems in the CICS system group are to inherit the new specification.

- **KEEP** Any CICS system that inherited a specification from the CICS system group is to be explicitly assigned the old specification; all other CICS systems in the group are to be unaffected.
- **NAME** Any CICS system that inherited a specification from the CICS system group is to be explicitly assigned the new specification; all other CICS systems in the group are to be unaffected.
- **NULL** Any CICS system in the CICS system group that is not explicitly associated with a specification is to inherit the new specification; all other CICS systems in the group are to be unaffected.

### Notes:

- If the CICS system group includes other CICS system groups, all of the CICS systems, including those in the subordinate CICS system groups, are affected by the value specified in the Option field.
- 2. For the new specification to become active, you must restart the CICS systems with which it is associated.

# Removing a scope-to-workload specification association

Figure 28 on page 79 illustrates the panel produced when you use the remove (REM) line action command from the WLMSCOPE view.

# **WLMSCOPE**

| Confirm Removal<br>COMMAND ===>                                                       | of WLM Spec to Scope from EYUPLX01 |  |
|---------------------------------------------------------------------------------------|------------------------------------|--|
| Specification Name<br>Scope<br>Scope Type                                             | EYUWMS01<br>EYUCSG01<br>SYSGROUP   |  |
| Option ===>                                                                           | KEEP or Blank                      |  |
| WARNING: For this definition type, removal will cascade through related associations. |                                    |  |
| Press ENTER to remove.<br>Type END or CANCEL to cancel without removing.              |                                    |  |

Figure 28. Removing the association between a scope and a workload specification

The Option field does not appear on this panel when the scope is a CICS system (CICSSYS).

Provide the following information when the scope is a CICS system group:

#### Option

Indicate how the CICS systems comprising the CICS system group are to use the workload specification associated with that CICS system group. Specify:

- **KEEP** Those CICS systems that inherited the specification from the CICS system group are explicitly assigned that specification.
- **blank** Those CICS system that inherited the specification from the CICS system group are not to use that specification.

If the CICS system group includes other CICS system groups, all of the CICS systems, including those in the subordinate CICS system groups, are affected by the value specified in this field.

Press Enter to remove the scope from the designated workload specification in the data repository.

# WLMSPEC (Workload specifications)

A workload specification identifies a workload and one or more CICS systems acting as target regions. It also defines the attributes of the default transaction group. The default transaction group (\$\$DTGA\$\$) is used for routing any transaction that is not explicitly associated with a user-defined transaction group. Once the workload specification is associated with a routing scope, it is automatically activated when the first routing region in the scope connects to the CICSplex.

Examples of how to use this view can be found in:

- "Balancing a workload" on page 111
- "Adding a routing region to an active workload" on page 115
- "Updating a workload specification" on page 126
- "Using real-time analysis to select a target region for workload balancing" on page 127

To display information about existing workload specifications, issue the command: WLMSPEC [w1mscope]

where wlmscope is a specific or generic workload specification name. If you omit this parameter, the view, illustrated in Figure 29, includes information about all existing workload specifications within the current context.

```
26MAR199922:03:16INFORMATION DISPLAYCOMMAND===>SCROLL ===> PAGECURR WIN ===>1ALT WIN ===>>W1 =WLMSPEC=======EYUPLX01=EYUPLX01=26MAR1999==22:03:16=CPSM======1==CMD NameAffinity Affinity TargetCreMatchEventDescription--------Relation LifetimeEYUWLS01EYUCSG03USERIDSSet - Basic worklo
```

Figure 29. The WLMSPEC view

# Action commands

Table 22 summarizes the action commands you can use with the WLMSPEC view.

Table 22. WLMSPEC view action commands

| Primary command | Line<br>command | Description                                                                                                    |
|-----------------|-----------------|----------------------------------------------------------------------------------------------------|
| n/a             | ADD             | Add an association between a workload specification and a scope identified as one or more routing regions, as described on page 85. |
| n/a             | BRO             | Browse a workload specification in the data repository.                                                                             |
|                 |                 | The format of the resulting panel is similar to that shown in Figure 30 on page 82. The panel fields are not modifiable.            |

Table 22. WLMSPEC view action commands (continued)

| Primary command | Line<br>command | Description                                                                                                    |
|-----------------|-----------------|----------------------------------------------------------------------------------------------------|
| CREate          | CRE             | Create a workload specification and add it to the data repository, as described in Creating a workload specification.                                                                                                    |
|                 |                 | When you use the primary command CREate,<br>some fields in the new view may contain values<br>supplied by CICSPlex SM; you may change these<br>values. When you enter the line command CRE<br>next to the name of a workload specification, fields<br>in the new view contain values to be modelled<br>(from the existing workload specification). |
| n/a             | MAP             | Display a visual map of workload management definitions using the designated specification as a starting point.                                                                                                    |
| n/a             | REM             | Remove a workload specification from the data repository.                                                                                                    |
|                 |                 | When you remove a workload specification,<br>associations with workload groups and the CICS<br>system and CICS system group identified as the<br>scope are also removed.                                                                                                    |
| TEMPMP cmasid   | n/a             | Change the temporary maintenance point CMAS to<br>a specific CMAS or display a selection list based<br>on a generic CMAS ID.                                                                                                    |
| n/a             | UPD             | Update a workload specification in the data repository.                                                                                                    |
|                 |                 | The format of the resulting panel is similar to the panel shown in Figure 30 on page 82. You can change the contents of any field in the panel except WLM Spec Name.                                                                                                    |

# Hyperlink fields

Table 23 shows the hyperlink field on the WLMSPEC view.

| Table 23. WLMSPEC view<br>Hyperlink field | hyperlink field<br>View<br>displayed | Description                                                                                                    |
|-------------------------------------------|--------------------------------------|----------------------------------------------------------------------------------------------------|
| Name                                      | WLMINSPC                             | Detailed information about the associations that<br>exist between the designated workload<br>specification and its workload groups. |

# Usage

# Creating a workload specification

Figure 30 on page 82 shows the format of the panel produced when you use the create primary (CREate) or line (CRE) action command from the WLMSPEC view.

```
----- Create WLM Specification for EYUPLX01 -----
 COMMAND ===>
  WLM Spec Name
                          ===>
  Description
                          ===> SSet - Basic Workload
 Affinity Relation ===> Default Affinity Relation
(USERID, LUNAME, GLOBAL, BAPPL)
Affinity Lifetime ===> Default Affinity Lifetime
(SIGNON, LOGON, SYSTEM, PERMANENT, PCONV, DELIMIT,
ACTIVITY, PROCESS)
                       ===> USERID
  Match Key
                                               Default Primary search criterion

    (USERID,LUNAME)

    Create Affinity

    Target Scope

    ==>

    EYUCSG03

    Default CICS System,Group or Generic

  Target Scope
  Event Name
                         ===>
                                             RTADEF, STATDEF, or Generic
  Abend Health==> 0Target ABEND Health Factor (0 - 99)Abend Load==> 0Target ABEND Load Factor (0 - 99)
                                              Target ABEND Load Factor (0 - 99) - 99)
  Algorithm Type
                         ===> Queue
                                               Algorithm Type (GOAL, QUEUE)
Press Enter to create WLM Specification.
Type END or CANCEL to cancel without creating.
```

Figure 30. Creating a workload specification

Provide the following information, as appropriate:

#### WLM Spec Name

Specify a 1- to 8-character name for the workload specification. This name also becomes the name of the workload. The name can contain alphabetic, numeric, or national characters. However, the first character must be alphabetic, This name becomes the name of the workload and must be unique within the CICSplex.

#### Description

Specify a 1- to 30-character description of the workload specification.

### **Affinity Relation**

(Optional.) Indicate the default affinity relationship that is to be used if a transaction cannot be matched to a transaction group. Specify:

### USERID

Base transaction affinity on the user ID.

### LUNAME

Base transaction affinity on the terminal logical unit name.

#### GLOBAL

Base transaction affinity on all users at all terminals.

#### BAPPL

Base transaction affinity on the CICS BTS application.

If you do not specify a value, no affinity relation is recognized for transactions associated with the default transaction group.

### Affinity Lifetime

(Required when you specify a value in the Affinity Relation field.) Indicate the default affinity lifetime that is to be used when a transaction cannot be matched to a transaction group. Specify:

### DELIMIT

Maintain transaction affinity until a transaction with a pseudoconversation mode of END is encountered.

Because an END pseudoconversation mode cannot be assigned to a transaction by default, using DELIMIT as a default is comparable to specifying a lifetime of SIGNON or LOGON.

### LOGON

Maintain transaction affinity for the duration of the terminal session.

### PCONV

Maintain transaction affinity for the duration of the pseudoconversation. That is, as long as each transaction ends with an EXEC CICS RETURN TRANSID command to invoke the next transaction in the sequence and no pseudoconversation mode of END is encountered.

# PERMANENT

Maintain transaction affinity as long as the workload containing the default transaction group is active.

# SIGNON

Maintain transaction affinity as long as the user's session is active.

### SYSTEM

Maintain transaction affinity as long as the target region to which transactions are directed remains active.

# ACTIVITY

Maintain transaction affinity until the BTS activity ends.

# PROCESS

Maintain transaction affinity until the BTS process ends.

**Note:** The Affinity Relation and Affinity Lifetime fields are related. If you specify a value in the Affinity Relation field, you must specify a value in the Affinity Lifetime field. See Table 8 on page 56 for valid affinity and lifetime combinations.

# Match Key

Designate whether the user name (USERID) or logical unit name (LUNAME) is to be used as the default primary search criterion for a transaction that cannot be matched to a transaction group.

# **Create Affinity**

(Optional.) Indicate whether CICSPlex SM should automatically create an affinity relationship for transactions that cannot be matched to a transaction group.

# YES (or blank)

CICSPlex SM creates an affinity using the values specified in the Affinity Relation and Affinity Lifetime fields.

NO CICSPlex SM does not automatically create an affinity. However, you can create one by using the SM\_CREAFF function in the dynamic transaction routing program (EYU9WRAM). The SM\_CREAFF function provides greater control over the creation of affinities. For example, you can create an affinity to a target region that CICSPlex SM might not ordinarily select for dynamic routing. Refer to "Chapter 4. Customizing the dynamic routing program" on page 23 for details on EYU9WRAM and SM\_CREAFF.

**N/A** Affinity not defined (Affinity Relation and Affinity Lifetime fields are blank).

### Target Scope

Enter the specific or generic name of a CICS system or CICS system group that is to be used as target regions for dynamic routing requests. The CICS system or CICS system group must be within the CICSplex identified as the current context. If you enter a generic value, a list of valid CICS systems and CICS system groups is displayed.

### **Event Name**

(Optional.) Enter the specific or generic name of an analysis definition (RTADEF) or status definition (STATDEF) that may affect transactions associated with the default transaction group. If you enter a generic value, a list of valid definitions is displayed.

If a real-time analysis event is generated by this definition during the target region selection process, the severity level, if any, associated with the definition is used as part of the criteria for selecting a target region.

### **Abend Health**

(For CICS/ESA 4.1 or later, and CICS Transaction Server for VSE/ESA Release 1 and later.) Specify the abend probability for a transaction associated with the default transaction group that should cause a target region to be considered unhealthy:

- **0** Ignore target region abend health calculations.
- **value** Specify a value between 1 and 99 (inclusive) that indicates an unacceptable abend probability. For example, if you specify 25, a target region with a 25% or greater probability of abending for a transaction associated with the default transaction group is considered unhealthy and is avoided, if possible.

### Abend Load

(For CICS/ESA 4.1 and later, and CICS Transaction Server for VSE/ESA Release 1 and later.) Specify the abend probability for a transaction associated with the default transaction group that should cause a target region's load level to be doubled:

- **0** Required when the Abend Health field is set to 0.
- value Specify a value that is greater than 1 and less than the Abend Health value.

For example, if you specified 25 as the Abend Health value, you must specify a value, x, between 2 and 24 (inclusive) as the Abend Load value. Then, if the probability of abend for a transaction being routed to a given target region is between 0% and x%, the perceived load on that target region is adjusted upward. Once the abend probability reaches x%, the perceived load is doubled, which means the target region is considered to have twice the load that it really has. This loading factor makes the region less desirable as a target for routing.

### Notes:

1. For additional information about specifying abend health and abend load values, see "Taking abend probabilities into consideration" on page 16.

2. Once an affinity is active, all subsequent transactions are routed to the same target region for as long as the affinity remains active, regardless of its abend probability.

# **Algorithm Type**

Identify the algorithm to be used when selecting the best target region in the Target Scope to which a transaction should be routed. Specify:

### QUEUE

Route the transaction to the target region that:

- Is the healthiest
- Has the least queue depth (or load)
- · Has the fastest CICS link from the routing region
- · Has the least transaction abend probability, when calculated
- **GOAL** Supported in MVS/ESA 5.1 and higher where the MVS Workload Manager (MVS/WLM) is also supported. Additionally, the CICS system(s) specified in the target region Scope field must be CICS/ESA 4.1 and later, or CICS Transaction Server for VSE/ESA Release 1 and later. Route the transaction to the target region that:
  - Is the healthiest
  - · Has the least load
  - · Has the fastest CICS link from the routing region
  - Has the least transaction abend probability, when calculated
  - Is the most likely to allow the transaction to meet the response time goal set for it and other transactions in its MVS workload management class

For additional information about this type of algorithm, see the *MVS/ESA SP Version 5 Planning: Workload Management* book.

Press Enter to add the workload specification to the data repository.

# Adding a scope to a workload specification

Each workload specification has a target and routing scope associated with it. The target scope is identified when you create the specification; the routing scope is identified when you add the routing region to the specification.

Note: While WLMSPEC is active, you cannot directly modify the default target scope. However, you can create a new WLMDEF with an luname of \* (asterisk), a user id of \* (asterisk), a process type of \* (asterisk), no transaction group name, and a new target scope. If you then install the new WLMDEF, transactions will be routed according to the default transaction group for the new target scope.

Once you add a routing scope to a workload specification, the specification is automatically installed whenever a CICS system associated with that scope is started. Any workload definitions associated with the specification through workload groups are also automatically installed.

However, if you associate the workload specification with a CICS system that is already active, the new specification is not immediately available. To turn workload management on, you must display the MAS view and use the UPD action command. Specify YES in the WLM Active field and press Enter; workload management becomes active using the new workload specification.

Figure 31 illustrates the panel produced when you use the add (ADD) line action command from the WLMSPEC view.

| COMMAND ===>                                                                                     | Add Scope fo         | r Specification for EYUPLX01                                           |  |
|--------------------------------------------------------------------------------------------------|----------------------|------------------------------------------------------------------------|--|
| WLM Spec Name<br>Description                                                                     | e EYUWMS0<br>Test wo | EYUWMS04<br>Test workload specification                                |  |
| Scope<br>Option                                                                                  | ===>                 | CICS System, Group or Generic<br>FORCE, NULL, or NONE for System Group |  |
| Press Enter to add Workload Specification Scope.<br>Type END or CANCEL to cancel without adding. |                      |                                                                        |  |

Figure 31. Adding a scope to a workload specification

Provide the following information, as appropriate:

**Scope** Enter the specific or generic name of an existing CICS system or group that represents one or more routing regions. If you enter a generic value, a list of valid CICS systems and CICS system groups is displayed.

All routing regions represented by the specified CICS system or group must be local MASs. That is, they must be running on an MVS image on which there is a CMAS.

A CICS system or CICS system group acting as a routing region can be associated with only one workload specification at a time. A specification, however, can be associated with any number of CICS systems and CICS system groups.

# Option

(Required when the scope is a CICS system group.) Indicate how the CICS systems that make up the CICS system group are to use the workload specification associated with the CICS system group. Specify:

### FORCE

All CICS systems in the CICS system group are to use the workload specification. (The workload specification attribute for each CICS system changes to INHERIT, indicating that the specification was acquired from the CICS system group.)

- **NULL** Those CICS systems in the CICS system group that are not associated with a workload specification are to use this workload specification. (The workload specification attribute for those CICS systems changes to INHERIT, indicating that the specification was acquired from the CICS system group.)
- **NONE** Only the CICS system group is to be associated with the workload specification. The CICS systems in the CICS system group are not affected. That is, if there is no association between a CICS system and a workload specification, none is established; if there is an association, either explicitly established or inherited from another CICS system group, it is unchanged.

### Notes:

 If the CICS system group identified as the scope includes other CICS system groups, all of the CICS systems, including those in subordinate CICS system groups, are affected by the value specified in this field. Press Enter to add the scope to the designated workload specification in the data repository.

 The CICS systems designated as the target scope when you created the workload specification must be accessible to the CICS systems identified as the routing scope. Therefore, you should verify that the appropriate CICS connections exist between each routing region and all of the CICS systems in the target scope identified here.

L
# **Chapter 8. Managing workloads**

This chapter describes how you can obtain information about active workloads and the transactions and transaction groups comprising those workloads.

While the views described in this chapter are presented in alphabetical order, they can be subdivided into the following categories:

Active workloads

#### WLMAWORK

Displays information about active workloads.

#### **WLMAWORD**

Displays detailed information about an active workload.

#### **WLMAWTOR**

Displays information about active routing regions within a workload.

#### **WLMAWTOS**

Displays summary information about active routing regions within a workload.

#### WLMAWAOR

Displays information about active target regions within a workload.

#### **WLMAWAOS**

Displays summary information about active target regions within a workload.

### WLMAWDEF

Displays information about active workload definitions.

Transactions and transaction groups comprising an active workload

#### WLMATGRP

Displays information about transaction groups associated with a workload.

#### WLMATAFD

Displays a detailed view of the properties of a single active CICS BTS affinity.

#### WLMATAFF

Displays information about transaction affinities for a transaction group or the affinities created using the default workload affinity.

#### **WLMATAFS**

Displays a summary view of transaction affinities for a transaction group or the affinities created using the default workload affinity.

#### WLMATRAN

Displays information about transactions associated with a workload.

**Note:** Workload management is performed on a CICSplex-wide basis. These views ignore any scope that may be in effect.

You access the workload management operations views by:

- Issuing the appropriate workload management operations view command.
- Issuing the MENU WORKLOAD command and selecting a view from the menu. (An example of this menu is shown in Figure 32 on page 90.)

#### managing workloads

L

 Initiating a hyperlink from one view to another by placing the cursor in the hyperlink field and pressing Enter.

Figure 32. The WORKLOAD menu

For additional information about accessing views, see CICSPlex SM User Interface Guide.

# WLMATAFD (Transaction affinities for an active workload)

The WLMATAFD view provides a detailed display of the properties of a single active CICS BTS affinity. This is useful when you need to view the contents of the CICS BTS affinity key in hexadecimal format.

### Access

#### Issue command:

WLMATAFD workload owner trangroup key workload

Is the name of an active workload.

owner

Is the specific or generic 4-character CICS system ID of a CMAS that created the workload.

trangroup

Is the name of a specific transaction group or \$\$DTGA\$\$. \$\$DTGA\$\$ is the name of the default transaction group created by CICSPlex SM and used by any transaction that is not explicitly assigned to a user-created transaction group.

key

Is the affinity key of the item to be detailed.

#### Hyperlink from:

The Key field of the WLMATAFF view.

Figure 33 is an example of the WLMATAFD view.

```
26MAR1999 11:30:30 ----- INFORMATION DISPLAY -----
COMMAND ===>
                                                 SCROLL ===> PAGE
CURR WIN ===> 1
                 ALT WIN ===>
Trangrp.....
                                                     WI 01
   Workload.....
                                                  WLMSPEC1
   Workload Owner
                                                     C6C1
   Affinity.....
                                                     BAPPL
   Lifetime.....
                                                  ACTIVITY
   Target system.
                                                  EYUMAS2A
   Key..... BTSFILE1..GBIBMIYA.IGCS232..KRc... WLMTEST-COMPLETE
   Key (Hex 1-26) C2C1D4C6C9D3C5F11910C7C2C9C2D4C9E8C14BC9C7C3E2F2F3F2
     (Hex 27-52) 1925D2D98335000130E6D3D4E3C5E2E360C3D6D4D7D3C5E3C540
```

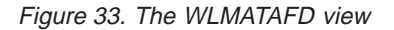

### Action commands

None.

None.

### Hyperlink fields

## WLMATAFF (Transaction affinities for an active workload)

The WLMATAFF view shows information about the active affinities for a transaction group associated with a workload within the CICSplex identified as the context. An affinity becomes active when the first transaction associated with the transaction group is routed to a target region.

### Access

#### Issue command:

WLMATAFF workload owner trangroup workload

Is the name of an active workload.

owner

Is the specific or generic 4-character CICS system ID of a CMAS that created the workload.

trangroup

Is the name of a specific transaction group or \$\$DTGA\$\$. \$\$DTGA\$\$ is the name of the default transaction group created by CICSPlex SM and used by any transaction that is not explicitly assigned to a user-created transaction group.

#### Select:

WLMATAFF from a menu of WORKLOAD views, being sure to specify the required parameters.

#### Hyperlink from:

The Affinity field of the WLMATGRP, WLMAWORD or WLMAWORK view.

Figure 34 is an example of the WLMATAFF view.

```
      26MAR1999 11:30:30
      INFORMATION DISPLAY

      COMMAND
      ===>

      CURR WIN ===> 1
      ALT WIN ===>

      W1 =WLMATAFF======EYUPLX01=EYUPLX01=26MAR1999==11:30:30=CPSM=======

      CMD Trangrp
      Workload Own Affinity

      Lifetime
      Target

      Key

      EYUWMT01
      EYUWMS01

      AOR1
      USERID

      PCONV
      EYUMAS2A

      BTSFILE1..GBIBMIYA.IG

      EYUWMT02
      EYUWMS02
```

Figure 34. The WLMATAFF view

Note: The Key field contains either:

 A combination of user ID, logical unit name, routing region ID, and requesting region ID that matches the search criteria. This value is presented in the form:

userid.luname.route\_id.request\_id

If one or more components do not apply to the affinity, that portion of the key is blank.

For BAPPL affinities, this field contains the activity id of the CICS BTS activity.

• \$\$\$GA\$\$\$, when the affinity is GLOBAL.

Since a key can be up to 52 characters in length, you may have to scroll the view to the right to see the entire key.

### Action commands

Table 24 shows the action command you can issue from the WLMATAFF view.

| Table 24. WLMATAFF view action commands |                 |                                                                                                    |  |  |
|-----------------------------------------|-----------------|----------------------------------------------------------------------------------------------------|--|--|
| Primary command                         | Line<br>command | Description                                                                                                   |  |  |
| n/a                                     | FOR             | Discard an affinity entry.                                                                                    |  |  |
|                                         |                 | The affinity is reestablished when the next transaction within the affected transaction group is encountered. |  |  |

#### CAUTION:

Unacceptable results may occur if you attempt to discard an affinity when it is in effect.

### Hyperlink fields

Table 25 shows the hyperlink fields on the WLMATAFF view.

Table 25. WLMATAFF view hyperlink fields

| Hyperlink field                          | View<br>displayed | Description                                                                     |
|------------------------------------------|-------------------|---------------------------------------------------------------------------------|
| Workload                                 | WLMAWORK          | Detailed information about the specified workload.                              |
| Trangrp                                  | WLMATGRP          | Detailed information about the specified transaction group.                     |
| Key (valid for CICS BTS affinities only) | WLMATAFD          | Detailed information about the properties of a single active CICS BTS affinity. |

# WLMATAFS (Summary of transaction affinities)

The WLMATAFS view shows summarized information about the active affinities for a transaction group associated with a workload within the CICSplex identified as the context. WLMATAFS is a summary form of the WLMATAFF view.

### Access

#### Issue command:

WLMATAFS workload owner trangroup

Where the parameters are the same as those for WLMATAFF on page 92.

#### Select:

WLMATAFS from a menu of WORKLOAD views, being sure to specify the required parameters.

#### Summarize:

Issue the SUM display command from a WLMATAFF view.

The WLMATAFS view looks like the WLMATAFF view shown in Figure 34 on page 92 with one addition: the Count field. This field appears next to the CICS System field, and indicates how many resources were combined to form each line of summary data.

By default, the view is summarized by CICS system. If you place the cursor on a field of data and issue the SUM display command, the view is summarized by the data in that field.

### Action commands

Table 26 shows the action command you can issue from the WLMATAFS view. This action command affects all of the affinities that were combined to form the summary line of data.

Table 26. WLMATAFS view action commands

| Primary command | Line<br>command | Description                                                                                                   |
|-----------------|-----------------|----------------------------------------------------------------------------------------------------|
| n/a             | FOR             | Discard an affinity entry.                                                                                    |
|                 |                 | The affinity is reestablished when the next transaction within the affected transaction group is encountered. |

#### CAUTION:

Unacceptable results may occur if you attempt to discard an affinity when it is in effect.

### Hyperlink fields

From the WLMATAFS view, you can hyperlink from the Count field to the WLMATAFF view to expand a line of summary data. The WLMATAFF view includes only those resources that were combined to form the specified summary line.

# WLMATGRP (Transaction groups associated with an active workload)

The WLMATGRP view shows information about transaction groups associated with a workload that is within the CICSplex identified as the context.

### Access

#### Issue command:

WLMATGRP workload [owner[ACTIVE|DORMANT]] workload

Is the name of an active workload.

owner

Is the specific or generic 4-character CICS system ID of a CMAS that created the workload.

ACTIVE | DORMANT

Limits the view to either active or dormant transaction groups. If you omit this parameter, transaction groups are included in the view regardless of their status.

#### Select:

WLMATGRP from a menu of WORKLOAD views, being sure to specify the required parameters.

#### Hyperlink from:

The Trangrp field of the WLMATAFF, WLMATRAN, or WLMAWDEF view.

Figure 35 is an example of the WLMATGRP view.

| 26MAR19  | 99 22  | 2:11:06 - |        | IN       | FORM/ | ATION D  | ISPLAY    |             |            |      |  |
|----------|--------|-----------|--------|----------|-------|----------|-----------|-------------|------------|------|--|
| COMMAND  | ===;   | >         |        |          |       |          |           | SCR         | )LL ===> F | PAGE |  |
| CURR WI  | V ===; | > 1       | ALT    | WIN ===: | >     |          |           |             |            |      |  |
| >W1 =WL  | IATGR  | P=======  | ==EYUI | PLX02=EY | JPLX  | 92=26MAI | R1999==22 | :11:06=CPSN | 1=======   | =3== |  |
| CMD Trai | ngrp   | Workload  | 0wnr   | Status   | Cre   | Match    | Affinity  | Lifetime    | Event      | -Abe |  |
|          |        |           |        |          | Aff   | Key      |           |             | Name       | Crit |  |
| EYU      | TRG02  | EYUWLS02  | CM1B   | ACTIVE   | NO    | LUNAME   | LUNAME    | LOGON       | Θ          | 0    |  |
| EYU      | TRG03  | EYUWLS02  | CM1B   | ACTIVE   | NO    | USERID   | NONE      | NONE        | Θ          | 0    |  |
| EYU      | TRG04  | EYUWLS02  | CM1B   | ACTIVE   | NO    | USERID   | NONE      | NONE        | Θ          | 0    |  |
| EYU      | FRGTS  | EYUCBTS1  | CM1B   | ACTIVE   | YES   | USERID   | BAPPL     | ACTIVITY    | 0          | 0    |  |
|          |        |           |        |          |       |          |           |             |            |      |  |

Figure 35. The WLMATGRP view

**Note:** \$\$DTGA\$\$ is the name of the default transaction group created by CICSPlex SM. This transaction group is used by any transaction that is not explicitly assigned to a user-created transaction group.

### Action commands

Table 27 on page 96 shows the action command you can issue from the WLMATGRP view. The overtype field is shown in Table 28 on page 96.

### **WLMATGRP**

| Primary command                            | Line command                                                                                     | Description                                                                                                    |
|--------------------------------------------|--------------------------------------------------------------------------------------------------|----------------------------------------------------------------------------------------------------|
| n/a                                        | SET                                                                                              | Changes the status of a transaction group<br>according to the value you specify in the<br>overtype field (see Table 28).<br><b>Note:</b> The value you specified in the<br>Require Set field on the CICSPlex System<br>Manager entry panel determines whether or<br>not you must use the SET command when<br>you overtype a field. |
|                                            |                                                                                                  |                                                                                                    |
| Table 28. WLMATGRI                         | P view overtype field                                                                            |                                                                                                    |
| Table 28. WLMATGRI<br>Field name           | P view overtype field<br>Values                                                                  |                                                                                                    |
| Table 28. WLMATGRI<br>Field name<br>Status | P view overtype field<br>Values<br>ACTIVE DORI                                                   | MANT                                                                                                    |
| Table 28. WLMATGRI<br>Field name<br>Status | P view overtype field<br>Values<br>ACTIVE DORI<br>where:                                         | MANT                                                                                                    |
| Table 28. WLMATGRI<br>Field name<br>Status | P view overtype field<br>Values<br>ACTIVE DORI<br>where:<br>ACTIVE                               | MANT                                                                                                    |
| Table 28. WLMATGRI<br>Field name<br>Status | P view overtype field<br>Values<br>ACTIVE DORI<br>where:<br>ACTIVE<br>Selectidenti               | MANT<br>ct a target region from the target region scope<br>ified with the associated workload definition.                                                                                                    |
| Table 28. WLMATGRI<br>Field name<br>Status | P view overtype field<br>Values<br>ACTIVE DORI<br>where:<br>ACTIVE<br>Selec<br>identi<br>DORMANT | MANT<br>ct a target region from the target region scope<br>ified with the associated workload definition.                                                                                                    |

# Hyperlink fields

Table 29 shows the hyperlink fields on the WLMATGRP view.

Table 29. WLMATGRP view hyperlink fields

| Hyperlink field                    | View<br>displayed             | Description                                                                                                    |
|------------------------------------|-------------------------------|----------------------------------------------------------------------------------------------------|
| Workload<br>Affinity<br>Event Name | WLMAWORK<br>WLMATAFF<br>EVENT | Detailed information about the specified workload.<br>Detailed information about the specified affinity.<br>Detailed information about a real-time analysis<br>event that may affect the routing of transactions in<br>the workload. |

#### Notes:

- The Affinity field can be used as a hyperlink field only when it contains a value.
- The Event Name field displays the EVENT view only if an event of the specified type has occurred. If no event is outstanding, the following message is displayed:

#### BBMXBD15I

There is no data that satisfies your request

# WLMATRAN (Transactions associated with an active workload)

The WLMATRAN view shows information about all active transactions associated with a workload that is within the CICSplex identified as the context.

### Access

#### Issue command:

WLMATRAN workload owner workload

workload

Is the name of an active workload.

owner

Is the specific or generic 4-character CICS system ID of a CMAS that created the workload.

#### Select:

WLMATRAN from a menu of WORKLOAD views, being sure to specify the required parameters.

Figure 36 is an example of the WLMATRAN view.

| 26MAR1999 22:11:42 INFORMATION DISPLAY SCROLL ===> PAGE<br>COMMAND ===> SCROLL ===> PAGE<br>CURR WIN ===> 1 ALT WIN ===> |
|----------------------------------------------------------------------------------------------------|
| W1 =WLMATRAN=======EYUPLX02=EYUPLX02=26MAR1999==22:11:42=CPSM======9===                                                  |
| CMD Transid PCONV Trangrp Workload Ownr                                                                                  |
| Mode                                                                                                    |
| ETA1 EYUTRG04 EYUWLS02 CM1B                                                                                              |
| ETA2 EYUTRG04 EYUWLS02 CM1B                                                                                              |
| ETA3 EYUTRG04 EYUWLS02 CM1B                                                                                              |
| ETA4 EYUTRG04 EYUWLS02 CM1B                                                                                              |
| ETL1 EYUTRG03 EYUWLS02 CM1B                                                                                              |
| ETL2 EYUTRG03 EYUWLS02 CM1B                                                                                              |
| ETL3 EYUTRG03 EYUWLS02 CM1B                                                                                              |
| ETL4 EYUTRG03 EYUWLS02 CM1B                                                                                              |
| ETVP EYUTRG02 EYUWLS02 CM1B                                                                                              |
|                                                                                                    |

Figure 36. The WLMATRAN view

### Action commands

Table 30 on page 98 shows the action command you can issue from the WLMATRAN view.

### WLMATRAN

|

| 30. WLMATRAN vie                                      | iew action commands                                                                                                    |                                                                                                    |                                                                                                    |  |  |
|-------------------------------------------------------|----------------------------------------------------------------------------------------------------|----------------------------------------------------------------------------------------------------|----------------------------------------------------------------------------------------------------|--|--|
| y command                                             | Line<br>command                                                                                                    | Description<br>d                                                                                                    |                                                                                                    |  |  |
| rd                                                    | DSC                                                                                                    | Discard a transaction from a transactior                                                                                                    | n group.                                                                                                    |  |  |
| orkload owner<br>:                                    |                                                                                                    |                                                                                                    |                                                                                                    |  |  |
| Is the specific or                                    | generic nan                                                                                                    | me of a transaction.                                                                                                    |                                                                                                    |  |  |
| ad<br>Is the specific or                              | generic nan                                                                                                    | me of an active workload.                                                                                                    |                                                                                                    |  |  |
| Is the specific or                                    | generic CIC                                                                                                    | CS system ID of a CMAS that created the wo                                                                                                    | orkload.                                                                                                    |  |  |
| Discarding a tran<br>by the PCONV M<br>pseudoconversa | nsaction the<br>Mode field);<br>tion.                                                                                                    | nat is part of a pseudoconversation (as in<br>); could have an adverse effect on the                                                                                                    | ndicated                                                                                                    |  |  |
|                                                       | 30. WLMATRAN vie<br>ry command<br>rd<br>orkload owner<br>:<br>Is the specific or<br>bad<br>Is the specific or<br>Is the specific or<br>Discarding a tran<br>by the PCONV M<br>pseudoconversa | 30. WLMATRAN view action corry command       Line         ry command       Line         rd       DSC         orkload owner          Is the specific or generic name          bad       Is the specific or generic name         Is the specific or generic name          Discarding a transaction the       by the PCONV Mode field)         pseudoconversation. | 30. WLMATRAN view action commands         ry command       Line       Description         command       DSC       Discard a transaction from a transaction         orkload owner           Is the specific or generic name of a transaction.          bad       Is the specific or generic name of an active workload.         Is the specific or generic CICS system ID of a CMAS that created the workload.         Discarding a transaction that is part of a pseudoconversation (as in by the PCONV Mode field); could have an adverse effect on the pseudoconversation. |  |  |

# Hyperlink fields

Table 31 shows the hyperlink fields on the WLMATRAN view.

Table 31. WLMATRAN view hyperlink fields

| Hyperlink field | View<br>displayed | Description                                                 |
|-----------------|-------------------|-------------------------------------------------------------|
| Workload        | WLMAWORK          | Detailed information about the specified workload.          |
| Trangrp         | WLMATGRP          | Detailed information about the specified transaction group. |

# WLMAWAOR (Target regions in an active workload)

The WLMAWAOR view shows information about all target regions that are associated with a workload that is within the CICSplex identified as the context.

### Access

#### Issue command:

WLMAWAOR workload [owner] workload

Is the name of an active workload.

owner

Is the specific or generic 4-character CICS system ID of a CMAS that created the workload.

#### Select:

WLMAWAOR from a menu of WORKLOAD views, being sure to specify the required parameters.

#### Hyperlink from:

The Target Scope field of the WLMAWORK view or the Target Count field of the WLMAWORD view.

Figure 37 is an example of the WLMAWAOR view.

```
26MAR1999 22:04:37 ------ INFORMATION DISPLAY -----

COMMAND ===> SCROLL ===> PAGE

CURR WIN ===> 1 ALT WIN ===>

W1 =WLMAWAOR=======EYUPLX01=EYUPLX01=26MAR1999==22:04:37=CPSM=======2===

CMD Workload Ownr Target Status Connection

--- ----- Lost-----

EYUWLS01 CM1A EYUMAS2A ACTIVE

EYUWLS01 CM1A EYUMAS3A ACTIVE
```

Figure 37. The WLMAWAOR view

The Status field shows the current condition of each target region within the workload and reflects a subset of the possible status conditions for a CICS system. To determine the current status of all CICS systems, use the MAS view, as described in *CICSPlex SM Operations Views Reference*.

### Action commands

Table 32 on page 100 shows the action command you can issue from the WLMAWAOR view. The overtype field is shown in Table 33 on page 100.

### WLMAWAOR

| Primary command                  | Line<br>command            | Description                                                                                                    |
|----------------------------------|----------------------------|----------------------------------------------------------------------------------------------------|
| n/a                              | SET                        | Change target region routing activity according to<br>the value you specify in the overtype field (see<br>Table 33).<br><b>Note:</b> The value you specified in the Require Set<br>field on the CICSPlex System Manager entry pane<br>determines whether or not you must use the SET<br>command when you overtype a field.                                                                                                    |
| Table 33. WLMAWAOR<br>Field name | view overtype fi<br>Values | feld                                                                                                    |
| Status                           | ACTIVE                     | QUIESCED                                                                                                    |
|                                  | where:                     |                                                                                                    |
|                                  | ACTIVE                     | <u> </u>                                                                                                    |
|                                  |                            | Causes the specified target region to be recognize<br>so that it can participate in workload management.                                                                                                    |
|                                  | QUIES                      | CED                                                                                                    |
|                                  |                            | Causes the specified target region to be removed from workload management.                                                                                                    |
|                                  |                            | This means that no further transactions are routed<br>to the target region unless they share an affinity<br>with earlier transactions. For example, if you are<br>engaged in a pseudoconversation when a target<br>region begins quiescing, the transactions that<br>constitute the pseudoconversation continue to be<br>routed to the same target region until the end of th<br>affinity lifetime. When the affinity is no longer activ<br>the target region is fully quiesced and subsequent<br>transactions are routed to a different target region |

# Hyperlink fields

Table 34 shows the hyperlink field on the WLMAWAOR view.

| Table 34. WLMAWAC       | DR view hyperlink fi | eld                                                 |
|-------------------------|----------------------|-----------------------------------------------------|
| Hyperlink field         | View                 | Description                                         |
|                         | displayed            |                                                     |
| Target                  | CICSRGND             | Detailed information about the specified target     |
|                         |                      | region.                                             |
| Note: The CICSRGN       | ID view requires a   | scope. If there is either no scope in effect or the |
| toward vestion is not n |                      | seens there will be no date for the CICCDOND.       |

target region is not part of the specified scope, there will be no data for the CICSRGND view. Make sure an appropriate scope is in effect before you hyperlink to CICSRGND.

# WLMAWAOS (Target regions in an active workload summary)

The WLMAWAOS view shows summarized information about all target regions that are associated with a workload that is within the CICSplex identified as the context. WLMAWAOS is a summary form of the WLMAWAOR view.

### Access

#### Issue command:

WLMAWAOS workload owner

Where the parameters are the same as those for WLMAWAOR on page 99.

#### Select:

WLMAWAOS from a menu of WORKLOAD views, being sure to specify the required parameters.

#### Summarize:

Issue the SUM display command from a WLMAWAOR view.

The WLMAWAOS view looks like the WLMAWAOR view shown in Figure 37 on page 99 with one addition: the Count field. This field appears next to the Ownr field, and indicates how many resources were combined to form each line of summary data.

By default, the view is summarized by CICS system. If you place the cursor on a field of data and issue the SUM display command, the view is aummarized by the data in that field.

### Action commands

Table 35 shows the action command you can issue from the WLMAWAOS view.

Table 35. WLMAWAOS view action commands

| Primary command | Line<br>command | Description                                                                                                    |
|-----------------|-----------------|----------------------------------------------------------------------------------------------------|
| n/a             | SET             | Change target region routing activity according to<br>the value you specify in the overtype field (see<br>Table 33 on page 100).<br><b>Note:</b> The value you specified in the Require Set<br>field on the CICSPlex System Manager entry panel<br>determines whether or not you must use the SET<br>command when you overtype a field. |

### Hyperlink fields

From the WLMAWAOS view, you can hyperlink from the Count field to the WLMAWAOR view to expand a line of summary data. The WLMAWAOR view includes only those resources that were combined to form the specified summary line.

# WLMAWDEF (Active workload definitions)

The WLMAWDEF view shows information about active workload definitions associated with a workload that is within the CICSplex identified as the context.

### Access

#### Issue command:

WLMAWDEF workload [owner [wlmdef]] workload

Is the name of an active workload.

owner

Is the specific or generic 4-character CICS system ID of a CMAS that created the workload.

wlmdef

Is the specific or generic name of a workload definition. If you omit this parameter, the view includes information about all definitions currently active in the specified workload.

#### Select:

WLMAWDEF from a menu of WORKLOAD views, being sure to specify the required parameters.

#### Hyperlink from:

The Ownr field of the WLMAWORK view.

Figure 38 is an example of the WLMAWDEF view.

| COMMAND === | 2:10:58 -·<br>> |        | INF(       | JRMAIIUN DISPLAY    |            | SCROLL == | ==> PAGE |
|-------------|-----------------|--------|------------|---------------------|------------|-----------|----------|
| URR WIN === | > 1             | ALT    | WIN ===>   |                     |            |           |          |
| W1 =WLMAWDE | F=======        | ==EYUI | PLX02=EYUI | PLX02=26MAR1999==22 | 2:10:58=CI | PSM=====  | ====3=== |
| CMD Name    | Workload        | 0wnr   | Trangrp    | Luname              | Userid     | Process   | Target   |
|             |                 |        |            |                     |            | Type      | Scope    |
| EYUWLD02    | EYUWLS02        | CM1B   | EYUTRG02   | *                   | *          | *         | EYUMAS3B |
| EYUWLD03    | EYUWLS02        | CM1B   | EYUTRG03   | *                   | *          | *         | EYUMAS1C |
| EYUWLD04    | EYUWLS02        | CM1B   | EYUTRG04   | *                   | *          | *         | EYUCSG07 |

Figure 38. The WLMAWDEF view

**Note:** A description can be 30 characters in length. You may have to scroll the view to the right to see the entire description.

### Action commands

Table 36 on page 103 shows the action command you can issue from the WLMAWDEF view.

Table 36. WLMAWDEF view action commandsPrimary commandLineDescription

command DSC

Discard an active definition.

defname workload owner
Where:

defname

DiSCard

Is the specific or generic name of an active workload definition.

workload

Is the specific or generic name of an active workload.

owner Is the specific or generic CICS system ID of a CMAS that created the workload.

#### Important

When you discard a workload definition, the transaction groups associated with that definition are also discarded if not referenced by any other workload definition. This means that any affinity relation and lifetime currently in effect for transactions associated with the transaction groups are lost. Thus, discarding a workload definition could have an unpredictable affect on active transactions that are associated with these transaction groups.

Before discarding a workload definition, you should use the WLMATGRP view, as described on page 95, to determine the status of transaction groups associated with the definition. You may want to set a transaction group dormant so that the target region associated with the transaction is recognized. Otherwise, the transaction will be routed to a target region associated with the default transaction group \$\$DTGA\$\$.

### Hyperlink fields

Table 37 shows the hyperlink fields on the WLMAWDEF view.

Table 37. WLMAWDEF view hyperlink fields

| Hyperlink field | View<br>displayed | Description                                                               |
|-----------------|-------------------|---------------------------------------------------------------------------|
| Workload        | WLMAWORK          | Detailed information about the specified workload.                        |
| Trangrp         | WLMATGRP          | Detailed information about the specified transaction                      |
|                 |                   | group.                                                                    |
|                 |                   | <ul> <li>by monthly to the sector with a sector sector sector.</li> </ul> |

Note: The Trangrp field can be used as a hyperlink field only when it contains a value.

# WLMAWORD (Details of an active workload)

The WLMAWORD view shows information about an active workload within the CICSplex identified as the context. A workload is active within a CICSplex as long as:

- A CICS system that is acting as a routing or target region and is participating in the workload is connected to that CICSplex.
- Any transaction causes an affinity lifetime of PERMANENT to be established.

### Access

#### Issue command:

WLMAWORD workload

workload

Is the name of an active workload.

#### Select:

WLMAWORD from a menu of WORKLOAD views, being sure to specify the required parameters.

### Hyperlink from:

The Name field of the WLMAWORK view.

Figure 39 is an example of the WLMAWORD view.

```
26MAR1999 22:04:19 ------ INFORMATION DISPLAY ------
COMMAND ===>
                                                          SCROLL ===> PAGE
CURR WIN ===> 1
                    ALT WIN ===>
W1 =WLMAWORK=WLMAWORD=EYUPLX01=EYUPLX01=26MAR1999==22:04:09=CPSM=======1===
   Workload Name.... EYUWLS01 Description SSet - Basic workload balance
   Owner Name..... CM1A
Router Count.... 1
                         1
   Target Count.....
                           2
   Affinity.....
                        NONE
   Affinity Lifetime
                        NONE
   Target Scope..... EYUCSG03
   Event Name.....
                     ACTIVE
   Status.....
   Create Affinity..
                          NO
   Algorithm Type...
Abend Health.....
                        QUEUE
                           0
   Abend Load.....
                            0
```

Figure 39. The WLMAWORD view

**Note:** A description can be 30 characters in length. You may have to scroll the view to the right to see the entire description.

### Action commands

None.

# Hyperlink fields

|

I

Table 38 shows the hyperlink fields on the WLMAWORD view.

| Hyperlink field | View<br>displayed | Description                                                                                     |
|-----------------|-------------------|-------------------------------------------------------------------------------------------------|
| Affinity        | WLMATAFF          | Detailed information about the specified affinity.                                              |
| Router Count    | WLMAWTOR          | The number of active CICS systems, identified as routing regions, associated with the workload. |
| Target Count    | WLMAWAOR          | The number of active CICS systems, identified as target regions, associated with the workload.  |

# WLMAWORK (Active workloads)

The WLMAWORK view shows information about active workloads within the CICSplex identified as the context. A workload is active within a CICSplex as long as:

- A CICS system that is acting as a routing or target region and is participating in the workload is connected to that CICSplex.
- Any transaction causes an affinity lifetime of PERMANENT to be established.

### Access

#### Issue command:

WLMAWORK [workload]

workload

Is the specific or generic name of an active workload. If you omit this parameter, the view includes information about all active workloads within the context.

#### Select:

WLMAWORK from a menu of WORKLOAD views.

#### Hyperlink from:

The Workload field of the WLMATAFF, WLMATGRP, WLMATRAN, or WLMAWDEF view.

Figure 40 is an example of the WLMAWORK view.

```
26MAR199922:09:30INFORMATION DISPLAYCOMMAND===>SCROLL ===> PAGECURR WIN ===> 1ALT WIN ===>>W1 =WLMAWORK=======EYUPLX02=EYUPLX02=26MAR1999==22:09:30=CPSM======1===CMD NameOwnr Rout Targ Affinity LifetimeScopeEventStatusCMD NameOwnr Rout Targ AffinityIfetimeScopeEYUWLS02CM1BCMDNONEEYUWLS02CM1BCMDNONEEYUCSG06ACTIVE NOQUE
```

Figure 40. The WLMAWORK view

Note: Scroll to the right to see the description associated with each workload.

### Action commands

None.

### Hyperlink fields

Table 39 shows the hyperlink fields on the WLMAWORK view.

Table 39. WLMAWORK view hyperlink fields

| Hyperlink field | View      | Description |
|-----------------|-----------|-------------|
|                 | displayed |             |

Name

WLMAWORD Detailed information about the specified workload.

 Table 39. WLMAWORK view hyperlink fields (continued)

| Hyperlink field | View<br>displayed | Description                                                                                                    |
|-----------------|-------------------|----------------------------------------------------------------------------------------------------|
| Ownr            | WLMAWDEF          | Lists of the workload definitions associated with the workload.                                                          |
| Rout Cnt        | WLMAWTOR          | Number of active CICS systems, identified as routing regions, that are associated with the workload.                     |
| Targ Cnt        | WLMAWAOR          | Number of active CICS systems, identified as target regions, that are associated with the workload.                      |
| Affinity        | WLMATAFF          | Detailed information about the specified affinity.                                                                       |
| Event Name      | EVENT             | Detailed information about a real-time analysis<br>event that may affect the routing of transactions in<br>the workload. |

#### Notes:

|

- Affinity can be used as a hyperlink field only when it contains a value.
- Event Name displays the EVENT view only if an event of the specified type has occurred. If no event is outstanding, the following message is displayed:

#### BBMXBD15I

There is no data that satisfies your request

# WLMAWTOR (Routing regions in an active workload)

The WLMAWTOR view shows information about all active routing regions that are associated with a workload that is within the CICSplex identified as the context.

### Access

Issue command:

WLMAWTOR workload [owner]

workload

Is the name of an active workload.

owner

Is the specific or generic 4-character CICS system ID of a CMAS that created the workload.

#### Select:

WLMAWTOR from a menu of WORKLOAD views, being sure to specify the required parameters.

#### Hyperlink from:

The Routing field of the WLMAWORK view or the Rout Cnt field of the WLMAWORD view.

Figure 41 is an example of the WLMAWTOR view.

```
26MAR1999 22:04:27 ------ INFORMATION DISPLAY -----

COMMAND ===> SCROLL ===> PAGE

CURR WIN ===> 1 ALT WIN ===>

W1 =WLMAWTOR======EYUPLX01=EYUPLX01=26MAR1999==22:04:27=CPSM======1===

CMD Workload Ownr Router Connection

--- ----- Lost-----

EYUWLS01 CM1A EYUMAS1A
```

Figure 41. The WLMAWTOR view

### Action commands

None.

### Hyperlink fields

Table 40 shows the hyperlink field on the WLMAWTOR view.

Table 40. WLMAWTOR view hyperlink fieldDescriptionHyperlink fieldViewDescriptiondisplayed

| Router | CICSRGND | Detailed information about the specified routing |
|--------|----------|--------------------------------------------------|
|        |          | region.                                          |

**Note:** The CICSRGND view requires a scope. If there is either no scope in effect or the target region is not part of the specified scope, there will be no data for the CICSRGND view. Make sure an appropriate scope is in effect before you hyperlink to CICSRGND.

# WLMAWTOS (Routing regions in an active workload summary)

The WLMAWTOS view shows summarized information about all routing regions that are associated with a workload that is within the CICSplex identified as the context. WLMAWTOS is a summary form of the WLMAWTOR view.

### Access

#### Issue command:

WLMAWTOS workload owner

Where the parameters are the same as those for WLMAWTOR on page 108.

#### Select:

WLMAWTOS from a menu of WORKLOAD views, being sure to specify the required parameters.

#### Summarize:

Issue the SUM display command from a WLMAWTOR view.

The WLMAWTOS view looks like the WLMAWTOR view shown in Figure 41 on page 108 with one addition: the Count field. This field appears next to the Ownr field and indicates how many resources were combined to form each line of summary data.

By default, the view is summarized by CICS system. If you place the cusor on a field of data and issue the SUM display command, the view is summarized by the data in that field.

### Action commands

Table 41 shows the action command you can issue from the WLMAWTOS view.

| Table 41. WLMAWTOS view action commands |                 |                                                                                                    |  |
|-----------------------------------------|-----------------|----------------------------------------------------------------------------------------------------|--|
| Primary command                         | Line<br>command | Description                                                                                                    |  |
| n/a                                     | SET             | Change target region routing activity according to<br>the value you specify in the overtype field (see<br>Table 33 on page 100).<br><b>Note:</b> The value you specified in the Require Set<br>field on the CICSPlex System Manager entry panel<br>determines whether or not you must use the SET<br>command when you overtype a field. |  |

### Hyperlink fields

From the WLMAWTOS view, you can hyperlink from the Count field to the WLMAWTOR view to expand a line of summary data. The WLMAWTOR view includes only those resources that were combined to form the specified summary line.

### **WLMAWTOS**

# Chapter 9. Example tasks

This chapter provides examples of some typical workload management tasks:

- "Balancing a workload"
- "Adding a region to an existing target region scope" on page 114
- "Removing a region from a target region scope" on page 115
- "Adding a routing region to an active workload" on page 115
- "Quiescing a target region in an active workload" on page 116
- "Routing a specific transaction to a specific target region" on page 116
- "Routing particular transactions from a given user to a specific target region" on page 119
- "Honoring a pseudoconversational transaction" on page 121
- "Deactivating a workload definition" on page 124
- "Updating an active workload definition" on page 125
- "Discarding an active transaction from a workload" on page 126
- "Updating a workload specification" on page 126
- "Using real-time analysis to select a target region for workload balancing" on page 127
- "Dynamic routing an EXEC CICS START TERMID command" on page 132
- "Dynamic routing of an inbound client DPL request" on page 134
- "Dynamic routing of a peer-to-peer DPL request" on page 135
- "Balancing CICS BTS activities" on page 136
- "Separating CICS BTS activities" on page 138

All these examples are based on the same configuration. The CICSplex, PLXPROD1 consists of one TOR, CICSPT01, and three AORs, CICSPA01, CICSPA02, and CICSPA03. You will see how the roles played by these CICS regions varies, depending on the nature of the individual task.

For any task, you must be aware of the scope—that is, of the CICS systems—with which you are working: if the scope is a single CICS system, any data you retrieve from CICSPlex SM relates to that single system; if the scope is a group of CICS systems, the data relates to all of the systems in the group; if the scope is a CICSplex, the data relates to every system in that CICSplex. For all of the examples in this chapter, the initial scope is CICSplex PLXPROD1.

### **Balancing a workload**

This example shows what you have to do to get CICSPlex SM to balance a workload—that is, to route all work from a single routing region to a suitable target region. For this task, a "suitable" target region is going to be the one with the shortest queue of work requests. The TOR (CICSPT01) is the requesting region and the routing region, and the three AORs (CICSPA01, CICSPA02, and CICSPA03) are all target regions. None of the CICS regions are currently running.

If some of your work requests can't be routed freely (perhaps you want work requests from a particular user always to go to the same target region, for example), don't worry. You'll see how to add that requirement in a later example task ("Routing a specific transaction to a specific target region" on page 116).

- 1. If the current context isn't PLXPROD1, issue the command CON PLXPROD1.
- 2. Create a CICS system group.

The group will include all of the target regions among which the work requests ("the workload") can be routed dynamically.

From the current view, issue the command CICSGRP. From the CICSGRP view, issue the command CRE. Complete the Create System Group panel as shown here, and press Enter:

```
------ Create System Group for PLXPROD1 ------

COMMAND ===>

System Group name ===> CSGTGTS1

Description ===> All target regions in CICSplex PLXPROD1

Press Enter to Create System Group.

Type END or CANCEL to cancel without creating.
```

The CICSGRP view is redisplayed, this time showing an entry for CICS system group CSGTGTS1.

At this point, the group CSGTGTS1 exists, but is empty. The next step is to tell CICSPlex SM which target regions belong to the group.

3. Add target regions to CICS system group CSGTGTS1.

Tab to the CSGTGTS1 entry in the CICSGRP view, and issue ADD from the line-command field. Complete the Add Member to System Group panel as shown here, and press Enter:

```
------ Add Member to System Group for PLXPROD1 ------
COMMAND ===>
System Group Name CSGTGTS1
Description All target regions in CICSplex PLXPROD1
Member ===> CICSPA01 CICS System, Group or Generic
Component Spec Inherit
Press Enter to add Member to System Group.
Type END or CANCEL to cancel without adding.
```

(You'll find that the System Group Name and Description fields are filled in already. The Member name field is the only one you need to complete. You can ignore the rest of the panel.)

Repeat this step for target regions CICSPA02 and CICSPA03.

4. Create a workload specification.

Issue the command WLMSPEC from the current view. From the WLMSPEC view, issue the command CRE. Complete the Create WLM Specification panel as shown here, and press Enter:

| COMMAND ===>                 | - Create WLM Specif                | fication for PLXPROD1                                                                      |
|------------------------------|------------------------------------|--------------------------------------------------------------------------------------------|
| WLM Spec Name<br>Description | ===> WLSPAY01<br>===> Balance payr | roll workload in PLXPROD1                                                                  |
| Affinity Relation            | ===><br>(USER]                     | Default Affinity Relation<br>(D, LUNAME, GLOBAL, BAPPL)                                    |
| Affinity Lifetime            | ===><br>(SIGNO<br>ACTI)            | Default Affinity Lifetime<br>DN, LOGON, SYSTEM, PERMANENT,PCONV,DELIMIT,<br>/ITY, PROCESS) |
| Match Key                    | ===> USERID<br>(USERI              | Default Primary search criterion<br>(D.LUNAME)                                             |
| Create Affinity              | ===>                               | Create Auto Affinity (YES, NO)                                                             |
| Target Scope                 | ===> CSGTGTS1                      | Default CICS System, Group or Generic                                                      |
| Event Name                   | ===>                               | RTADEF, STATDEF, or Generic                                                                |
| Abend Health                 | ===> 0                             | Target ABEND Health Factor (0 - 99)                                                        |
| Abend Load                   | ===> 0                             | Target ABEND Load Factor (0 - 99)                                                          |
| Algorithm Type               | ===> QUEUE                         | Algorithm Type (GOAL, QUEUE)                                                               |
|                              |                                    |                                                                                            |

Press Enter to create WLM Specification. Type END or CANCEL to cancel without creating.

You must supply:

- A name for the specification (WLSPAY01 in this example).
- A Match Key value. USERID is shown in this example, though in fact it doesn't matter whether you specify USERID or LUNAME, because the Match Key value has no effect on simple workload balancing. It's used only for some kinds of workload separation, which is the subject of a later example. You have to supply a value because CICSPlex SM doesn't know, at this stage, that you aren't going to use this workload specification for workload separation.
- A Target Scope value, which is the name of the single target region, or group of target regions, to which work requests can be routed.
- An Algorithm Type value. (For this example, use QUEUE, which tells CICSPlex SM to select the target region that has the shortest queue of work requests.)

You should also provide a Description value. This is optional, but it's worth providing. (When you're confronted with a list of specification names, and have no way of telling one from another, you'll appreciate its value.)

When you press Enter, the WLMSPEC view is redisplayed, this time showing an entry for the new WLM Specification, WLSPAY01.

**Note:** For a complete description of the WLMSPEC view, see "WLMSPEC (Workload specifications)" on page 80.

5. Associate the workload specification with a routing region.

The next step is to tell CICSPlex SM about the region that's going to be routing the work requests to the target regions in group CSGTGTS1.

- a. In the WLMSPEC view, tab to the entry for the WLSPAY01 specification, and issue ADD from the line-command field.
- b. In the Scope field of the Add Scope for Specification panel, enter the name of the routing region (CICSPT01, in this example). You can ignore the Option field, which must be completed only when the Scope field contains the name of a CICS system group of routing regions.

You can check that the association between the routing region and the workload specification has worked by looking at the WLMSCOPE view. Issue the command WLMSCOPE WLSPAY01 from the current view.

6. Activate workload balancing in the routing region.

Issue the command CICSSYS from the current view. In the CICSSYS view, tab to the line-command field for the CICSPT01 entry and issue the UPD command. Page forward until you see the Update System - Workload Attributes panel. In the Routing support active field, enter YES. This change takes effect when CICSPT01 is next started.

7. Activate workload balancing in the target regions.

In the CICSSYS view, tab to the line-command field for the CICSPA01 entry and issue the UPD command. Page forward until you see the Update System - Workload Attributes panel. In the Target routing at startup field, enter YES. This change takes effect when the target region CICSPA01 is next started. Repeat this step for target regions CICSPA02 and CICSPA03.

When the routing region and the target regions have been started, you can check that the workload is active by issuing the command WLMAWORK WLSPAY01 from the current view. The WLMAWORK view is displayed, showing the workload specification WLSPAY01 as active.

To see which target regions are being routed to, issue the command WLMAWAOR WLSPAY01 from the current view. The WLMAWAOR view is displayed, showing all active target regions being routed to within workload WLSPAY01. All of the target regions listed belong to the CICS system group CSGTGTS1. If you're interested in knowing how work is being shared out among the target regions in CSGTGTS1, change the scope to CSGTGTS1 and look at the LOCTRAN view.

### Adding a region to an existing target region scope

This example task shows how you can increase the number of regions in an existing target scope without disrupting an existing workload. Assume that you have implemented workload balancing in CICSplex PLXPROD1, via workload specification WLSPAY01, and that work requests are being routed among target regions CICSPA01, CICSPA02, and CICSPA03. These target regions all belong to CICS system group CSGTGTS1. Now you want to add a fourth region—CICSPA04—to group CSGTGTS1. Region CICSPA04 has been defined to CICSplex PLXPROD1 (via the CICSSYS panels) and is running.

- 1. If the current context isn't PLXPROD1, issue the command CON PLXPROD1.
- 2. Add target region CICSPA04 to CICS system group CSGTGTS1.

From the current view, issue the command CICSGRP. The CICSGRP view is displayed. Move the cursor to the entry for CSGTGTS1, and issue ADD from the line-command field. The Add Member to System Group panel is displayed. In the Member field, enter the name CICSPA04.

3. Update the CICSPlex SM definition of target region CICSPA04.

From the current view, issue the command CICSSYS. In the CICSSYS view, type UPD in the line-command field against the entry for CICSPA04. Then, page forward (using PF8) until you see the Update System - Workload Attributes panel. In the Target routing at startup field, enter YES. The CICSSYS view is redisplayed. This change takes effect when the target region CICSPA04 is next started.

When the target region CICSPA04 has been restarted, you can verify that CICSPA04 can be routed to by issuing the command WLMAWAOR WLSPAY01 from the current view. The WLMAWAOR view is displayed, showing all target regions (including CICSPA04) to which work requests in this workload can be routed.

### Removing a region from a target region scope

CICS system group CSGTGTS1 contains four target regions (CICSPA01, CICSPA02, CICSPA03, and CICSPA04) in CICSplex PLXPROD1. Work requests are balanced among these target regions, and the routing is controlled by workload specification WLSPAY01. Now you want to remove region CICSPA04 from the group CSGTGTS1, without disrupting the active workload.

- 1. If the current context isn't PLXPROD1, issue the command CON PLXPROD1.
- 2. Remove target region CICSPA04 from CICS system group CSGTGTS1.

From the current view, issue the command SYSGRPC CSGTGTS1. The SYSGRPC view is displayed, showing all target regions in the group. Tab to the entry for CICSPA04, and issue REM from the line-command field. The Remove System from System Group panel is displayed. To confirm that CICSPA04 should be removed from the group, simply press Enter.

 To check that CICSPA04 has indeed been removed, issue the command WLMAWAOR WLSPAY01 from the current view. The WLMAWAOR view is displayed, showing target regions to which the workload can be routed. CICSPA04 does not appear in the list.

### Adding a routing region to an active workload

This example task shows how to add a routing region to an active workload, without disrupting that workload. Assume that you are still balancing the workload in CICSplex PLXPROD1, via workload specification WLSPAY01, and that work requests are being routed by CICSPT01 among the target regions in CICS system group CSGTGTS1. Now you want to add a second routing region—CICSPT02—to the workload. Region CICSPT02 has been defined to CICSplex PLXPROD1 (via the CICSSYS panels) and is running.

- 1. If the current context isn't PLXPROD1, issue the command CON PLXPROD1.
- 2. Update the CICSPlex SM definition for CICS system CICSPT02.

From the current view, issue the command CICSSYS. In the CICSSYS view, type UPD in the line-command field against the entry for CICSPT02. Then, page forward (using PF8) until you see the Update System - Workload Attributes panel. In the field Routing support active, type YES and press Enter. The CICSSYS view is redisplayed. This change takes effect when routing region CICSPT02 is next started.

3. Associate CICSPT02 with workload specification WLSPAY01.

From the current view, issue the command WLMSPEC. In the WLMSPEC view, move the cursor to the entry for WLSPAY01 and issue ADD from the line-command field. The Add Scope for Specification panel is displayed. Enter CICSPT02 in the Scope field. The WLMSPEC view is redisplayed.

**Note:** For a complete description of the WLMSPEC view, see "WLMSPEC (Workload specifications)" on page 80.

When CICSPT02 has been restarted, you can verify that it has been added to WLSPAY01 by issuing the command WLMSCOPE WLSPAY01 from the current view. The WLMSCOPE view, showing both CICSPT01 and CICSPT02 in the Scope Name field, is displayed.

To check that CICSPT02 is part of the active workload, issue the command WLMAWTOR WLSPAY01 from the current view. The WLMAWTOR view, showing entries for both CICSPT01 and CICSPT02, is displayed.

### Quiescing a target region in an active workload

This example task shows you how to quiesce the target region CICSPA03, which belongs to the active workload WLSPAY01. You might need to do this so that you can apply maintenance to a region, for example. The regions CICSPT01 and CICSPT02 are routing work requests among three target regions (CICSPA01, CICSPA02, and CICSPA03) when you perform this task.

- 1. If the current context isn't PLXPROD1, issue the command CON PLXPROD1.
- 2. List the target regions associated with workload WLSPAY01.

From the current view, issue the command WLMAWAOR WLSPAY01. The WLMAWAOR view for workload specification WLSPAY01 is displayed:

```
26MAR1999 22:04:37 ------ INFORMATION DISPLAY ------

COMMAND ===> SCROLL ===> PAGE

CURR WIN ===> 1 ALT WIN ===>

W1 =WLMAWAOR=====PLXPROD1=PLXPROD1=26MAR1999==22:04:37=CPSM======3===

CMD Workload Ownr Target Status Connection

--- ----- Lost----- Lost-----

WLSPAY01 CM1A CICSPA01 ACTIVE

WLSPAY01 CM1A CICSPA02 ACTIVE

WLSPAY01 CM1A CICSPA03 ACTIVE
```

3. Quiesce target region CICSPA03.

Tab to the entry for target region CICSPA03, overtype the Status value ACTIVE with QUIESCED, and press Enter. (If simple overtyping of values is not possible in your CICSPlex SM environment, you have to type SET in the line-command field of the entry for CICSPA03 before you overtype ACTIVE with QUIESCED.) The Target Status value changes to QUIESCED. No new work requests are routed to the target region, though any work already running there is allowed to complete.

### Routing a specific transaction to a specific target region

The example tasks described so far in this chapter have all been concerned with workload balancing. This example shows how to define some workload separation requirements to CICSPlex SM. Specifically, you want CICSPlex SM always to route the transaction PAY1 to the target region CICSPA02, which belongs to CICS system group CSGTGTS1. Note that you are still working in CICSplex PLXPROD1, and that workload balancing, from a single CICSPT01 among target regions in the group CSGTGTS1, is in effect.

- 1. If the current context isn't PLXPROD1, issue the command CON PLXPROD1 from the current view.
- 2. Create a transaction group.
  - a. From the current view, issue the command TRANGRP. The TRANGRP view is displayed, listing any transaction groups already created in PLXPROD1.

b. From the TRANGRP view, issue the command CRE. The Create Trangroup panel is displayed. Complete the panel as shown here:

| COMMAND ===>                  | Create Tran                     | ngroup for PLXPROD1                                                                                      |
|-------------------------------|---------------------------------|----------------------------------------------------------------------------------------------------|
| Trangroup name<br>Description | ===> TRGPAY01<br>===> Send PAY1 | to CICSPA02                                                                                              |
| Status                        | ===> ACTIVE                     | Transaction Group Status                                                                                 |
| Match Key                     | ===> USERID                     | (ACTIVE,DURMANT)<br>Primary WLMDEF search criterion<br>(USERID LUNAME)                                   |
| Affinity Relation             | ===>                            | Optional affinity relation may be:<br>(USERID LUNAME GLOBAL RAPPL)                                       |
| Affinity Lifetime             | ===>                            | Optional affinity lifetime may be:<br>(SIGNON,LOGON,PCONV,DELIMIT,SYSTEM,PERMANENT,<br>ACTIVITY_PROCESS) |
| Create Affinity               | ===>                            | Create Auto Affinity (YES, NO, N/A)                                                                      |
| Event Name                    | ===>                            | RTADEF/STATDEF, or Generic                                                                               |
| Abend Health                  | ===> 0                          | Target ABEND Health Factor (0 - 99)                                                                      |
| Abend Load                    | ===> 0                          | Target ABEND Load Factor (0 - 99)                                                                        |
| Press Enter to crea           | te Trangroup.                   |                                                                                                    |
| Type END or CANCEL            | to cancel withou                | ut creating.                                                                                             |

Press Enter. The TRANGRP view is redisplayed, now showing the name of the transaction group TRGPAY01.

**Note:** For a complete description of the TRANGRP view, see "TRANGRP (Transaction groups)" on page 51.

3. Add transaction PAY1 to transaction group TRGPAY01.

In the TRANGRP view, tab to the entry for TRGPAY01, and issue ADD from the line-command field. The Add Transaction to Trangroup panel is displayed. Type the name PAY1 in the Transaction Name field, and press ENTER. The TRANGRP view is redisplayed.

- 4. Create a workload definition.
  - a. From the command line of the current view, issue the command WLMDEF. The WLMDEF view is displayed, listing any workload definitions already created in PLXPROD1.
  - b. From the WLMDEF view, issue the command CRE. The Create Workload Definition panel is displayed. Complete the panel as shown here:

| COMMAND ===>                                                                 | Create Workload [                                            | Definition for PLXPROD1                                                                                                    |
|------------------------------------------------------------------------------|--------------------------------------------------------------|----------------------------------------------------------------------------------------------------|
| Definition Name<br>Description                                               | ===> WLDPAY01<br>===> Separate TRGPA                         | AY01 to CICSPA02                                                                                                    |
| Trangroup Name<br>Terminal Luname<br>User Id<br>Process Type<br>Target Scope | ===> TRGPAY01<br>===> *<br>===> *<br>===> *<br>===> CICSPA02 | Specific Trangroup, Generic, or Blank<br>Specific or pattern Luname<br>Specific or pattern Userid<br>Specific or pattern Process Type<br>CICS System, Group, or Generic |
| Press Enter to create<br>Type END or CANCEL to                               | definition.<br>cancel without creat                          | ing.                                                                                                    |

The Target Scope value is the name of the target region to which you want transactions in group TRGPAY01 to be routed.

Press Enter. The WLMDEF view is redisplayed.

**Note:** For a complete description of the WLMDEF view, see "WLMDEF (Workload definitions)" on page 60.

5. Create a workload group.

(A workload group is essential if you want a workload definition to be installed automatically when the routing region that's routing the transactions is started.)

- Issue the command WLMGROUP from the current view. The WLMGROUP view is displayed, listing any workload groups already created in PLXPROD1.
- b. From the WLMGROUP view, issue the command CRE. The Create WLM Group panel is displayed. Complete the panel as shown here:

| COMMAND ===>          | - Create WLM Group for PLXPROD1  |
|-----------------------|----------------------------------|
| Group Name            | ===> WLGPAY01                    |
| Description           | ===> Workload Group for WLDPAY01 |
| Press Enter to create | Workload Group.                  |
| Type END or CANCEL to | cancel without creating.         |

Press Enter. The WLMGROUP view is redisplayed.

- **Note:** For a complete description of the WLMGROUP view, see "WLMGROUP (Workload groups)" on page 67.
- Add the workload group WLGPAY01 to the existing workload specification WLSPAY01.
  - a. In the WLMGROUP view, move the cursor to the entry for WLGPAY01, and issue ADD from the line-command field. The Add WLM Group to Workload Specification panel is displayed.
  - b. In the Specification Name field, enter the name of the existing workload specification, WLSPAY01. The WLMGROUP view is redisplayed.
- 7. Add the workload definition to the workload group.
  - a. From the current view, issue the command WLMDEF WLDPAY01. The WLMDEF view is displayed.
  - b. Move the cursor to the entry for WLDPAY01, and issue ADD from the line-command field. The Add WLM Definition to Workload Group panel is displayed. In the Workload Group Name field, type WLGPAY01 and press Enter. The WLMDEF view is redisplayed.
- 8. Install the workload group into the active workload.

Because the workload WLSPAY01 is already active, you have to install the new workload group WLGPAY01 explicitly. If you did not install WLGPAY01, it wouldn't take effect until the routing region CICSPT01 was next started.

From the current view, issue the command WLMGROUP. In the WLMGROUP view, tab to the entry for WLGPAY01 and issue INS from the line-command field. Complete the Install WLMGROUP panel as shown here, and press Enter.

| COMMAND ==                 | =>           | Iı                                  | nstall WLMGROUP for PLXPROD1                                        |
|----------------------------|--------------|-------------------------------------|---------------------------------------------------------------------|
| Name<br>Description        |              | WLGPAY01<br>Workload                | Group for WLDPAY01                                                  |
| Туре                       |              | WLMGROUP                            |                                                                     |
| Workload                   | ===>         | WLSPAY01                            | Active Workload in which to install the WLMGROUP<br>Or Generic      |
| Owner                      | ===>         | *                                   | Owner of the Workload in which to install the WLMGROU<br>Or Generic |
| Press Enter<br>Type END or | to i<br>CANC | nstall de <sup>.</sup><br>EL to can | finitions.<br>cel without installing.                               |

The Owner value is the SYSID of the system on which the workload specification WLSPAY01 was created. If you enter a generic value in this field, CICSPlex SM presents a list from which you can select the correct value.

Because you are reusing a workload specification that is already active in CICSplex PLXPROD1, and have installed the workload group the workload separation you have defined in this example takes immediate effect.

You can check that the new workload definition WLDPAY01 is active by issuing the command WLMAWDEF WLSPAY01 from the current view. The WLMAWDEF view, showing an entry for WLDPAY01 in workload WLSPAY01 with a Target Scope field value of CICSPA02, is displayed. When transaction PAY1 is next started, by any user and from any terminal, CICSPIex SM will route it to target region CICSPA02.

# Routing particular transactions from a given user to a specific target region

This example task is a refinement of the previous example ("Routing a specific transaction to a specific target region" on page 116). This time, the user ID value is to be an additional factor in determining where transactions are to be routed: transactions PAY6, PAY7, PAY8, and PAY9, when started from user ID USRPAY03, must be routed to target region CICSPA03 in CICSplex PLXPROD1.

- 1. If the current context isn't PLXPROD1, issue the command CON PLXPROD1 from the current view.
- 2. Create a transaction group.
  - a. From the current view, enter TRANGRP. The TRANGRP view is displayed, listing any transaction groups already defined in PLXPROD1.
  - b. From the TRANGRP view, enter CRE. The Create Trangroup panel is displayed. Complete the panel as shown here:

| COMMAND ===>                  | Create Tra                      | ngroup for PLXPROD1                                                                                       |
|-------------------------------|---------------------------------|----------------------------------------------------------------------------------------------------|
| Trangroup name<br>Description | ===> TRGPAY02<br>===> Send USRP | AY03's transactions to CICSPA03                                                                           |
| Status                        | ===> ACTIVE                     | Transaction Group Status                                                                                  |
| Match Key                     | ===> USERID                     | Primary WLMDEF search criterion<br>(USERID.LUNAME)                                                        |
| Affinity Relation             | ===>                            | Optional affinity relation may be:<br>(USERID.LUNAME.GLOBAL. BAPPL)                                       |
| Affinity Lifetime             | ===>                            | Optional affinity lifetime may be:<br>(SIGNON,LOGON,PCONV,DELIMIT,SYSTEM, PERMANENT<br>ACTIVITY. PROCESS) |
| Create Affinity               | ===>                            | Create Auto Affinity (YES, NO, N/A)                                                                       |
| Event Name                    | ===>                            | RTADEF/STATDEF, or Generic                                                                                |
| Abend Health                  | ===> 0                          | Target ABEND Health Factor (0 - 99)                                                                       |
| Abend Load                    | ===> 0                          | Target ABEND Load Factor (0 - 99)                                                                         |
| Press Enter to crea           | te Trangroup.                   |                                                                                                    |
| Type END or CANCEL            | to cancel witho                 | ut creating.                                                                                              |

You can ignore any fields that have been left blank. Press Enter. The TRANGRP view is redisplayed, now showing the name of the transaction group TRGPAY02.

**Note:** For a complete description of the TRANGRP view, see "TRANGRP (Transaction groups)" on page 51.

3. Identify the transactions that belong to group TRGPAY02.

In the TRANGRP view, tab to the entry for TRGPAY02, and issue ADD from the line-command field. The Add Transaction to Trangroup panel is displayed. Complete four of the Transaction fields with the values PAY6, PAY7, PAY8, and PAY9 respectively, and press Enter. The TRANGRP view is redisplayed.

- 4. Create a workload definition.
  - a. From the command line of the current view, issue the command WLMDEF. The WLMDEF view is displayed.
  - b. From the WLMDEF view, issue the command CRE. The Create Workload Definition panel is displayed. Complete the panel as shown here:

| COMMAND ===>                                                                 | Create Workload De                                                  | efinition for PLXPROD1                                                                                                    |
|------------------------------------------------------------------------------|---------------------------------------------------------------------|----------------------------------------------------------------------------------------------------|
| Definition Name<br>Description                                               | ===> WLDPAY02<br>===> Separate TRGPA                                | Y02 to CICSPA03                                                                                                    |
| Trangroup Name<br>Terminal Luname<br>User Id<br>Process Type<br>Target Scope | ===> TRGPAY02<br>===> *<br>===> USRPAY03<br>===> *<br>===> CICSPA03 | Specific Trangroup, Generic, or Blank<br>Specific or pattern Luname<br>Specific or pattern Userid<br>Specific or pattern Process Type<br>CICS System, Group, or Generic |
| Press Enter to create<br>Type END or CANCEL to                               | definition.<br>cancel without creat                                 | ing.                                                                                                    |

These values tell CICSPlex SM that transactions in group TRGPAY02 and initiated by user USRPAY03 must be routed to target region CICSPA03.

Press Enter. The WLMDEF view is redisplayed.

**Note:** For a complete description of the WLMDEF view, see "WLMDEF (Workload definitions)" on page 60.

5. Add the workload definition to the existing workload group.

In the WLMDEF view, move the cursor to the entry for WLDPAY02, and issue ADD from the line-command field. The Add WLM Definition to Workload Group panel is displayed. In the Workload Group Name field, type WLGPAY01 (the name of the workload group you created in the previous example). Workload group WLGPAY01 is already associated with the active workload specification WLSPAY01. When you press Enter, the WLMDEF view is redisplayed.

6. Install the new workload definition into the active workload.

Because group WLGPAY01 is already associated with the active workload WLSPAY01, changes you make to that group will not take effect until the routing region CICSPT01 is next started. To make the new workload definition take effect immediately, you must install it explicitly in WLSPAY01.

In the WLMDEF view, tab to the entry for WLDPAY02 again and issue INS from the line-command field. The Install WLMDEF panel is displayed. Complete the panel as shown here, and press Enter.

----- Install WLMDEF for PLXPROD1 ------COMMAND ===> Name WI DPAY02 Separate TRGPAY02 to CICSPA03 Description Type WLMDEF Workload ===> WLSPAY01 Active Workload in which to install the WLMDEF Or Generic **Owner** Owner of the Workload in which to install the WLMDEF ===> \* Or Generic Press Enter to install Workload Definition. Type END or CANCEL to cancel without installing.

The Owner value is the SYSID of the system on which the workload specification WLSPAY01 was created. If you enter a generic value in this field, CICSPlex SM presents a list from which you can select the correct value.

Because you have explicitly installed the workload definition WLDPAY02 in the active workload WLSPAY01, the workload separation requirements you have defined in this example take immediate effect. You can check that the new workload definition WLDPAY02 is active by issuing the command WLMAWDEF WLSPAY01 from the current view. The WLMAWDEF view, showing an entry for WLDPAY02 in workload WLSPAY01 with a Target Scope field value of CICSPA03, is displayed.

### Honoring a pseudoconversational transaction

In this example, you'll learn how to ensure that multiple transactions, among which there is an affinity, are routed to the same target region. As before, you are working in CICSplex PLXPROD1 and are routing transactions from CICSPT01 to the target regions in CICS system group CSGTGTS1.

- 1. If the current context isn't PLXPROD1, issue the command CON PLXPROD1 from the current view.
- 2. Create a transaction group.
  - a. From the current view, issue the command TRANGRP. The TRANGRP view is displayed, listing any transaction groups already defined in PLXPROD1.
  - b. From the TRANGRP view, issue the command CRE. The Create Trangroup panel is displayed. Complete the panel as shown here:

|   | COMMAND ===>                  | · (          | Create Tran            | ngroup for PLXPROD1                                                                                                    |
|---|-------------------------------|--------------|------------------------|----------------------------------------------------------------------------------------------------|
|   | Trangroup name<br>Description | ===><br>===> | TRGPAY03<br>Pseudoconv | versational transaction                                                                                                    |
|   | Status                        | ===>         | ACTIVE                 | Transaction Group Status                                                                                                    |
|   | Match Key                     | ===>         | USERID                 | Primary WLMDEF search criterion                                                                                                    |
|   | Affinity Relation             | ===>         | USERID                 | Optional affinity relation may be:                                                                                                    |
|   | Affinity Lifetime             | ===>         | PCONV                  | (USERID,LUNAME,GLUBAL, BAPPL)<br>Optional affinity lifetime may be:<br>(SIGNON,LOGON,PCONV,DELIMIT,SYSTEM, PERMANENT<br>ACTIVITY PROCESS) |
|   | Create Affinity               | ===>         |                        | Create Auto Affinity (YES, NO, N/A)                                                                                                    |
|   | Event Name                    | ===>         |                        | RTADEF/STATDEF, or generic                                                                                                    |
|   | Abend Health                  | ===>         | 0                      | Target ABEND Health Factor (0 - 99)                                                                                                    |
|   | Abend Load                    | ===>         | Θ                      | Target ABEND Load Factor (0 - 99)                                                                                                    |
| Р | ress Enter to creat           | te Tra       | ingroup.               |                                                                                                    |
| Т | ype END or CANCEL 1           | to car       | ncel withou            | ut creating.                                                                                                    |
|   |                               |              |                        | /                                                                                                    |

Notice that the Affinity Relation and Affinity Lifetime fields must be completed. These values tell CICSPlex SM that the transactions in this group constitute a pseudoconversational transaction (PCONV), and that this affinity lasts while those transactions are coming from the same user ID (USERID). If one of them is initiated from a different user ID, CICSPlex SM can select a different target region. Of course, the same type of affinity will then come into play in that second target region. You can ignore any fields that have been left blank. Press Enter. The TRANGRP view is redisplayed, now showing the name of the transaction group TRGPAY03.

- **Note:** For a complete description of the TRANGRP view, see "TRANGRP (Transaction groups)" on page 51.
- 3. Identify the transactions in group TRGPAY03.

From the TRANGRP view, move the cursor to the entry for TRGPAY03, and issue ADD from the line-command field. The Add Transaction to Trangroup panel is displayed. Complete the panel as shown here:

| COMMAND ===>                                                                            | • Add Transaction to                                                 | Trangroup for PLXPROD1 |
|-----------------------------------------------------------------------------------------|----------------------------------------------------------------------|------------------------|
| Trangroup                                                                               | TRGPAY03                                                             |                        |
| Transaction<br>===> PAY2<br>===> PAY3<br>===> PAY4<br>===> PAY5<br>===><br>===><br>===> | PCONV Mode<br>===> START<br>===><br>===> END<br>===><br>===><br>===> | Error                  |
| Press Enter to add T<br>Type END or CANCEL t                                            | ransaction to Trang<br>to cancel without ad                          | jroup.<br>Iding.       |

As you can see from this panel, there are four transactions in this group (PAY2, PAY3, PAY4, and PAY5). PAY2 starts the pseudoconversation, and PAY5 ends it. Press Enter. The TRANGRP view is redisplayed.

- 4. Create a workload definition.
  - a. From the command line of the current view, issue the command WLMDEF. The WLMDEF view is displayed.
  - b. From the WLMDEF view, issue the command CRE. The Create Workload Definition panel is displayed. Complete the panel as shown here:

```
------ Create Workload Definition for PLXPROD1 ------

COMMAND ===>

Definition Name ===> WLDPAY03

Description ===> TRGPAY03 to the same target region

Trangroup Name ===> TRGPAY03 Specific Trangroup, Generic, or Blank

Terminal Luname ===> * Specific or pattern Luname

User Id ===> * Specific or pattern Userid

Process Type ===> * Specific or pattern Process Type

Target Scope ===> CSGTGTS1 CICS System, Group, or Generic

Press Enter to create definition.

Type END or CANCEL to cancel without creating.
```

These values tell CICSPlex SM that transactions in group TRGPAY03, initiated by any user and from any terminal, must go to a target region in group CSGTGTS1. CICSPlex SM can select the most appropriate target region at the time the transaction is initiated.

Press Enter. The WLMDEF view is redisplayed.

- **Note:** For a complete description of the WLMDEF view, see "WLMDEF (Workload definitions)" on page 60.
- 5. Add the workload definition to the workload group.

In the WLMDEF view, move the cursor to the entry for WLDPAY03, and issue ADD from the line-command field. The Add WLM Definition to Workload Group panel is displayed. In the Workload Group Name field, type WLGPAY01 and press Enter. The WLMDEF view is redisplayed.

6. Install the new workload definition into the active workload.

Because group WLGPAY01 is already associated with the active workload WLSPAY01, changes you make to that group will not take effect until the routing region CICSPT01 is next started. To make the new workload definition take effect immediately, you must install it explicitly in WLSPAY01.

In the WLMDEF view, tab to the entry for WLDPAY03 again and issue INS from the line-command field. The Install WLMDEF panel is displayed. Complete the panel as shown here, and press Enter.

```
----- Install WLMDEF for PLXPROD1 -----
COMMAND ===>
               WLDPAY03
 Name
 Description
               TRGPAY03 to the same target region
               WLMDEF
 Type
 Workload ===> WLSPAY01 Active Workload in which to install the WLMDEF
                      Or Generic
         ===> *
                      Owner of the Workload in which to install the WLMDEF
 0wner
                      Or Generic
Press Enter to install Workload Definition.
Type END or CANCEL to cancel without installing.
```

The Owner value is the SYSID of the system on which the workload specification WLSPAY01 was created. If you enter a generic value in this field, CICSPlex SM presents a list from which you can select the correct value.

Because you have explicitly installed the workload definition WLDPAY03 in the active workload WLSPAY01, CICSPlex SM is able to honor this pseudoconversational transaction immediately. Be aware that you are able to use the single workload specification WLSPAY01 for both workload balancing and workload separation because you did *not* specify default Affinity Relation and Affinity Lifetime values in WLSPAY01. Had you done so, you would have had to create different workload specifications for workload balancing and workload separation.

# Deactivating a workload definition

This example task shows you how to deactivate the workload definition WLDPAY02, which you created in the example "Routing particular transactions from a given user to a specific target region" on page 119.

- 1. If the current context isn't PLXPROD1, issue the command CON PLXPROD1.
- 2. Display active workload definitions.

From the current view, issue the command WLMAWDEF WLSPAY01. The WLMAWDEF view, showing active workload definitions associated with workload specification WLSPAY01, is displayed.

| AR1999 2  | 2:10:58                                                                                        |                                                                                                    | INF(                                                                                               | ORMATION DISPLAY                                                                                                    |                                                                                                    |                                                                                                    |                                                                                                    |
|-----------|------------------------------------------------------------------------------------------------|----------------------------------------------------------------------------------------------------|----------------------------------------------------------------------------------------------------|----------------------------------------------------------------------------------------------------|----------------------------------------------------------------------------------------------------|----------------------------------------------------------------------------------------------------|----------------------------------------------------------------------------------------------------|
| MAND ===  | >                                                                                              |                                                                                                    |                                                                                                    |                                                                                                    |                                                                                                    | SCROLL ==                                                                                                    | ==> PAGE                                                                                                    |
| R WIN === | > 1                                                                                            | ALT                                                                                                    | WIN ===>                                                                                           |                                                                                                    |                                                                                                    |                                                                                                    |                                                                                                    |
| =WLMAWDE  | F=======                                                                                       | ==PLXF                                                                                                    | PROD1=PLX                                                                                          | PROD1=26MAR1999==22                                                                                                    | 2:10:58=CN                                                                                                    | PSM=====                                                                                                    | ====3===                                                                                                    |
| Name      | Workload                                                                                       | 0wnr                                                                                                    | Trangrp                                                                                            | Luname                                                                                                    | Userid                                                                                                    | Process                                                                                                    | Target                                                                                                    |
|           |                                                                                                |                                                                                                    |                                                                                                    |                                                                                                    |                                                                                                    | Type                                                                                                    | Scope                                                                                                    |
| WLDPAY01  | WLSPAY01                                                                                       | CM1B                                                                                                    | TRGPAY01                                                                                           | *                                                                                                    | *                                                                                                    | *                                                                                                    | CICSPA02                                                                                                    |
| WLDPAY02  | WLSPAY01                                                                                       | CM1B                                                                                                    | TRGPAY02                                                                                           | *                                                                                                    | USRPAY03                                                                                                    | *                                                                                                    | CICSPA03                                                                                                    |
| WLDPAY03  | WLSPAY01                                                                                       | CM1B                                                                                                    | TRGPAY03                                                                                           | *                                                                                                    | *                                                                                                    | *                                                                                                    | CSGTGTS1                                                                                                    |
|           |                                                                                                |                                                                                                    |                                                                                                    |                                                                                                    |                                                                                                    |                                                                                                    |                                                                                                    |
|           | MAR1999 2<br>MAND ===:<br>R WIN ===:<br>- =WLMAWDE<br>Name<br>WLDPAY01<br>WLDPAY02<br>WLDPAY03 | MAR1999 22:10:58<br>MAND ===><br>R WIN ===> 1<br>. =WLMAWDEF========<br>) Name Workload<br><br>WLDPAY01 WLSPAY01<br>WLDPAY02 WLSPAY01<br>WLDPAY03 WLSPAY01 | MAR1999 22:10:58<br>MAND ===><br>R WIN ===> 1 ALT<br>.=WLMAWDEF=====PLXF<br>Name Workload Ownr<br> | MAR1999 22:10:58 INF(<br>MAND ===><br>R WIN ===> 1 ALT WIN ===><br>. =WLMAWDEF=======PLXPROD1=PLXI<br>) Name Workload Ownr Trangrp<br><br>WLDPAY01 WLSPAY01 CM1B TRGPAY01<br>WLDPAY02 WLSPAY01 CM1B TRGPAY03<br>WLDPAY03 WLSPAY01 CM1B TRGPAY03 | MAR1999 22:10:58 INFORMATION DISPLAY<br>MAND ===><br>R WIN ===> 1 ALT WIN ===><br>. =WLMAWDEF=======PLXPROD1=PLXPROD1=26MAR1999==22<br>Name Workload Ownr Trangrp Luname<br> | MAR1999       22:10:58        INFORMATION DISPLAY         MAND       ===>       S         RWIN       ===>       S         .       =WLMAWDEF========PLXPROD1=PLXPROD1=26MAR1999==22:10:58=Cf         Name       Workload Ownr Trangrp       Luname         WLDPAY01       WLSPAY01 CM1B       TRGPAY01 *         WLDPAY02       WLSPAY01       CM1B         TRGPAY02 *       USRPAY03         WLDPAY03       WLSPAY01         WLDPAY03       WLSPAY01 | MAR1999       22:10:58        INFORMATION DISPLAY         MAND       ===>       SCROLL ==         R       WIN ===> 1       ALT WIN ===>         .       =WLMAWDEF======PLXPR0D1=PLXPR0D1=26MAR1999==22:10:58=CPSM======         Name       Workload Ownr Trangrp       Luname         WLDPAY01       WLSPAY01 CM1B       TRGPAY01 *       *         WLDPAY02       WLSPAY01 CM1B       TRGPAY02 *       USRPAY03 *         WLDPAY03       WLSPAY01 CM1B       TRGPAY03 *       * |

3. Discard workload definition WLDPAY02.

In the WLMAWDEF view, move the cursor to the entry for WLDPAY02, and issue DSC from the line-command field. The Discard Active Workload Definition panel is displayed. To confirm the deactivation of WLDPAY02, press Enter. The WLMAWDEF view is displayed, minus the entry for WLDPAY02.

Be aware that, when you deactivate an active workload definition, you also deactivate any transaction groups associated with it if they aren't referenced by another workload definition in the same workload.
# Updating an active workload definition

In this example, you'll see how to update an active workload definition and then reinstall it in the active workload. In the example "Routing particular transactions from a given user to a specific target region" on page 119, you created the transaction group TRGPAY02 and named it in the workload definition WLDPAY02. In this example, you'll see how to remove TRGPAY02 and replace it with a new transaction group, TRGPAY04, which has already been created.

- 1. If the current context isn't PLXPROD1, issue the command CON PLXPROD1.
- 2. Display active workload definitions.

From the current view, issue the command WLMAWDEF WLSPAY01. The WLMAWDEF view, showing all active definitions associated with workload specification WLSPAY01, is displayed. WLDPAY02 appears in this list:

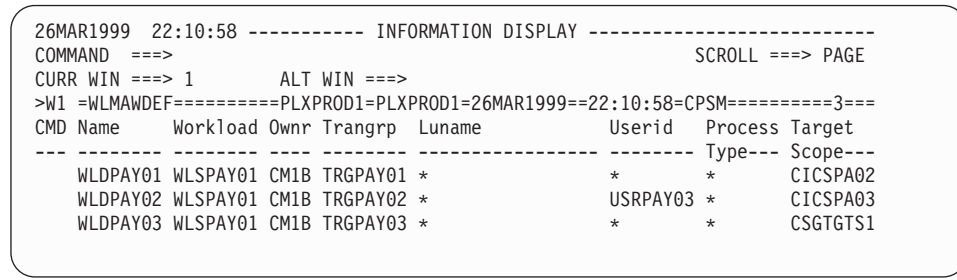

Make a note of the value in the Ownr field for WLDPAY02 (CM1B, in this example).

3. Update workload definition WLDPAY02.

From the current view, issue the command WLMDEF WLDPAY02. The WLMDEF view, containing the entry for WLDPAY02, is displayed:

```
26MAR199922:02:37INFORMATION DISPLAYCOMMAND===>SCROLLCURR WIN==>ALT WIN>W1=WLMDEF======PLXPROD1=PLXPROD1=26MAR1999==22:02:37=CPSM======1===CMD DefTrangrpLunameUseridProcessTargetDefTrangrpLuname----Type---Scope---WLDPAY02TRGPAY02 *USRPAY03 *CICSPA03SeparateTRGPA
```

Tab to the entry for WLDPAY02. Overtype TRGPAY02 with TRGPAY04 and overtype the Description text with the string "Separate TRGPAY04 to CICSPA03". Press Enter. The WLMDEF view is redisplayed. (Depending on your CICSPlex SM configuration, you might also have to type SET in the line-command field before pressing Enter.)

**Note:** For a complete description of the WLMDEF view, see "WLMDEF (Workload definitions)" on page 60.

4. Install the updated workload definition in WLSPAY01.

In the WLMDEF view, move the cursor to the entry for WLDPAY02 again, and issue INS from the line-command field. The Install WLMDEF panel is displayed. In the Workload field, type WLSPAY01. In the Owner field, type the 4-character ID of the workload owner that you made a note of in step 2. Press Enter. The updated workload definition is installed in workload WLSPAY01.

5. Check that the updated workload definition has been installed.

Issue the command WLMAWDEF WLSPAY01. The WLMAWDEF view is displayed, showing the updated definition.

| 26MAR1999 22:10:58 I          | FORMATION DISPLAY         |                              |
|-------------------------------|---------------------------|------------------------------|
| COMMAND ===>                  |                           | SCROLL ===> PAGE             |
| CURR WIN ===> 1 ALT WIN ==    | ->                        |                              |
| >W1 =WLMAWDEF======PLXPROD1=P | _XPROD1=26MAR1999==22:10: | :58=CPSM========3===         |
| CMD Name Workload Ownr Trangr | b Luname Usei             | rid Process Target           |
|                               |                           | Туре Scope                   |
| WLDPAY01 WLSPAY01 CM1B TRGPAY | )1 * *                    | <ul> <li>CICSPA02</li> </ul> |
| WLDPAY02 WLSPAY01 CM1B TRGPAY | )4 * USRI                 | PAY03 * CICSPA03             |
| WLDPAY03 WLSPAY01 CM1B TRGPAY | )3 * *                    | <ul> <li>CSGTGTS1</li> </ul> |
|                               |                           |                              |

 You can check that transaction group TRGPAY02 is inactive, and that transaction group TRGPAY04 is now active, by looking at the WLMATGRP view. To do this, issue the command WLMATGRP WLSPAY01 from the current view.

# Discarding an active transaction from a workload

This example shows you how to discard an active transaction from a workload.

- 1. If the current context isn't PLXPROD1, issue the command CON PLXPROD1.
- 2. Display active transactions.

From the current view, issue the command WLMATRAN EYUWLS02. The WLMATRAN view, showing active transactions associated with workload specification EYUWLS02, is displayed:

| 26MAR1999 22:11:42 INFORMATION DISPLAY                                   |
|--------------------------------------------------------------------------|
| COMMAND ===> SCROLL ===> PAGE                                            |
| CURR WIN ===> 1 ALT WIN ===>                                             |
| W1 =WLMATRAN=======PLXPROD1=PLXPROD1=26MAR1999==22:11:42=CPSM=======9=== |
| CMD Transid PCONV Trangrp Workload Ownr                                  |
| Mode                                                                     |
| PAY1 EYUTRG04 WLDPAY01 CM1B                                              |
| PAY2 EYUTRG04 WLDPAY01 CM1B                                              |
| PAY3 EYUTRG04 WLDPAY01 CM1B                                              |
| PAY4 EYUTRG04 WLDPAY01 CM1B                                              |
| PZY1 EYUTRG03 WLDPAY01 CM1B                                              |
| PZY2 EYUTRG03 WLDPAY01 CM1B                                              |
| PZY3 EYUTRG03 WLDPAY01 CM1B                                              |
|                                                                          |

3. Discard transaction PAY2.

In the WLMATRAN view, move the cursor to the entry for PAY2, and issue DSC from the line-command field. The Discard Active Workload Transaction panel is displayed. To confirm the discard, press Enter. The WLMATRAN view is displayed, minus the entry for PAY2.

# Updating a workload specification

In this example, you'll see how to update the workload specification WLSPAY01, which you created in the example "Balancing a workload" on page 111. Be aware that, although this task is a very simple one, its effects need to be considered carefully. In particular, the updated workload specification cannot take effect immediately unless you also stop and then restart both the routing region with which the workload specification is associated and the target regions to which the routing region routes transactions.

- 1. If the current context isn't PLXPROD1, issue the command CON PLXPROD1.
- 2. Update workload specification WLSPAY01.

- a. Issue the command WLMSPEC from the current view. The WLMSPEC view, showing all workload specifications in the CICSplex PLXPROD1, is displayed.
- b. Tab to the entry for WLSPAY01, and issue UPD from the line-command field. The Update WLM Specification panel is displayed. Change the Algorithm Type to GOAL.

| COMMAND ===>                                   | Update WLM Specif                  | ication for PLXPROD1                                                                                       |
|------------------------------------------------|------------------------------------|----------------------------------------------------------------------------------------------------|
| WLM Spec Name<br>Description                   | ===> WLSPAY01<br>===> Separate tra | nsactions for USRPAY03 to CICSPA03                                                                         |
| Affinity Relation                              | ===><br>(USERI                     | Default Affinity Relation<br>D. LUNAME. GLOBAL. BAPPL)                                                     |
| Affinity Lifetime                              | ===><br>(SIGNO<br>ACTIV            | Default Affinity Lifetime<br>N, LOGON, SYSTEM, PERMANENT, PCONV, DELIM<br>ITY. PROCESS)                    |
| Match Key                                      | ===> USERID                        | Default Primary search criterion                                                                           |
| Create Affinity<br>Target Scope<br>Event Name  | ===><br>===> CSGTGTS1<br>===>      | Create Auto Affinity (YES, NO, N/A)<br>Default CICS System,Group or Generic<br>RTADEF, STATDEF, or Generic |
| Abend Health<br>Abend Load<br>Algorithm Type   | ===> 0<br>===> 0<br>===> GOAL      | Target ABEND Health Factor (0 - 99)<br>Target ABEND Load Factor (0 - 99)<br>Algorithm Type (GOAL, QUEUE)   |
| Press Enter to update<br>Type FND or CANCEL to | WLM Specification                  | lating                                                                                                    |

Press Enter. The WLMSPEC view is redisplayed showing the updated entry for WLSPAY01.

**Note:** For a complete description of the WLMSPEC view, see "WLMSPEC (Workload specifications)" on page 80.

3. Display the WLMAWORK view.

Issue the command WLMAWORK WLSPAY01 from the current view. You'll see that the Algorithm Type is still QUEUE. This is because region CICSPT01 doesn't know about the changes you've made. If you want the updated workload specification to take effect immediately, you have to stop the routing regions and the target regions to which they route, and then restart them. (If you don't know which routing regions and target regions are involved, you can hyperlink to a list of names for either type of region from the WLMAWORK view.) When you've restarted the routing regions and target regions (using the CICSRGN command), issue the command WLMAWORK WLSPAY01 from the current view. This time, you'll see that the Algorithm Type value has been updated.

# Using real-time analysis to select a target region for workload balancing

In this example, you'll see how to use CICSPlex SM's real-time analysis functions to produce data that will help in the selection of a target region during workload balancing. In particular, the number of items on the temporary storage queue will be monitored for each target region to which work can be routed. When the number of items goes above 50, a real-time analysis event notification (severity HS) and an external message will be issued. When an event notification is issued,

CICSPlex SM's workload-balancing function is notified and uses the information, in addition to the standard queue algorithm criteria, in selecting the best target region.

**Note:** For a complete description of the real-time analysis views used in this example, see *CICSPlex SM Managing Resource Usage*.

A CICS system group CSGTGTS3 has already been created and contains four target regions (CICSPA01, CICSPA02, CICSPA03, and CICSPA04). The target regions are currently running. Work is currently being balanced among these target regions by the routing region CICSPT03.

- 1. If the current context isn't PLXPROD1, issue the command CON PLXPROD1 from the current view.
- 2. Create a real-time analysis evaluation definition.

From the current view, issue the command EVALDEF. From the EVALDEF view, issue the command CRE. Complete the first Create Evaluation Definition panel as shown here, and press Enter:

|   | COMMAND ===>                                                                           | Create                           | Evaluation De                                       | finition for PLXPROD1                                                                                                    |
|---|----------------------------------------------------------------------------------------|----------------------------------|-----------------------------------------------------|----------------------------------------------------------------------------------------------------|
|   | Name<br>Description                                                                    | ===><br>===>                     | RTEPAY15<br>TSQ NUMITEMS :                          | > 50                                                                                                    |
|   | Sample Interval<br>TableName<br>Instance Pattern<br>Result Set Action<br>Separate Task | ===><br>===><br>===><br>===>     | 300<br>MTSQGBL<br>*<br>ANY<br>NO                    | Interval between samples in seconds<br>Resource Table Name or *<br>Specific or generic pattern<br>Operation(ALL,ANY,SUM,MIN,MAX,AVG,CNT)<br>Run as a separate task (YES, NO) |
|   | Evaluation Column<br>either Operator<br>Value<br>Severity<br>or set Threshol           | ===><br>===><br>===><br>ds:      | PUTQAUX<br>GT<br>50<br>HS<br>Provide 3 low          | Column name to evaluate or *<br>(EQ,NE,LT,GT,LE,GE)<br>(VLS,LS,LW,HW,HS,VHS)<br>and/or 3 high values, N=Normal                                                               |
| , | VLS LS                                                                                 | LW                               | (N) HW                                              | HS VHS                                                                                                    |
|   | View                                                                                   | ===>                             | MTSQGBL                                             | View invoked for this Evaluation                                                                                                    |
|   | Type DOWN or UP to<br>Press Enter to crea<br>Type END or CANCEL                        | view oth<br>te Evalu<br>to cance | her Evaluation<br>uation Definit<br>el without crea | Definition screens.<br>ion.<br>ating.                                                                                                    |

3. Create a real-time analysis action definition. From the current view, issue the command ACTNDEF. From the ACTNDEF view, issue the command CRE. Complete the Create Action Definition panel as shown here, and press Enter:

```
------ Create Action Definition for PLXPROD1 ------
COMMAND ===>
Action Name ===> RTAPAY15
Description ===> NUMITEMS IN TSQ > 50
             ===> YES
Event
                                Generate Event (Yes/No)
 Event View ===> TSQView for EventPriority ===> 255Event Priority (1 to 255)
 Event Text ===> AUX TSQUEUE PUTQ ITEMS > 50
External Msg ===> YES
                                Generate External Message (Yes/No)
 Enter Msg ===> AUX TSQUEUE PUTQ ITEMS > 50
Exit Msg ===> AUX TSQUEUE PUTQ ITEMS < 50
             ===> NO
                                Generate Alert (Yes/No)
Alert
 CMAS Name ===>
                                CMAS to Issue Alert
 Enter Text ===>
 Exit Text ===>
 Restart ===> NO
                                Cancel for ARM Restart (Yes/No)
Press Enter to create the Action Definition.
Type END or CANCEL to cancel without creating.
```

4. Create an analysis definition.

From the current view, issue the command RTADEF. From the RTADEF view, issue the command CRE. Complete the Create Analysis Definition panel as shown here, and press Enter:

```
----- Create Analysis Definition for PLXPROD1 ------
COMMAND ==>
                  ===> RTDPAY15
 Name
 Description ===> TSQ NUMITEMS FOR WLM / RTA
 Perform Ops ===> NO Perform EVALDEF operations changes (YES, NO)
Sample Interval ===> 300 Interval between samples in seconds (1-86400
                                    Interval between samples in seconds (1-86400)
                  ===> RTAPAY15 Action definition name or generic
 Action Name
                         VIS
                               LS
                                      LW
                                             HW
                                                    HS
                                                          VHS
Entry Intervals ===> 0001 0001 0001 0001 0001 0001
Exit Intervals ===> 0001 0001 0001 0001 0001 0001
Evaluation expression:
===> RTEPAY15
===>
===>
===>
===>
===>
===>
Press Enter to create the Analysis Definition.
Type END or CANCEL to cancel without creating.
```

5. Create an analysis group.

From the current view, issue the command RTAGROUP. From the RTAGROUP view, issue the command CRE. Complete the Create Analysis Group panel as shown here, and press Enter.

```
------ Create Analysis Group for PLXPROD1------
COMMAND ===>
Group Name ===> RTGPAY09
Description ===> RTA/WLM Group
Press Enter to create Analysis Group.
Type END or CANCEL to cancel without creating.
```

The RTAGROUP view is redisplayed.

6. Add the analysis definition to the analysis group.

From the current view, issue the command RTADEF. In the RTADEF view, tab to the entry for RTDPAY15 and issue ADD in the line-command field. The Add RTADEF to Analysis Group panel is displayed. Complete the panel as shown here, and press Enter.

| COMMAND ===>        | Add RTADEF to Analy      | sis Group for PLXPROD1    |  |
|---------------------|--------------------------|---------------------------|--|
| Name<br>Description | RTDPAY15<br>TSQ NUMITEM: | S FOR WLM/RTA             |  |
| Analysis Group      | ===> RTGPAY09            | Analysis Group or Generic |  |
| Active Period       | ===>                     | Period Name or Generic    |  |
| Press Enter to add  | RTADEF to Analysis G     | roup.                     |  |
| Type END or CANCEL  | to cancel without add    | ding.                     |  |

The RTADEF view is redisplayed.

7. Create an analysis specification.

From the current view, issue the command RTASPEC. From the RTASPEC view, issue the command CRE. Complete the Create Analysis Specification panel as shown here, and press Enter.

```
----- Create Analysis Specification for PLXPROD1 ------
COMMAND ===>
 RTA Spec Name ===> RTSPAY09
Description ===> Workload balancing with RTA
 Description
 System availability management:
               Action or Generic Severity
 SAM
               => =>
 SOS
                   =>
                               =>
                 =>
=>
=>
 SYSDUMP
                               =>
 TRANDUMP
                               =>
 MAXTASK
                                =>
 STALL
                  =>
                                =>
Press Enter to create the RTA Specification.
Type END or CANCEL to cancel without creating.
```

You can ignore the System availability management fields.

8. Add the analysis group to the analysis specification.

From the current view, issue the command RTAGROUP. In the RTAGROUP view, tab to the entry for RTGPAY09 and issue ADD from the line-command field. Complete the panel as shown here and press Enter.

 ------Add Analysis Group to Analysis Specification for EYUPLX01 ----- 

 COMMAND ===>

 Analysis Group
 RTGPAY09

 Description
 RTA/WLM Group

 Specification Name ===>
 RTSPAY09

 Specification Name ===>
 RTSPAY09

 Press Enter to add RTA Group to RTA Specification.

 Type END or CANCEL to cancel without adding.

9. Set the scope of the analysis specification.

Tab to the entry for RTSPAY09 in the RTASPEC view and issue the command ADD from the line-command field. In the Scope field of the Add Scope for Specification panel, type CSGTGTS3. In the Option field, type FORCE. Press Enter. The RTASPEC view is redisplayed.

10. Activate real-time analysis in the target regions in CSGTGTS3.

From the current view, issue the command CICSSYS. In the CICSSYS view, tab to the entry for CICS system CICSPA01 and issue UPD from the line-command field. Page forward to the Update system - Analysis Attributes panel. Complete the panel as shown here, and press Enter:

| COMMAND ===                                                         | Upd<br>>                                         | ate System                               | - Analy                                                | /sis                             | Attributes                                                     | - for PLXPROD1                                                             |  |
|---------------------------------------------------------------------|--------------------------------------------------|------------------------------------------|--------------------------------------------------------|----------------------------------|----------------------------------------------------------------|----------------------------------------------------------------------------|--|
| System Nam<br>Descriptio                                            | n C<br>n T                                       | ICSPA01<br>arget regio                   | on 1 on                                                | Sys                              | tem A                                                          |                                                                            |  |
| Analysis a<br>Analysis s<br>Specificat<br>System gro                | ctive<br>pecifica<br>ion sour<br>up name         | ===><br>tion<br>ce                       | YES                                                    | Ac<br>Cu<br>Ty<br>Sy             | tivate at RTA<br>rrent RTASPE<br>pe of link to<br>stem group i | A startup<br>C<br>D RTASPEC<br>f implicit source                           |  |
| System ava<br>SAM<br>SOS<br>SYSDUMP<br>TRANDUMP<br>MAXTASK<br>STALL | ilabilit<br>===><br>===><br>===><br>===><br>===> | y managemer<br>Action or<br>Generic      | nt:<br>Action<br>Inher<br>===><br>===><br>===><br>===> | it<br>NO<br>NO<br>NO<br>NO<br>NO | Severity<br>===><br>===><br>===><br>===>                       | Severity<br>Inherit<br>===> NO<br>===> NO<br>===> NO<br>===> NO<br>===> NO |  |
| Type DOWN o<br>Press ENTER<br>Type END or                           | r UP to<br>to Upda<br>CANCEL                     | view other<br>te the Syst<br>to cancel w | System<br>tem.<br>vithout                              | Scr<br>upd                       | eens.<br>ating.                                                |                                                                            |  |

When you press Enter, the CICS system definition is updated and the change, which is permanent, takes immediate effect. You do not have to restart CICS system CICSPA01. Repeat this step for the target regions CICSPA02, CICSPA03, and CICSPA04.

11. Update the workload specification.

The workload specification WLSPAY02 is already being used for workload balancing among the target regions in CSGTGTS3. You have to update the specification to add the real-time analysis data to the standard target region-selection criteria.

Issue the command WLMSPEC from the current view. On the WLMSPEC view, tab to the entry for WLMPAY02. From the WLMSPEC view, issue the command UPD. Complete the Update WLM Specification panel as shown here, and press Enter:

| COMMAND ===>                                      | Update WLM Specif                                    | ication for PLXPROD1                                                                                     |
|---------------------------------------------------|------------------------------------------------------|----------------------------------------------------------------------------------------------------|
| WLM Spec Name<br>Description<br>Affinity Relation | ===> WLSPAY02<br>===> Workload usi<br>===><br>(USERI | ng RTA for target region selection<br>Default Affinity Relation<br>D, LUNAME, GLOBAL, BAPPL)             |
| Affinity Lifetime                                 | ===><br>(SIGNC<br>ACTIV                              | Default Affinity Lifetime<br>N, LOGON, SYSTEM, PERMANENT, PCONV, DELIM<br>ITY, PROCESS)                  |
| Match Key                                         | ===> USERID                                          | Default Primary search criterion                                                                         |
| Create Affinity<br>Target Scope                   | ===><br>===> CSGTGTS3                                | Create Auto Affinity (YES, NO, N/A)<br>Default CICS System,Group or Generic                              |
| Event Name                                        | ===> RTDPAY15                                        | RTADEF, STATDEF, or Generic                                                                              |
| Abend Health<br>Abend Load<br>Algorithm Type      | ===> 0<br>===> 0<br>===> QUEUE                       | Target ABEND Health Factor (0 - 99)<br>Target ABEND Load Factor (0 - 99)<br>Algorithm Type (GOAL, QUEUE) |
| Press Enter to update<br>Type END or CANCEL to    | WLM Specification                                    | dating.                                                                                                  |

Notice that the Event Name value is the name of the analysis definition you created in step 4 on page 129.

**Note:** For a complete description of the WLMSPEC view, see "WLMSPEC (Workload specifications)" on page 80.

When the routing region CICSPT03 and the target regions in CICS system group CSGTGTS3 are next started, the routing region routes transactions among the target regions using both the standard queue algorithm criteria and the analysis definition RTDPAY15 to select a target region.

# Dynamic routing an EXEC CICS START TERMID command

This example shows you how to set up dynamic routing capability for a transaction started by an EXEC CICS START command, that specifies a terminal id and a transaction id, and to use the goal algorithm to select the target region.

**Note:** You should check the system requirements before trying to dynamically route EXEC CICS START TERMID commands. See page 5.

In this example, a program running in CICSPA01 issues an EXEC CICS START command, which is associated with terminal TRM1, to run transaction PAY1, for which you require a 2-second response time. Terminal TRM1 is associated with region CICSPT01. Transaction PAY1 may execute in any region connected to CICSPT01, that is, in CICSPA01–CICSPA03.

This example uses the environment that has already been created as part of earlier examples. You are working in CICSplex PLXPROD1, which comprises TOR CICSPT01 and AORs CICSPA01, CICSPA02, and CICSPA03 in CICS system group CSGTGTS1. Transaction group TRGPAY03 has transactions PAY1, PAY2, PAY3, and PAY4 associated with it. Workload definition WLDPAY03 was defined to tell CICSPlex SM that transactions in group TRGPAY03 must go to a target region in CICS system group CSGTGS1.

#### dynamic routing a START command

As you wish to use the goal algorithm, you need to define, in MVS Workload Manager, a Service Class with the required response time and allocate that Service Class to transaction PAY1. For example, you could specify:

- A Service Class of Fast that has an average response time of 2 seconds.
- A classification rule that associates Classification Subsystem CICS with transaction id PAY1 and Service Class Fast.

For more information about Service Classes, see page 9.

In CICSPlex SM:

- 1. If the current context isn't PLXPROD1, issue the command CON PLXPROD1 from the current view.
- 2. Create a workload specification.

Issue the command WLMSPEC from the current view. From the WLMSPEC view, issue the command CRE. Complete the Create WLM Specification panel as shown here, and press Enter:

| COMMAND ===>                                   | Create WLM Specif                      | ication for PLXPROD1                                                                      |
|------------------------------------------------|----------------------------------------|-------------------------------------------------------------------------------------------|
| WLM Spec Name<br>Description                   | ===> WLSDYN01<br>===> Dynamic rout     | ing START                                                                                 |
| Affinity Relation                              | ===><br>(115ERT                        | Default Affinity Relation                                                                 |
| Affinity Lifetime                              | ===><br>(SIGNO<br>ACTIV                | Default Affinity Lifetime<br>N, LOGON, SYSTEM, PERMANENT, PCONV, DELIMIT<br>ITY. PROCESS) |
| Match Key                                      | ===> USERID<br>(USERI                  | Default Primary search criterion<br>D.LUNAME)                                             |
| Create Affinity<br>Target Scope                | ===><br>===> CSGTGTS1                  | Create Auto Affinity (YES, NO, N/A)<br>Default CICS System, Group or Generic              |
| Event Name                                     | ===>                                   | RTADEF, STATDEF, or Generic                                                               |
| Abend Health<br>Abend Load                     | ===> 0<br>===> 0                       | Target ABEND Health Factor (0 - 99)<br>Target ABEND Load Factor (0 - 99)                  |
| Algorithm Type                                 | ===> GOAL                              | Algorithm Type (GOAL, QUEUE)                                                              |
| Press Enter to create<br>Type END or CANCEL to | WLM Specification<br>cancel without cr | eating.                                                                                   |

You must supply:

- A name for the specification (WLSDYN01 in this example).
- A Match Key value. USERID is shown in this example, though in fact it doesn't matter whether you specify USERID or LUNAME, because the Match Key value has no effect on simple workload balancing. It's used only for some kinds of workload separation, but you have to supply a value because CICSPlex SM doesn't know, at this stage, that you aren't going to use this workload specification for workload separation.
- A Target Scope value, which is the name of the single target region, or group of target regions, to which transactions can be routed.
- An Algorithm Type value. For this example, use GOAL, because the criteria for selecting the target region are based on the requirement that the transaction has a response time of 2 seconds.

When you press Enter, the WLMSPEC view is redisplayed, this time showing an entry for the new workload specification, WLSDYN01.

#### dynamic routing a START command

|                                                                      | <b>Note:</b> For a complete description of the WLMSPEC view, see "WLMSPEC (Workload specifications)" on page 80.                                                                                                    |
|----------------------------------------------------------------------|----------------------------------------------------------------------------------------------------|
| 3.                                                                   | Associate the workload specification with a routing region.                                                                                                    |
|                                                                      | The next step is to tell CICSPlex SM about the region that's going to be routing the work requests to the target regions in group CSGTGTS1.                                                                                                    |
|                                                                      | a. In the WLMSPEC view, tab to the entry for the WLSDYN01 specification, and issue ADD from the line-command field.                                                                                                    |
|                                                                      | b. From the current view, issue the command WLMSCOPE WLSDYN01 to<br>check that the association between the routing region and the workload<br>specification has worked.                                                                                                    |
| 4.                                                                   | Activate workload balancing in the routing region.                                                                                                    |
|                                                                      | Issue the command CICSSYS from the current view. In the CICSSYS view, tab to the line-command field for the CICSPT01 entry and issue the UPD command. Page forward until you see the Update System - Workload Attributes panel. In the Routing support active field, enter YES. This change takes effect when CICSPT01 is next started.                                                                                                    |
| 5.                                                                   | Activate workload balancing in the target regions.                                                                                                    |
|                                                                      | In the CICSSYS view, tab to the line-command field for the CICSPA01 entry and issue the UPD command. Page forward until you see the Update System - Workload Attributes panel. In the Target routing at startup field, enter YES. This change takes effect when the target region CICSPA01 is next started.                                                                                                    |
|                                                                      | Repeat this step for target regions CICSPA02, CICSPA03, and CICSPA04.                                                                                                    |
| 6.                                                                   | Install transaction definitions.                                                                                                    |
|                                                                      | <ul> <li>Install the transaction definition for PAY1 in each potential requesting region<br/>CICSPA01, CICSPA02, CICSPA03, and CICSPA04, with attributes of<br/>not dynamic and routable.</li> </ul>                                                                                                    |
|                                                                      | • Install the transaction definition for PAY1 in routing region CICSPT01, with the dynamic attribute specified.                                                                                                    |
|                                                                      | You can either update the transaction definitions to specify these attributes, or you can specify override values when you install the transaction definitions. For details, see <i>CICSPlex SM Managing Business Applications</i> .                                                                                                    |
| In t<br>an<br>terr<br>tha<br>the<br>sys<br>sele<br>CIC<br>targ<br>ma | his example task, a program running in CICSPA01, the requesting region, issues<br>EXEC CICS START command that specifies a transaction id of PAY1 and a<br>minal id TRM1. The START command is function shipped to CICSPT01, the TOR<br>t owns the specified terminal. CICSPT01 acts as the routing region and invokes<br>dynamic routing exit, which selects the target region. All the AORs in CICS<br>tem group CSGTGS1 are possible target regions; the actual target region is<br>ected on the basis of the goal criterion of a response time of 2 seconds.<br>CSPlex SM obtains the Service Class of transaction PAY1 and the identity of the<br>get region to which that Service Class is allocated, from a CICSPlex SM-<br>intained table. |

# Dynamic routing of an inbound client DPL request

This example shows you how to set up dynamic routing capability for a DPL request from a CICS client, and to use the goal algorithm to select the target region.

Note: You should check the system requirements before trying to dynamically route inbound client DPL requests. See page 5.

#### dynamically route inbound client DPL

In this example, a request is received to run transaction PAY1 to invoke client program PAYPROG1. PAYPROG1 issues an EXEC CICS LINK command to server program PAYPROG2. You require transaction PAY1 to have a 2-second response time.

This example uses the environment that was used for "Dynamic routing an EXEC CICS START TERMID command" on page 132.

As you wish to use the goal algorithm, you need to define, in MVS Workload Manager, a Service Class with the required response time and allocate that Service Class to the transaction. For example, you could specify:

- A Service Class of Fast with a average response time of 2 seconds.
- A classification rule that associates Classification subsystem CICS with transaction id PAY1 and Service Class Fast.

For more information about Service Classes, see page 9.

In CICSPlex SM:

- 1. If the current context isn't PLXPROD1, issue the command CON PLXPROD1 from the current view.
- 2. Install program definitions.

Install the program definition for PAYPROG1 in the routing region with the Dynamic attibute set to Yes, and in each target region with the Dynamic attribute set to No.

For details of defining and installing program definitions, see *CICSPlex SM Managing Business Applications*.

3. Install transaction definitions.

Install the transaction definition for PAY1 in each target region; the transaction definition should point to the mirror program DFHMIRS.

For details of defining and installing transaction definitions, see *CICSPlex SM Managing Business Applications*.

# Dynamic routing of a peer-to-peer DPL request

This example shows you how to set up dynamic routing for a peer-to-peer DPL request, and to use the goal algorithm to select the target region.

**Note:** You should check the system requirements before trying to dynamically route peer-to-peer DPL requests. See page 5.

In this example, transaction PAY1 runs program PAYPROG1, which issues an EXEC CICS LINK command to program PAYPROG2. You require transaction PAY1 to have a response time of 4 seconds.

This example uses the environment that was used for "Dynamic routing an EXEC CICS START TERMID command" on page 132. However, because this is a peer-to-peer dynamic linking request, only the AORs are involved and each AOR may act as a requesting, routing, or target region.

As you wish to use the goal algorithm, you need to define, in MVS Workload Manager, a Service Class with the required response time and allocate that Service Class to the transaction. For example, you could specify:

#### dynamically route peer-to-peer DPL

- A Service Class of Medium with an average response time of 4 seconds.
- A classification rule associating Classification Subsystem CICS with transaction id PAY1 and Service Class Medium.

For more information about Service Classes, see page 9.

In CICSPlex SM:

- 1. If the current context isn't PLXPROD1, issue the command CON PLXPROD1 from the current view.
- 2. Install transaction definitions.

Install the transaction definition for PAY2 in all regions with the Dynamic and Routable attributes set to No. The transaction definition should point to the mirror program DFHMIRS.

3. Install program definitions.

You don't need to install program definition PAYPROG2 in the regions, but if you do, PAYPROG2 should be defined as dynamic.

# **Balancing CICS BTS activities**

This example shows you how to balance a CICS BTS-related workload. This example uses the configuration that has been used for earlier examples. You are working in CICSplex PLXPROD1, which comprises AORs CICSPA01, CICSPA02, and CICSPA03 in CICS system group CSGTGTS1. These three systems may act as routing and target regions. In addition, it is assumed that the RLS file for the BTS process type is accessible to all CICS system in CICS system group CSGTGTS1, and that all the systems in CICS system group CSGTGTS1 are interconnected.

- **Note:** You should check the system requirements before trying to dynamically route CICS BTS activities. See "Separating CICS BTS activities" on page 138 and "CICS release requirements for dynamic routing" on page 23.
- 1. If the current context isn't PLXPROD1, issue the command CON PLXPROD1 from the current view.
- 2. Activate workload balancing for the systems in CSGTGTS1.

In the CICSSYS view, tab to the line for the CICSPA01 entry and issue the UPD command. Page forward until you see the Update System - Workload Attributes panel. In the Target routing at startup field, enter YES. In the Routing support active field, enter YES. These changes takes effect when the target region CICSPA01 is next started.

Repeat this step for target regions CICSPA02 and CICSPA03.

3. Create a workload specification.

Issue the command WLMSPEC from the current view. From the WLMSPEC view, issue the command CRE. Complete the Create WLM Specification panel as shown here, and press Enter.

| COMMAND ===>                 | Create WLM Specif                 | fication for PLXPROD1                                                                                                  |
|------------------------------|-----------------------------------|----------------------------------------------------------------------------------------------------|
| WLM Spec Name<br>Description | ===> WLSCBTS<br>===> Routing CICS | BTS activity                                                                                                    |
| Affinity Relation            | ===>                              | Default Affinity Relation                                                                                              |
| Affinity Lifetime            | ===><br>(SIGNC<br>ACTIV           | D, LUNAME, GLUBAL, BAPPL)<br>Default Affinity Lifetime<br>NN, LOGON, SYSTEM, PERMANENT, PCONV, DELIM<br>(ITY, PROCESS) |
| Match Key                    | ===> USERID                       | Default Primary search criterion                                                                                       |
| Create Affinity              | ===>                              | Create Auto Affinity (YES, NO, N/A)                                                                                    |
| Target Scope                 | ===> CSGTGTS1                     | Default CICS System, Group or Generic                                                                                  |
| Event Name                   | ===>                              | RTADEF, STATDEF, or Generic                                                                                            |
| Abend Health                 | ===> 0                            | Target ABEND Health Factor (0 - 99)                                                                                    |
| Abend Load                   | ===> 0                            | Target ABEND Load Factor (0 - 99)                                                                                      |
| Algorithm Type               | ===> QUEUE                        | Algorithm Type (GOAL, QUEUE)                                                                                           |
| Press Enter to create        | e WLM Specificatior               | 1.                                                                                                    |

Type END or CANCEL to cancel without creating.

You must supply :

- · A name for the specification (WLSCBTS in this example).
- A Match Key value. USERID is shown in this example, though in fact it doesn't matter whether you specify USERID or LUNAME, because the Match Key value has no effect on simple workload balancing. It's used only for some kinds of workload separation, but you have to supply a value because CICSPlex SM doesn't know, at this stage, that you aren't going to use this workload specification for workload separation.
- A Target Scope value, which is the name of the single target region, or group of target regions, to which transactions can be routed. In this example, use CSGTGTS1.
- An Algorithm Type value. For this example, use QUEUE.
- 4. Associate the workload specification with routing region scope CSGTGTS1.
- 5. Specify DSRTPGM=EYU9XLOP.

You can do this either in the SIT of each region in the CICS system group, or using the CICSRGN view.

- 6. Activate workload management.
  - a. From the MAS view, type the UPDate command by CICSPA01.
  - b. On the general MAS attributes view, type YES in the WLM active field to start managing workloads for this CICS system.
  - c. Press Enter.

Repeat for CICSPA02 and CICSPA03.

7. Program your BTS activities to run asynchronously.

When the routing and target regions in CSGTGS1 are next started, BTS activities are balanced among the target regions.

# Separating CICS BTS activities

This example shows you how to separate a CICS BTS-related workload. In this example, BTS activity BTSACT1 has an affinity of LIFETIME and runs under transaction id BTS1 and process type SALES. This example uses the configuration that has been used for the example in "Balancing CICS BTS activities" on page 136. Similarly, the SIT parameter DSRTPGM must be set to EYU9XLOP.

- **Note:** You should check the system requirements before trying to dynamically route CICS BTS activities. See "CICS system connectivity" on page x and "CICS release requirements for dynamic routing" on page 23.
- 1. If the current context isn't PLXPROD1, issue the command CON PLXPROD1 from the current view.
- 2. Create a transaction group.
  - a. From the current view, issue the command TRANGRP. The TRANGRP view is displayed, listing any transaction groups already defined in PLXPROD1.
  - b. From the TRANGRP view, issue the command CRE. The Create Trangroup panel is displayed. Complete the panel as shown here:

| COMMAND ===>                               | Create Tra                       | ingroup for PLXPROD1                                                                                      |
|--------------------------------------------|----------------------------------|----------------------------------------------------------------------------------------------------|
| Trangroup name<br>Description              | ===> TRGCBTS1<br>===> CICS BTS   | transaction group                                                                                         |
| Status                                     | ===> ACTIVE                      | Transaction Group Status<br>(ACTIVE,DORMANT)                                                              |
| Match Key                                  | ===> USERID                      | Primary WLMDEF search criterion<br>(USERID.LUNAME)                                                        |
| Affinity Relation                          | ===> BAPPL                       | Optional affinity relation may be:<br>(USERID LUNAME GLOBAL BAPPL)                                        |
| Affinity Lifetime                          | ===> ACTIVITY                    | Optional affinity lifetime may be:<br>(SIGNON,LOGON,PCONV,DELIMIT,SYSTEM, PERMANENT<br>ACTIVITY, PROCESS) |
| Create Affinity<br>Event Name              | ===><br>===>                     | Create Auto Affinity (YES, NO, N/A)<br>RTADEF/STATDEF, or generic                                         |
| Abend Health<br>Abend Load                 | ===> 0<br>===> 0                 | Target ABEND Health Factor (0 - 99)<br>Target ABEND Load Factor (0 - 99)                                  |
| Press Enter to creat<br>Type END or CANCEL | te Trangroup.<br>to cancel witho | but creating.                                                                                             |

Notice that the Affinity Relation and Affinity Lifetime fields must be completed. These values tell CICSPlex SM that the transactions in this group constitute a BTS affinity, and that this affinity lasts while those transactions are coming from the same BTS application. If one of them is initiated from a different BTS application, CICSPlex SM can select a different target region. Of course, the same type of affinity will then come into play in that second target region. You can ignore any fields that have been left blank. Press Enter. The TRANGRP view is redisplayed, now showing the name of the transaction group TRGCBTS1.

**Note:** For a complete description of the TRANGRP view, see "TRANGRP (Transaction groups)" on page 51.

3. Identify the transactions in group TRGCBTS1.

From the TRANGRP view, move the cursor to the entry for TRGCBTS1, and issue ADD from the line-command field. The Add Transaction to Trangroup panel is displayed. Complete the panel as shown here:

| COMMAND ===>                                                                     | Add Transaction t                                                    | o Trangroup      | for PLXPROD1 |  |
|----------------------------------------------------------------------------------|----------------------------------------------------------------------|------------------|--------------|--|
| Trangroup                                                                        | TRGPAY03                                                             |                  |              |  |
| Transaction<br>===> BTS1<br>===><br>===><br>===><br>===><br>===><br>===><br>===> | ACTIVTY Mode<br>===><br>===><br>===><br>===><br>===><br>===><br>===> | Error            |              |  |
| Press Enter to add T<br>Type END or CANCEL t                                     | ransaction to Tran<br>o cancel without a                             | group.<br>dding. |              |  |

Press Enter. The TRANGRP view is redisplayed.

- 4. Create a workload definition.
  - a. From the command line of the current view, issue the command WLMDEF. The WLMDEF view is displayed.
  - b. From the WLMDEF view, issue the command CRE. The Create Workload Definition panel is displayed. Complete the panel as shown here:

| COMMAND ===><br>Definition Name                                                     | ===> WLDCBTS3                                                    | JETTITUTUT TOP PLAPRODI                                                                                                    |  |  |
|-------------------------------------------------------------------------------------|------------------------------------------------------------------|----------------------------------------------------------------------------------------------------|--|--|
| Description                                                                         | ===> Separate CICS                                               | BTS activities                                                                                                    |  |  |
| Trangroup Name<br>Terminal Luname<br>User Id<br>Process Type<br>Target Scope        | ===> TRGCBTS1<br>===> *<br>===> *<br>===> SALES<br>===> CSGTGTS1 | Specific Trangroup, Generic, or Blank<br>Specific or pattern Luname<br>Specific or pattern Userid<br>Specific or pattern Process Type<br>CICS System, Group, or Generic |  |  |
| Press Enter to create definition.<br>Type END or CANCEL to cancel without creating. |                                                                  |                                                                                                    |  |  |

These values tell CICSPlex SM that transactions in group TRGCBTS1, and of process type SALES, must go to a target region in group CSGTGTS1. CICSPlex SM can select the most appropriate target region at the time the transaction is initiated.

Press Enter. The WLMDEF view is redisplayed.

**Note:** For a complete description of the WLMDEF view, see "WLMDEF (Workload definitions)" on page 60.

5. Add the workload definition to the workload group.

In the WLMDEF view, move the cursor to the entry for WLDCBTS1, and issue ADD from the line-command field. The Add WLM Definition to Workload Group panel is displayed. In the Workload Group Name field, type WLGCBTS1 and press Enter. The WLMDEF view is redisplayed.

6. Add the workload group to the a workload specification.

### separating BTS activities

|

In the WLMGROUP view, tab to the entry for WLDCBTS1, and issue ADD from the line-command field. In the Specification Name field, type WLGCBTS1 and press Enter.

Part 4. Appendixes

# Appendix A. Copy books

This chapter contains:

- "EYURWCOM"
- "EYURWSVE" on page 151
- "EYURWTRA" on page 154
- **Note:** Unless otherwise indicated, the data fields described in this chapter are read-only. Fields that are not described here are reserved for CICSPlex SM; unpredictable results may occur if these fields are changed.

# **EYURWCOM**

I

I

The format of EYURWCOM is shown in Figure 42 on page 144.

# copy books

| EYURWCOM<br>WCOM_PREFIX D<br>WCOM_SLENGTH D<br>WCOM_ARROW D<br>WCOM_NAME D<br>WCOM_BLANK D<br>WCOM_PGMNAME D<br>WCOM_PFX_LEN EQ                                                                                                    | DSECT<br>S 0<br>S A<br>S C<br>S C<br>S C<br>S C<br>U *-                         | CL20<br>L2<br>L8<br>L8<br>WCOM_PREFIX                                                                                                    | EYU9WRAM communication area<br>EYU9WCOM prefix<br>Structure Length<br>> delimiter<br>EYURWCOM<br>Blank<br>EYU9WRAM<br>Length of prefix                                                                                                    |
|----------------------------------------------------------------------------------------------------|---------------------------------------------------------------------------------|----------------------------------------------------------------------------------------------------|----------------------------------------------------------------------------------------------------|
| WCOM_CTYPE D                                                                                                    | S C                                                                             |                                                                                                    | Call Type                                                                                                    |
| WCOM_ERR_ROUTE                                                                                                    | DS                                                                              | С                                                                                                    | Route Selection Error Code                                                                                                    |
| WCOM_INIT_CTYPE                                                                                                    | DS                                                                              | С                                                                                                    | Initial Call Type. This field<br>has meaning if the WCOM_CTYPE<br>value is WCOM_CTYPE_ERR. Its<br>value will be the initial CTYPE<br>value for the Transaction and<br>will be either WCOM_CTYPE_SEL<br>or WCOM CTYPE NOT                                                                                                    |
| WCOM_CALLER                                                                                                    | DS                                                                              | CL1                                                                                                    | WorkLoad Manager Caller                                                                                                    |
| WCOM_REM_SYSID<br>WCOM_REM_TRANID<br>WCOM_REM_APPLID<br>WCOM_CALL_COUNT<br>WCOM_INP_BUFF<br>WCOM_INP_BUFFL<br>WCOM_TASK_PRIO<br>WCOM_SCLASS<br>WCOM_DYRTYPE<br>WCOM_DYRLPROG<br>WCOM_WORK_AREA<br>WCOM_WORK_LNTH<br>WCOM_STATUS<br>WCOM_TERM_TYPE<br>WCOM_FILL3<br>WCOM_FILL3<br>WCOM_ERR_APPLID<br>WCOM_ERR_APPLID | DS<br>DS<br>DS<br>DS<br>DS<br>DS<br>DS<br>DS<br>DS<br>DS<br>DS<br>DS<br>DS<br>D | CL4<br>CL8<br>CL8<br>F<br>A<br>F<br>H<br>XL4<br>CL1<br>CL8<br>A<br>F<br>C<br>C<br>C<br>C<br>C<br>C<br>C<br>C<br>C<br>2<br>XL4<br>F<br>CL8<br>CL8 | Default Remote SYSID<br>Default Remote TRANSID<br>Default Remote APPLID<br>Invocation Count<br>Address of Input Buffer<br>Length of Input Buffer<br>Task Priority<br>Task Service Class<br>Request type<br>DPL Program name<br>Address of WRAM program workarea<br>Length of Task Work Area<br>CPSM Status<br>Terminal Type flag<br>Reserved<br>API Token Value<br>EYU9WRAM result indicator<br>APPLID of the last selected<br>AOR if the WCOM_CTYPE indicator<br>is set to WCOM_CTYPE ERR<br>SYSID of the last selected<br>AOR if the WCOM_CTYPE indicator |
| WCOM_TRANSID<br>WCOM_USERID<br>WCOM_LUNAME<br>WCOM_FILL4<br>WCOM_API_RESP<br>WCOM_API_REASON<br>WCOM_SCOP_VECT<br>WCOM_SCOP_CNT<br>WCOM_SEL_AOR<br>WCOM_SEL_SYSID<br>WCOM_AFF_STAT<br>WCOM_DTRTRAN_IND<br>WCOM_DTRTRAN_IND<br>WCOM_AFFAOR_STAT                                                                      | DS<br>DS<br>DS<br>DS<br>DS<br>DS<br>DS<br>DS<br>DS<br>DS<br>DS<br>DS<br>DS<br>D | CL8<br>CL17<br>CL3<br>F<br>A<br>F<br>CL8<br>CL4<br>C<br>C<br>CL1<br>CL1<br>CL1                                                                   | is set to WCOM_CTYPE_ERR<br>Transaction Identifier<br>USERID<br>LUNAME (NETID.NETNAME) blank pad<br>Reserved<br>API RESPONSE Code<br>Address of SCOP_VECT<br>Count of elements in SCOP_VECT<br>APPLID of SM_BALANCE AOR<br>SYSID of SM_BALANCE AOR<br>SYSID of SM_BALANCE AOR<br>and the<br>SM_ROUTE selected target region<br>Affinity Status<br>DTRTRAN indicator<br>DTRTRAN Reject Indicator<br>Affinity AOR status. Defined if                                                                                                    |
| — — —<br>WCOM_AFF_TYPE<br>WCOM_AFF_LIFE                                                                                                    | DS<br>DS                                                                        | CL1<br>CL1                                                                                                    | Affinity is active<br>Transaction Group affinity type<br>Transaction Group affinity life                                                                                                    |
|                                                                                                    |                                                                                 |                                                                                                    |                                                                                                    |

Figure 42. The EYURWCOM communication area (Part 1 of 2)

| WCOM_AFF_AUTO     | DS   | CL1        | WLM Automatic affinity create<br>status |
|-------------------|------|------------|-----------------------------------------|
| WCOM FILL5        | DS   | CL1        | Reserved                                |
| WCOM WORK NAME    | DS   | CL8        | WorkLoad Name                           |
| WCOM TGRP NAME    | DS   | CL8        | Transaction Group name                  |
| WCOM EVENT NAME   | DS   | CL8        | Event Name defined in the               |
|                   |      |            | Trangroup for this transaction          |
|                   |      |            | (Blanks if none)                        |
| WCOM COMMAREA     | DS   | А          | Address of Transaction Commarea         |
| WCOM_COMMAREAL    | DS   | F          | Length of Transaction Commarea          |
| WCOM_PROCESS_NAME | DS   | CL36       | CICS BTS process name                   |
| WCOM_PROCESS_TYPE | DS   | CL8        | CICS BTS process type                   |
| WCOM_PROCESS_ID   | DS   | CL52       | CICS BTS process id                     |
| WCOM_ACTIVITY_ID  | DS   | CL52       | CICS BTS activity id                    |
| WCOM_ACTIVITY_NAM | e ds | CL16       | CICS BTS activity name                  |
| WCOM_PROCESS_COMP | DS   | CL1        | CICS BTS process completing             |
| WCOM_ACTIVITY_COM | P DS | CL1        | CICS BTS activity completing            |
| WCOM LENGTH       | EQU  | *-EYURWCOM | Length of structure                     |

Figure 42. The EYURWCOM communication area (Part 2 of 2)

The EYURWCOM communication area fields are:

#### WCOM\_ACTIVITY\_COMP

Specifies whether or not the CICS BTS activity is completing.

- **0** The activity is not completing.
- **1** The activity is completing.

#### WCOM\_ACTIVITY\_ID

Specifies the CICS BTS activity id.

#### WCOM\_ACTIVITY\_NAME

Specifies the CICS BTS activity name.

#### WCOM\_AFFAOR\_STAT

Specifies the status of the affinity target region. This field contains a value only if WCOM\_AFF\_STAT is set to C (committed) or A (active).

- **0** The target region is active.
- **1** The target region is not active.
- 2 The target region is active, but was shutdown and restarted since the affinity was created.
- **3** The target region is active, but the link between the TOR and target region is not available.

#### WCOM\_AFF\_AUTO

Specifies, as a 1-byte data-value, whether CICSPlex SM creates an affinity during SM\_BALANCE.

- **0** CICSPlex SM does not automatically create an affinity during SM\_BALANCE.
- 1 CICSPlex SM automatically creates an affinity during SM\_BALANCE.
- 2 No affinity is defined for the transaction group.

#### WCOM\_AFF\_LIFE

Specifies, as a 1-byte data-value, the affinity lifetime.

#### copy books

- **0** No affinity is defined.
- 1 PCONV (pseudoconversational).
- 2 SIGNON.
- 3 LOGON.
- 4 SYSTEM.
- 5 PERMANENT.
- 6 DELIMIT.
- 7 ACTIVITY.
- 8 PROCESS.

This field corresponds to the Affinity Lifetime field on the Create WLM Specification panel. Refer to page 82 for a description of each value.

#### WCOM\_AFF\_STAT

Specifies, as a 1-byte data-value, whether an affinity relationship exists.

**blank** (Unknown) The affinity cannot be determined at this time.

- **U** (Undefined) No affinity is defined.
- **C** (Committed) An affinity is active and will be selected by SM\_BALANCE. The affinity cannot be deleted using SM\_DELAFF (it has a lifetime of SYSTEM or PERMANENT).
- D (Defined) An affinity is defined and will become active on the next SM\_BALANCE call, provided that the workload specification is defined with Create Affinity YES for the transaction group. Alternatively, you can use the SM\_CREAFF function to create the affinity.
- A (Active) An affinity is active and can be deleted using SM\_DELAFF.

#### WCOM\_AFF\_TYPE

Specifies the type of affinity. This field corresponds to the Affinity Relation field on the Create WLM Specification panel. Refer to page 82 for a detailed description of each value.

- **0** No affinity is defined for this transaction group.
- 1 GLOBAL.
- 2 USERID.
- 3 LUNAME.
- 4 BAPPL.

#### WCOM\_API\_REASON

Specifies the dynamic routing API reason code. The copybook EYURWCOD contains a list of all available reason codes.

#### WCOM\_API\_RESP

Specifies the dynamic routing API response code.

- 0 Normal response.
- 1 Invalid request. Check the reason.
- **2** Parameter error. Check the reason.
- **3** SM\_ROUTE warning. Check the reason.

- 4 Reserved for SM\_ROUTE error.
- 5 SM\_SCOPE warning. Check the reason.
- 6 Reserved for SM\_SCOPE error.
- 7 SM\_BALANCE warning. Check the reason.
- 8 Reserved for SM\_BALANCE error.
- 9 Disaster.
- **10** SM\_CREAFF warning. Check the reason.
- **11** Reserved for SM\_CREAFF error.
- **12** Reserved for SM\_DELAFF warning.
- **13** Reserved for SM\_DELAFF error.

#### WCOM\_ARROW

L

I

Specifies, as a 1-byte data-value, a constant of >.

#### WCOM\_BLANK

Specifies, as a 1-byte data-value, a blank.

#### WCOM\_BUFFL

Specifies the length of the input buffer.

#### WCOM\_CALL\_COUNT

Specifies the number of times EYU0WDTR has been invoked for a single transaction. This value is useful in determining when to stop trying to route a transaction or program to a specific target region.

#### WCOM\_CALLER

Specifies the Workload Manager Caller identifier, which may be one of the following:

- 0 CICS/ESA Relay Program
- 1 External Service Program
- 2 Scheduler Services

#### WCOM\_COMMAREA

For CICS/ESA 4.1 and later, and CICS Transaction Server for VSE/ESA Release 1 and later, provides the address of the transaction communication area. This field is zero for transactions routed by Scheduler Services.

#### WCOM\_COMMAREAL

For CICS/ESA 4.1 and later, and CICS Transaction Server for VSE/ESA Release 1 and later, provides the length of the transaction communication area. This field is zero for transactions routed by Scheduler Services.

#### WCOM\_CTYPE

Specifies, as a 1-byte data-value, the type of call, which can be:

- **0** Route selection.
- 1 Route error.
- 2 Route termination.
- 3 Route abend.
- 4 (Available with CICS/ESA 4.1 and later, and CICS Transaction Server for VSE/ESA Release 1 and later) Route notification. Occurs when a transaction is either ATI or is defined as static.

- 5 Route initiate (occurs only when the caller is Scheduler Services).
- 6 Route complete (occurs only when the caller is Scheduler Services).

#### WCOM\_DA\_TOKEN

Identifies the dynamic routing API token value.

#### WCOM\_DTRREJ\_IND

Specifies, for a dynamically routed transaction, whether or not the transaction should be rejected. This indicator may be set by the EYU9WRAM module.

- **0** The transaction should not be rejected (the default).
- 1 The transaction should be rejected.

#### WCOM\_DTRTRAN\_IND

Specifies whether or not the transaction can be dynamically routed:

- **0** The transaction cannot be dynamically routed.
- **1** The transaction can be dynamically routed.

#### WCOM\_DYRLPROG

Specifies, as an 8-byte data-value, the program name for DPL.

#### WCOM\_DYRTYPE

Specifies the type of routing request:

- **0** For routing a transaction from a terminal.
- 1 For notification that an ATI request is to be statically routed.
- 2 For routing a transaction initiated by an EXEC CICS START command, where there is no data associated with the START.
- **3** For routing a transaction initiated by an EXEC CICS START command, where there is data associated with the START.
- 4 For routing, notification, or termination of a program-link request. (Whenever the dynamic routing program is invoked for a program-link request, WCOM\_DYRTYPE is set to '4'.)
- 5 For routing a CICS BTS request.

#### WCOM\_ERR\_APPLID

Identifies the APPLID of the last selected target region when the WCOM\_CTYPE indicator contains a 1 (for route error).

#### WCOM\_ERR\_ROUTE

Specifies, as a 1-byte data-value, the route selection error code.

- **0** The selected sysid is unknown.
- 1 The selected sysid is not in service.
- 2 The selected system is in service, but no sessions are available.
- **3** The allocate request has timed out.
- 4 A queue of allocate requests has been purged.
- 5 Dynamically routed START commands are not supported in the target region
- 6 The EXEC CICS LINK command returned LENGERR.
- 7 The EXEC CICS LINK command returned PGMIDERR.

- 8 The EXEC CICS LINK command returned INVREQ.
- 9 The EXEC CICS LINK command returned NOTAUTH.
- A The EXEC CICS LINK command returned TERMERR.
- B The EXEC CICS LINK command returned ROLLBACK.

#### WCOM\_ERR\_SYSID

L

I

Identifies the SYSID of the last selected target region when the WCOM\_CTYPE indicator contains a 1 (for route error).

#### WCOM\_EVENT\_NAME

Specifies, as an 8-byte data-value, the event name, if any, defined for the transaction group to which the transaction is associated.

#### WCOM\_INIT\_CTYPE

Specifies, as a 1-byte data-value, the initial route selection function if a route error occurs; that is, if the WCOM\_CTYPE field value is 1. The value is one of the following:

- **0** Route selection.
- 4 Route notification.

#### WCOM\_INP\_BUFF

Specifies the address of the input buffer, which contains the data entered with the transaction. The data may be in lowercase or mixed case, unless UCTRAN(YES) is specified on the TYPETERM definition.

For APPC transaction routing, the first 4 bytes of the buffer contain a value that reflects the total length of all the data sent; followed by some or all of the data itself. Note that, depending on the size of the initial TIOA, the buffer may not be big enough to contain all the data.

For non-APPC transaction routing, the buffer contains TIOA terminal data.

#### WCOM\_LUNAME

Identifies the 8-byte logical unit name, preceded by a period (.luname).

Depending on how EYU9XLOP is called, the LUname is set from:

- EXEC CICS ASSIGN NETNAME, when called from the CICS relay program
- WTRA\_LUNAME, when called from a user-written dynamic routing program (as described in "Chapter 5. Requesting additional dynamic routing support" on page 35).

#### WCOM\_NAME

Specifies, as an 8-byte data-value, a constant of EYURWCOM.

#### WCOM\_PFX\_LEN

Specifies the length of the prefix area.

#### WCOM\_PGMNAME

Specifies, as an 8-byte data-value, the name of your program.

#### WCOM\_PREFIX

Specifies the start of a 20-character prefix area.

#### WCOM\_PROCESS\_COMP

Specifies whether or not the CICS BTS process is completing.

- **0** The process is not completing.
- 1 The process is completing.

#### copy books

#### WCOM\_PROCESS\_ID

Specifies the BTS process id.

#### WCOM\_PROCESS\_NAME

Specifies the BTS process name.

#### WCOM\_PROCESS\_TYPE

Specifies the BTS process type.

#### WCOM\_REM\_APPLID

Specifies the remote application identifier.

#### WCOM\_REM\_SYSID

Specifies the name of the remote system to which the transaction is to be routed.

#### WCOM\_REM\_TRANID

Specifies the remote transaction identifier.

Depending on how EYU9XLOP is called, this transaction ID is set from:

- DYRTRAN in DFHDYPDS, when called from the CICS relay program
- WTRA\_TRANID, when called from a user-written dynamic routing program (as described in "Chapter 5. Requesting additional dynamic routing support" on page 35).

For DPL, WCOM\_REM\_TRANID may be set by EYU9WRAM before the SM\_SCOPE call. In this way, you can modify the transaction identifier under which the DPL runs in the target system.

#### WCOM\_RET\_RESP

Identifies the response. You can set the contents of this field to one of the following values:

- 0 Successful.
- 1 Message issued.
- 2 Abort.

#### WCOM\_SCLASS

Specifies the task service class

#### WCOM\_SCOP\_CNT

Specifies the number of elements in SCOP\_VECT.

#### WCOM\_SCOP\_VECT

Specifies the address of SCOP\_VECT.

#### WCOM\_SEL\_AOR

Specifies the APPLID of the target region that was returned by SM\_BALANCE or that you set for SM\_ROUTE.

#### WCOM\_SEL\_SYSID

Specifies the SYSID of the target region that was returned by SM\_BALANCE or that you set for SM\_ROUTE.

#### WCOM\_SLENGTH

Specifies, as a halfword binary data-value, the length of the EYURWTRA communication area.

#### WCOM\_STATUS

Specifies, as a 1-byte data-value, the status of CICSPlex SM.

**0** CICSPlex SM services are available.

1 CICSPlex SM services are not available.

#### WCOM\_TASK\_PRIO

Specifies the task priority.

#### WCOM\_TERM\_TYPE

Specifies, as a 1-byte data-value, the type of terminal that started the transaction occurrence.

- **0** LU2.
- 1 LU6.
- 2 Logical unit type is unknown.
- **3** Transaction has no terminal.

#### WCOM\_TGRP\_NAME

Specifies, as an 8-byte data-value, the name of the transaction group for this transaction.

#### WCOM\_TRANSID

Specifies, as an 8-byte data-value, the local transaction identifier.

Depending on how EYU9XLOP is called, this transaction ID is set from:

- EIBTRNID in DFHDYPDS, when called from the CICS relay program
- WTRA\_TRANID, when called from a user-written dynamic routing program (as described in "Chapter 5. Requesting additional dynamic routing support" on page 35).

#### WCOM\_USERID

Specifies, as an 8-byte data-value, the user identifier.

#### WCOM\_WORK\_AREA

Specifies the address of the EYU9WRAM program work area.

#### WCOM\_WORK\_LNTH

Specifies the length of the task work area.

#### WCOM\_WORK\_NAME

Specifies, as an 8-byte data-value, the name of the workload specification for this transaction.

# **EYURWSVE**

L

The element description area, EYURWSVE, contains information about the individual target regions associated with the list of candidate target regions returned by SM\_SCOPE.

The format of the SCOP\_VECT element description area in shown in Figure 43 on page 152.

#### copy books

| EYURWSVE        | DSEC | Γ,         | Define a SCOP_VECT element               |
|-----------------|------|------------|------------------------------------------|
| WSVE_TOKEN      | DS   | D          | Target region TOKEN                      |
| WSVE_APPLID     | DS   | CL8        | Target region APPLID                     |
| WSVE_LOAD_CNT   | DS   | F          | Target region Load Count                 |
| WSVE_RTERR_IND  | DS   | CL1        | Route Error indicator                    |
| WSVE_FILL0      | DS   | CL2        | Reserved                                 |
| WSVE_SEL_IND    | DS   | CL1        | Target region Selectable Indicator       |
| WSVE_WEIGHT     | DS   | D          | Target region Weight                     |
| WSVE_SYSID      | DS   | CL4        | Target region SYSID                      |
| WSVE_IGNORE     | DS   | С          | IGNORE Indicator                         |
| WSVE_STAT_WSVE  | DS   | С          | Scope Vector entry status                |
| WSVE_AOR_STATE  | DS   | С          | AOR State                                |
| WSVE_FILL1      | DS   | С          | Reserved                                 |
| WSVE_HLTH_IND   | DS   | 0CL12      | HEALTH indicators                        |
| WSVE_HLTH_SOS   | DS   | С          | Short on Storage indicator               |
| WSVE_HLTH_MAXT  | DS   | С          | Maxtask Indicator                        |
| WSVE_HLTH_STALL | DS   | С          | Stall Indicator                          |
| WSVE_HLTH_DUMP  | DS   | С          | DUMP Indicator                           |
| WSVE_LINK_STAT  | DS   | С          | Communications LINK indicator            |
| WSVE_EVENT_SEV  | DS   | С          | Target region severity indicator for the |
|                 |      |            | event specified in the                   |
|                 |      |            | Transaction Group for which the          |
|                 |      |            | Transaction is defined.                  |
| WSVE_RELID      | DS   | 0CL4       | Target region release level              |
| WSVE_RELID_TYPE | DS   | CL1        | Target region release type               |
| WSVE_RELID_VERS | DS   | CL3        | Target region release version            |
| WSVE_FILL2      | DS   | CL2        | Reserved                                 |
| WSVE_FILL3      | DS   | F          | Reserved                                 |
| WSVE_LENGTH     | EQU  | *-EYURWSVE | Length Of SCOP_VECT element              |

Figure 43. The SCOP\_VECT element description area

The information provided for each target region is:

#### WSVE\_AOR\_STATE

Identifies the current condition of the target region.

- **0** The target region has been quiesced (as a result of a SET QUIESCE action on the WLMAWAOR view). The target region has no outstanding transaction affinity relationships and is not accepting any additional work.
- 1 The target region is active and accepting work.
- 2 The target region is not active.
- 3 The target region is quiescing (as a result of a SET QUIESCE action on the WLMAWAOR view). Only transactions that are bound by outstanding affinity relationships can be routed to this target region. Such transactions can be routed to the target region only until the end of the affinity lifetime.
- 4 The target region state is unknown.

#### WSVE\_APPLID

Specifies the APPLID of the target region. Unpredictable results may occur if you modify the contents of this field.

#### WSVE\_EVENT\_SEV

Specifies target region severity for the event specified for the transaction group to which the transaction is associated.

**0** Very low severe.

- 1 Low severe.
- 2 Low warning.
- 3 Normal.
- 4 High warning.
- 5 High severe.
- 6 Very high severe.
- **N** No event is defined for the transaction group.

#### WSVE\_HLTH\_SOS

L

I

Specifies whether the target region is short on storage.

- **0** The target region is not short on storage.
- 1 The target region is short on storage.
- 2 The target region state is unknown.

#### WSVE\_HLTH\_MAXT

Specifies whether the target region has reached the maximum number of tasks.

- **0** The target region has not reached its maxtask level.
- 1 The target region has reached its maxtask level.
- 2 The target region state is unknown.

#### WSVE\_HLTH\_STALL

Specifies whether the target region is active but not doing any application work.

- **0** The target region is active but not doing any application work.
- 1 The target region is active and is doing application work.
- 2 The target region state is unknown.

#### WSVE\_HLTH\_DUMP

Specifies whether the target region is currently processing a transaction or system dump.

- **0** The target region is processing a dump.
- 1 The target region is not processing a dump.
- 2 The target region state is unknown.

#### WSVE\_IGNORE

Specifies whether this target region can be used by SM\_BALANCE. You can set the contents of this field to one of the following values:

- **0** The entry is valid for SM\_BALANCE.
- 1 The entry should be ignored for SM\_BALANCE.

#### WSVE\_LINK\_STAT

Specifies the condition of the communications link between the requesting region and target region.

- 0 The link is active.
- 1 The link is not active.
- 2 The link is not defined.

#### WSVE\_STAT\_WSVE

Identifies the scope vector entry status.

- **0** The entry is valid for use.
- 1 Only the APPLID field is valid.
- 2 Only the SYSID field is valid.

#### WSVE\_SYSID

Specifies the SYSID of the target region. Unpredictable results may occur if you modify the contents of this field.

# **EYURWTRA**

I

The format of EYURWTRA is shown in Figure 44.

| EYURW  | ΓRA       | DSEC | ст,           | Workload MGR DR COMM area                |
|--------|-----------|------|---------------|------------------------------------------|
| WTRA F | PREFIX    | DS   | 0CL20         | WTRA prefix                              |
| WTRA S | SLENGTH   | DS   | AL2           | Structure Length                         |
| WTRA A | ARROW     | DS   | С             | > delimiter                              |
| WTRA N | NAME      | DS   | CL8           | EYURWTRA                                 |
| WTRA E | BLANK     | DS   | С             | Blanks                                   |
| WTRA F | PGMNAME   | DS   | CL8           | name of calling service pgm.             |
| WTRA F | PFX LEN   | EQU  | *-WTRA PREFIX | Length of prefix                         |
| WTRA B | UNC       | DS   | с —           | Function ID                              |
| WTRA [ | DYRTYPE   | DS   | С             | Request type                             |
| WTRA [ | DYRLPROG  | DS   | CL8           | DPL program name                         |
| WTRA E | ERR       | DS   | С             | Error type if Route Error                |
| WTRA ( | OPTER     | DS   | С             | Call Back Option.                        |
| -      |           | DS   | С             | Reserved.                                |
| WTRA F | RESPONSE  | DS   | F             | Response                                 |
| * –    |           |      |               | 0 = Normal                               |
| *      |           |      |               | 8 = ABORT                                |
| WTRA E | BUFFADDR  | DS   | F             | Address of input buffer                  |
| WTRA E | BUFFLNTH  | DS   | F             | Length of input buffer                   |
| WTRA   | FRANID    | DS   | CL8           | Transaction Identifier                   |
| WTRA U | JSERID    | DS   | CL8           | USERID                                   |
| WTRA   | FERMID    | DS   | CL4           | Principal Facility ID                    |
| -      |           |      |               | - normally obtained from                 |
|        |           |      |               | EIBTRMID                                 |
| WTRA A | APPLID    | DS   | CL8           | APPLID of default/selected target region |
| WTRA S | SYSID     | DS   | CL4           | SYSID of default/selected target region  |
| WTRA I | LUNAME    | DS   | CL17          | LUNAME to use                            |
| -      |           | DS   | CL3           | Reserved                                 |
| WTRA N | NEXTTRAN  | DS   | CL8           | The Identifier of the                    |
| -      |           |      |               | Transaction which will be                |
|        |           |      |               | executed after the current one           |
|        |           |      |               | completes. This should be set            |
|        |           |      |               | prior to calling using the               |
|        |           |      |               | Route Termination Function.              |
| WTRA A | API RESP  | DS   | F             | Last API RESPONSE to WRAM                |
| WTRA A | API REAS  | DS   | F             | Last API REASON to WRAM                  |
| WTRA ( | COMMAREA  | DS   | Α             | COMMAREA address (0 if none)             |
| WTRA ( | COMMAREAL | DS   | F             | COMMAREA length (0 if none)              |
| -      |           | DS   | XL16          | Reserved.                                |
| WTRA U | JSERAREA  | DS   | CL128         | 128 byte user area.                      |
| WTRA_I | ENGTH     | EQU  | *-EYURWTRA    | Length of communication area             |
|        |           |      |               |                                          |

Figure 44. The EYURWTRA communication area

#### WTRA\_API\_REAS

Specifies a value of zero (0).

#### Notes:

- The WTRA\_TRANID, WTRA\_USERID, and WTRA\_LUNAME fields are used by CICSPlex SM workload management to identify an appropriate transaction group and target scope list for the unit of work. The scope list identifies the set of target regions to which the unit of work can be routed. These fields (TRANID, USERID, and LUNAME) are passed to the CICSPlex SM workload management routing action module (EYU9WRAM) along with an indication that the caller is an external program. The default route action processing does not make use of the fields, but a customized version of EYU9WRAM may.
- 2. If the transaction group identified for the unit of work defines an affinity, the values in the WTRA\_USERID, WTRA\_TERMID, and WTRA\_LUNAME fields may appear as part of an affinity key on the WLMATAFF view. For this reason, you may want to specify values that are readable on a display terminal.

#### OR

Specifies, as a fullword binary data-value, the last reason code returned to the EYU9WRAM routing action process. You should inspect this field when the WTRA\_RESPONSE field does not contain a return code of zero (0). This field, in conjunction with the WTRA\_API\_RESP field, describes why the function failed.

#### WTRA\_API\_RESP

Specifies a value of zero (0).

OR

Specifies, as a fullword binary data-area, the last response code returned to the EYU9WRAM routing action process. You should inspect this field when the WTRA\_RESPONSE field does not contain a return code of zero (0). This field, in conjunction with the WTRA\_API\_REAS field, describes why the function failed.

#### WTRA\_APPLID

Specifies, as an 8-byte data-value, the application ID of the selected target region, provided that the WTRA\_RESPONSE field contains a return code of zero (0).

#### WTRA\_ARROW

Specifies, as a one-byte data-value, a constant of >. This field must be set before calling EYU9XLOP,

#### WTRA\_BLANK

Specifies, as a one-byte data-value, a blank space. This field must be set before calling EYU9XLOP,

#### WTRA\_BUFFADDR

Specifies, as a fullword binary data-value, the address of the buffer to be passed to the starting transaction.

#### WTRA\_BUFFLNTH

Specifies, as a fullword binary data-value, the length of the buffer to be passed to the starting transaction.

#### WTRA\_DYRLPROG

Specifies, as an 8-character data-value, the name of the DPL program.

#### WTRA\_DYRTYPE This field must be set before calling EYU9XLOP,

Specifies, as a 1-byte data-value, the request type:

- **0** The request type is dynamic transaction routing.
- 1 The request type is Notify,
- 2 The request type is a dynamic START command.
- 3 The request type is a dynamic START command with data.
- 4 The request type is a dynamic program link.

#### WTRA\_ERR

Specifies, as a one-byte data-value, the reason for the error. This field is valid when the WTRA\_FUNC field indicates a routing error (1(. This field may be one of the following:

- **0** The selected sysid is unknown.
- 1 The selected sysid is not in service.
- 2 The selected system is in service, but no sessions are available.
- 3 The allocate sessions request was rejected.
- 4 A queue of allocate requests has been purged.
- 5 The selected system does not support this function.
- 6 The EXEC CICS LINK command returned LENGERR.
- 7 The EXEC CICS LINK command returned PGMIDERR.
- 8 The EXEC CICS LINK command returned INVREQ.
- 9 The EXEC CICS LINK command returned NOTAUTH.
- A The EXEC CICS LINK command returned TERMERR.

#### WTRA\_FUNC

Specifies, as a one-byte data-value, the routing function, which identifies the reason CICSPlex SM workload management is being invoked. This field may be one of the following:

- **0** For route selection.
- 1 When an error occurs in route selection or a previous route error.
- 2 For route termination.
- **3** To notify CICSPlex SM workload management that the transaction should be routed to the named APPLID.
- 4 To notify CICSPlex SM workload management that the routed transaction abended.

#### WTRA\_LUNAME

Specifies a logical unit name that CICSPlex SM workload management should use to classify the unit of work. This LUNAME might also be used to construct workload affinities.

An LUNAME usually consists of a period (.) followed by the netname of the terminal from which the transaction was initiated. Since there may be no terminal associated with the transaction that is invoking CICSPlex SM workload management (or if there is, it may not be one you want to use),

you can initialize this field with any string of characters. Be careful, however, not to include a question mark (?), plus sign (+), or asterisk (\*) in the string; these characters indicate a generic name, which is not supported.

#### WTRA\_NAME

Specifies, as an 8-byte data-value, a constant of EYURWTRA.

#### WTRA\_NEXTTRAN

Specifies, as an 8-btye data-value, the name of a transaction to be invoked after the current transaction is complete. If there is no next transaction, set the field to all blanks.

#### WTRA\_OPTER

Specifies, as a one-byte data-value, the call back option, as one of the following:

- **0** Call CICSPlex SM workload management back with a route termination function (WTRA\_FUNCTRM).
- 1 Do not call CICSPlex SM workload management back with a route termination function.

#### WTRA\_PREFIX

Specifies the start of a 20-character prefix area.

#### WTRA\_PFX\_LEN

Specifies the length of the prefix area.

#### WTRA\_PGMNAME

Specifies, as an 8-byte data-value, the name of the program invoking EYU9XLOP.

#### WTRA\_RESPONSE

Specifies, as a fullword binary data-value, the return code, as one of the following:

- **0** Continue processing.
- 8 Terminate processing.

#### WTRA\_SLENGTH

Specifies, as a halfword binary data-value, the length of the EYURWTRA communication area. This field must be set before calling EYU9XLOP,

#### WTRA\_SYSID

Specifies the system ID of the CICS system that will serve as the default target region.

#### OR

Specifies, as a 1-byte data-value, the system ID of the selected target region, provided that the WTRA\_RESPONSE field contains a return code of zero (0).

#### WTRA\_TERMID

Specifies a terminal ID that can be used to construct workload affinities. This terminal ID need not be defined to CICS.

This field usually contains the CICS facility ID. Since this may not be appropriate for your use, you should initialize the field to your own value.

#### WTRA\_TRANID

Specifies, as a 4-byte data-ref, a transaction ID that CICSPlex SM

workload management should use to classify the unit of work. This transaction ID need not be defined to CICS.

#### WTRA\_USERID

Specifies a user ID that CICSPlex SM workload management should use to classify the unit of work. This user ID might also be used to construct workload affinities. It need not be defined to CICS.

For a list of the possible response and reason code values that can be returned in WTRA\_API\_RESP and WTRA\_API\_REAS, refer to the assembler copy book member EYURWCOD.

# Appendix B. Sample programs

This chapter contains sample programs.

# Sample calling sequence

Figure 45 illustrates a sample calling sequence for a program that will access CICSPlex SM workload management facilities. It is not intended to be used as a sample program and is, therefore, not complete in every detail.

```
*-----*
     DFHEISTG ,
                             Define Workarea
WRK_WTRA DS CL(WTRA_LENGTH)
           DS OD
WRK_UOWCOMM DS OC
WRK_UOW_RESP DS F
WRK_UOWCOMM_L EQU *-WRK_UOWCOMM
COPY EYURWTRA
                           Include DSECT to map WTRA
SRVPGM DFHEIENT EIBREG=R11, DATAREG=R13, CODEREG=R12
*-----*
* Initialize the WTRA COMMAREA.
*-----*
      LA R8,WRK_WTRA --> WTRA
USING EYURWTRA,R8 *** USING WTRA ***
       MVC WTRA_SLENGTH,=AL2(WTRA_LENGTH)
           WTRA_ARROW,C'>' Set length of block.
       MVI
           WTRA_NAME,=C'EYURWTRA' Set the name.
WTRA_BLANK,C'' Set blank delimit.
       MVC
       MVI
           WTRA PGMNAME,=CL8'SRVPGM
       MVC
                              Set program name.
       MVC
           WTRA_TERMID,=CL4'TRM1' Set TermID.
           WTRA_USERID,=CL8'USR1' Set USERID.
       MVC
       MVC
           WTRA LUNAME(8),=CL8'.NET1'
                              Set LUNAME.
           WTRA_TRANID,=CL8'TRN1' Set TRANID.
WTRA_SYSID,=C'SYS1' Set SYSID.
       MVC
       MVC
       MVC WTRA APPLID,=C'APPLID1' Set Applid.
      MVI WTRA FUNC, WTRA FUNCSEL Set the Route Select Function.
      MVI WTRA DYRTYPE,WTRA DYRTYPE DYN
*-----*
* Invoke the WLM MAS Agent for Route Select.
*-----*
          ROUTE_SELECT DS OH
       BAS
       CLC
       BNE
       BAS
       LTR
       B7
       ΒP
       С
           ROUTE ABND
       BNE
```

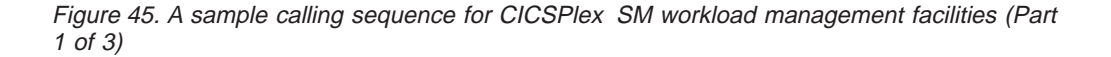

#### sample calling sequence

\*-----\* \* Invoke the WLM MAS Agent for Route Error. -----\* ROUTE ERROR DS OH MVI WTRA\_FUNC,WTRA\_FUNCERR Set the Termination Function. MVI WTRA\_ERR,WTRA\_ERROUT Say out of service. B ROUTE\_SELECT Go Get another system. \*-----\* \* Invoke the WLM MAS Agent for Route Abend. \* \*-----\* ROUTE ABND DS OH  ${\tt MVI}$   ${\tt WTRA\_FUNC,WTRA\_FUNCABD}$  Set the Abend function. BAS R5,LĪNK\_WLM Go terminate. CLC WTRA\_RESPONSE,=F'0' OK? EXIT\_ABD ...yes. BE CHECK OPTER DS OH CLI WTRA OPTER, WTRA CALLYES Call WLM for Term? BNE WLM\_CALLERR ...no. \*-----\* \* Invoke the WLM MAS Agent for Route Termination \*-----\* ROUTE\_TERM DS OH MVI WTRA FUNC, WTRA FUNCTRM Set the Termination Function. MVC WTRA\_NEXTTRAN,=CL8'TRN2' Х BASR5,LINK\_WLMSet the next TRANID.CLCWTRA\_RESPONSE,=F'0'OK?BEEXIT\_TERMOK..yes. \*-----\* \* The WLM MAS AGENT returned an 8 in WTRA RESPONSE \* \*-----\* WLM CALLERR DS OH \*-----\* \* Process completed successfully -----\* EXIT\_TERMOK DS OH \*-----\* \* Route Abend Call returned a 0 \*-----\* EXIT\_ABD DS OH EXIT DS OH EXEC CICS RETURN \*-----\* \* LINK WLM : Link to the WLM MAS AGENT \* \*-----\* LINK WLM DS OH EXEC CICS LINK PROGRAM(EYU9XLOP) Х COMMAREA(EYURWTRA) LENGTH(=AL2(WTRA LENGTH)) Х BR R5 Exit routine.

Figure 45. A sample calling sequence for CICSPlex SM workload management facilities (Part 2 of 3)
| * START_UOW | : Start the Unit Work.        |                             | * |
|-------------|-------------------------------|-----------------------------|---|
| START UOW   | DS 0H                         |                             | * |
| EXEC        | CICS LINK PROGRAM(UOWPGM)     |                             | Х |
|             | COMMAREA (WRK UOWCOMM) I      | LENGTH(=AL2(WRK UOWCOMM L)) | Х |
|             | SYSID(WTRA_SYSID)             |                             | Х |
|             | RESP(WRK_EIBRESP)             |                             |   |
| CLC         | WRK_EIBRESP,DFHRESP(NORMAL)   |                             | Х |
|             |                               | Did call go ok?             |   |
| BE          | START_UOWL                    | yes.                        |   |
| L           | R15,=F'-4'                    | Assume SYSIDERR             |   |
| CLC         | WRK_EIBRESP,DFHRESP(SYSIDERR) |                             | Х |
|             |                               | Is there one?               |   |
| BE          | START_UOWX                    | yes.                        |   |
| L           | R15,=F'-8'                    | Load Failure code.          |   |
| В           | START_UOWX                    | Go exit.                    |   |
| START_UOWL  | DS OH                         |                             |   |
| L           | R15,WORK_UOW_RESP             | Load Response Code.         |   |
| START_UOWX  | DS OH                         |                             |   |
| BR          | R5                            | Exit routine.               |   |

Figure 45. A sample calling sequence for CICSPlex SM workload management facilities (Part 3 of 3)

### Sample user-replacement modules

T

The sample user-replacement module procedures are:

#### Assembler language

```
//APPLPROG EXEC EYUEITAL,
              OUTC=*,
//
               CPSMHLQ='CPSM140',
//
              CICSHLQ='CICS530',
//
              LMODDSN='user.load.library',
//
              TRNPARM=('NOPROLOG,NOEPILOG'),
//
//
              LNKPARM=('RENT,REUS,AMODE=31,RMODE=ANY,XREF,MAP,LIST')
//TRN.SYSIN DD DISP=SHR,DSN=user.source.library(EYU9WRAM)
//LKED.SYSIN DD *
INCLUDE SYSLIB(EYU9WAPI)
NAME EYU9WRAM(R)
/*
```

Figure 46. Sample JCL for replacement module for Assembler language

#### C/370 language

| //APPLPROG               | EXEC EYUEITDL,                                                    |  |  |
|--------------------------|-------------------------------------------------------------------|--|--|
| //                       | OUTC=*,                                                           |  |  |
| //                       | CPSMHLQ='CPSM140',                                                |  |  |
| 11                       | CICSHLQ='CICS530',                                                |  |  |
| //                       | EDCHLQ='SYS1',                                                    |  |  |
| //                       | COMHLQ='SYS1',                                                    |  |  |
| //                       | LMODDSN='user.load.library',                                      |  |  |
| //                       | CPARM=('RENT,SOURCE,SHOWINC,TERM',                                |  |  |
| //                       | 'AGGREGATE,LIST,OFFSET'),                                         |  |  |
| //                       | <pre>LNKPARM=('RENT,REUS,AMODE=31,RMODE=ANY,XREF,MAP,LIST')</pre> |  |  |
| //TRN.SYSIN              | DD DISP=SHR,DSN=user.source.library(EYU9WRAM)                     |  |  |
| //LKED.SYSI              | N DD *                                                            |  |  |
| INCLUDE SYSLIB(EYU9WAPI) |                                                                   |  |  |
| NAME EYU9WRAM(R)         |                                                                   |  |  |
| /*                       |                                                                   |  |  |
|                          |                                                                   |  |  |

Figure 47. Sample JCL for replacement module for C/370 language

**Note:** When the C/370 EYU9WRAM sample is compiled using Version 1.0 of the IBM C/370 compiler, EDC0244 warning message will occur because the compiler truncates some of the field names.

#### PLI language

```
//APPLPROG EXEC EYUEITPL,
//
               OUTC=*,
               CPSMHLQ='CPSM140',
//
               CICSHLQ='CICS530'
11
               PLIHLQ='SYS1.IBMSYS.SYS',
11
               LMODDSN='user.load.library'
//
//
               PLIPARM=('OBJECT,NODECK,INCLUDE,SYNTAX,LIST,MAP',
//
               'STORAGE,OFFSET,XREF'
//
               'LANGLVL(OS,SPROG),SYSTEM(CICS)'),
               LNKPARM=('RENT, REUS, AMODE=31, RMODE=ANY, XREF, MAP, LIST')
//
//TRN.SYSIN DD DISP=SHR,DSN=user.source.library(EYU9WRAM)
//LKED.SYSIN DD *
INCLUDE SYSLIB(EYU9WAPI)
 NAME EYU9WRAM(R)
/*
```

Figure 48. Sample JCL for replacement module for PLI language

#### **COBOL II language**

```
//APPLPROG EXEC EYUEITVL,
//
               OUTC=*,
//
               CPSMHLQ='CPSM140',
               CICSHLQ='CICS530',
11
11
               LMODDSN='user.load.library',
               COBPARM=('LIB,OBJECT,RENT,RES',
//
               'APOST, MAP, XREF, TRUNC(BIN)'),
//
               LNKPARM=('RENT, REUS, AMODE=31, RMODE=ANY, XREF, MAP, LIST')
//
//TRN.SYSIN DD DISP=SHR,DSN=user.SOURCE.library(EYU9WRAM)
//LKED.SYSIN DD *
 INCLUDE SYSLIB(EYU9WAPI)
 NAME
      EYU9WRAM(R)
/*
```

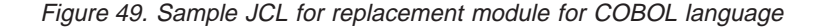

# Glossary

This glossary defines CICSPlex SM terms and abbreviations used in this book with other than their everyday meaning. Terms that are defined in the *IBM Dictionary of Computing*, New York: McGraw-Hill, 1994, are not defined here unless CICSPlex SM usage is different from the meaning given there.

If you cannot find the definition you need, refer to the *Dictionary of Computing* or the *CICSPlex SM Master Index*, SC33-1812.

### Α

action command. A CICSPlex SM command that affects one or more of the resources represented in a view. Action commands can be issued from either the COMMAND field in the control area of the information display panel or the line command field in a displayed view. Valid action commands are listed with the description of each view. See also *overtype field*.

action definition (ACTNDEF). In real-time analysis, a definition of the type of external notification that is to be issued when the conditions identified in an analysis definition are true.

activity. See BTS activity.

adjacent CMAS. A CICSPlex SM address space (CMAS) that is connected to the local CMAS via a direct CMAS-to-CMAS link. Contrast with *indirect CMAS*. See also *local CMAS*.

**alter expression.** A character string that defines the changes to be made to a resource attribute. An alter expression is made up of one or more attribute expressions.

**alternate window.** A window to which the results of a hyperlink can be directed. By default, the results of a hyperlink are displayed in the same window from which the hyperlink is initiated. Contrast with *current window*.

alternate window (ALT WIN) field. In the control area of an information display panel, the field in which you can specify an alternate window to receive the results of a hyperlink.

**analysis definition.** In real-time analysis, a definition of the evaluations to be performed on specified CICS resources, the intervals at which those evaluations are to be performed, and the actions to be taken when a notifiable condition occurs.

**analysis group.** In real-time analysis, a group of one or more analysis definitions, status definitions, or both. Analysis definitions and status definitions must belong

to an analysis group if they are to be installed automatically in a CICS system when that system starts.

**analysis point monitoring (APM).** In real-time analysis, resource monitoring across multiple CICS systems within a CICSplex that results in a single notification of a condition, rather than one notification for each system. Contrast with *MAS resource monitoring*.

**analysis point specification.** In real-time analysis, a specification that identifies the CMASs that are to be responsible for analysis point monitoring.

**analysis specification.** In real-time analysis, a specification that establishes system availability monitoring or MAS resource monitoring within a group of CICS systems.

AOR. Application-owning region.

API. Application programming interface

APM. Analysis point monitoring.

**application-owning region (AOR).** In a CICSplex configuration, a CICS region devoted to running applications. For dynamic routing, the terms *requesting region, routing region,* and *target region* are used instead of AOR to signify the role of the region in the dynamic routing request.

ARM. Automatic restart manager.

ASU. Automatic screen update.

**attribute.** See *resource attribute, resource table attribute.* 

**attribute expression.** A reference to a resource table attribute and, in some cases, its value. Attribute expressions are used to build filter expressions, modification expressions, and order expressions.

**attribute value.** The data currently associated with a resource table attribute. For example, the file attribute OPENSTATUS might have a value of CLOSED.

**automatic restart manager (ARM).** A recovery function of MVS/ESA 5.2 that provides improved availability for batch jobs and started tasks by restarting them automatically if they end unexpectedly. The affected batch job or started task can be restarted on the same system or on a different one, if the system itself has failed.

**automatic screen update (ASU).** A CICSPlex SM facility that automatically updates the data in all unlocked windows at user-defined intervals. See also *automatic screen update interval*.

**automatic screen update interval.** The time interval between one automatic screen update and the next. This interval can be set in the CICSPlex SM user profile or when the ASU facility is turned on. See also *automatic screen update (ASU)*.

### В

BAS. Business Application Services

**batched repository-update facility.** A CICSPlex SM facility, invoked from the CICSPlex SM end user interface, for the bulk application of CICSPlex SM definitions to a CMAS data repository.

BTS. CICS business transaction services

**BTS activity.** One part of a process managed by CICS BTS. Typically, an activity is part of a *business transaction*.

**BTS process.** A collection of more than one CICS BTS *activities.* Typically, a process is an instance of a *business transaction.* 

BTS set. See CICS system group

**business application.** Any set of CICS resources that represent a meaningful entity to an enterprise or a user (such as, Payroll).

**Business Application Services (BAS).** The component of CICSPlex SM that provides the ability to define and manage business applications in terms of their CICS resources and associated CICS systems. BAS provides a central definition repository for CICS systems, complete with installation facilities and the ability to restrict a CICSPlex SM request to those resources defined as being part of the business application. See also *business application, scope*.

**business transaction.** A self-contained business function, for example, the booking of an airline ticket.

# С

CAS. Coordinating address space.

CBIPO. Custom-built installation process offering.

CBPDO. Custom-built product delivery offering.

**CEDA.** A CICS transaction that defines resources online. Using CEDA, you can update both the CICS system definition data set (CSD) and the running CICS system.

**CICS Business Transaction Services (BTS).** A CICS domain that supports an application programming interface (API) and services that simplify the development of *business transactions*.

**CICS system.** The entire collection of hardware and software required by CICS. In CICSPlex SM topology, a definition referring to a CICS system that is to be managed by CICSPlex SM. See also *CICSplex, CICS system group*.

**CICS system group.** A set of CICS systems within a CICSplex that can be managed as a single entity. In CICSPlex SM topology, the user-defined name, description, and content information for a CICS system group. A CICS system group can be made up of CICS systems or other CICS system groups. In CICS business transaction services (BTS), a BTS set, that is the set of CICS regions across which BTS processes and activities may execute. See also *CICSplex, CICS system*.

**CICSplex.** A CICS complex. A CICSplex consists of two or more CICS regions that are linked using CICS intercommunication facilities. The links can be either intersystem communication (ISC) or interregion communication (IRC) links, but within a CICSplex are more commonly IRC. Typically, a CICSplex has at least one terminal-owning region (TOR), more than one application-owning region (AOR), and may have one or more regions that own the resources being accessed by the AORs. In CICSPlex SM, a management domain. The largest set of CICS regions, or CICS systems, to be manipulated by CICSPlex SM as a single entity. CICS systems in a CICSplex being managed by CICSPlex SM do not need to be connected to each other. See also *CICS system, CICS system group*.

CICSPlex SM. IBM CICSPlex System Manager.

CICSPlex SM address space (CMAS). A

CICSPlex SM component that is responsible for managing CICSplexes. A CMAS provides the single-system image for a CICSplex by serving as the interface to other CICSplexes and external programs. There must be at least one CMAS in each MVS image on which you are running CICSPlex SM. A single CMAS can manage CICS systems within one or more CICSplexes. See also *coordinating address space (CAS), managed application system (MAS).* 

**CICSPlex SM token.** Unique, 4-byte values that CICSPlex SM assigns to various elements in the API environment. Token values are used by CICSPlex SM to correlate the results of certain API operations with subsequent requests.

**client program.** In dynamic routing, the application program, running in the *requesting region*, that issues a remote link request.

CMAS. CICSPlex SM address space.

**CMAS link.** A communications link between one CICSPlex SM address space (CMAS) and another CMAS or a remote managed application system (remote MAS). CMAS links are defined when CICSPlex SM is configured. **CODB.** A CICSPlex SM transaction for interactive, system-level debugging of CMASs and of CICS/ESA, CICS/MVS, and CICS/VSE MASs. CODB must be used only at the request of customer support personnel.

**COD0.** A CICSPlex SM transaction for interactive, method-level debugging of CMASs and of CICS/ESA, CICS/MVS, CICS/VSE, and CICS for OS/2 MASs. COD0 must be used only at the request of customer support personnel.

**COLU.** A CICSPlex SM transaction for generating reports about CMAS and local MAS components. COLU must be used only at the request of customer support personnel.

**COMMAND field.** In the control area of an information display panel, the field that accepts CICSPlex SM, ISPF, and TSO commands. Contrast with *option field*.

**command-level interface.** A CICSPlex SM API interface that uses the CICS translator to translate EXEC CPSM statements into an appropriate sequence of instructions in the source language.

**Common Services.** A component of CICSPlex SM that provides commonly requested services (such as GETMAIN, FREEMAIN, POST, and WAIT processing) to other CICSPlex SM components.

**communication area (COMMAREA).** A CICS area that is used to pass data between tasks that communicate with a given terminal. The area can also be used to pass data between programs within a task.

**Communications.** A component of CICSPlex SM that provides all services for implementing CMAS-to-CMAS and CMAS-to-MAS communication.

**context.** A named part of the CICSPlex SM environment that is currently being acted upon by CICSPlex SM. For configuration tasks, the context is a CICSPlex SM address space (CMAS); for all other tasks, it is a CICSplex. See also *scope*.

**control area.** The top three lines of an information display panel, containing the panel title, the screen update time, the short message area, the COMMAND and SCROLL fields, and the current window (CUR WIN) and alternate window (ALT WIN) fields.

**coordinating address space (CAS).** An MVS subsystem that provides ISPF end-user access to the CICSplex to be accessed. See also *CICSPlex SM address space, managed application system (MAS).* 

#### coordinating address space subsystem ID.

Identifies the coordinating address space (CAS) which can be up to 4 characters, to be connected to when issuing CICSPlex SM requests. The name of the CAS is installation-dependent, and is defined in the CICSPlex SM user profile. **cross-system coupling facility (XCF).** XCF is a component of MVS that provides functions to support cooperation between authorized programs running within a sysplex.

**current window.** The window to which the results of all commands issued in the COMMAND field are directed, unless otherwise requested. Contrast with *alternate window*.

**current window (CUR WIN) field.** In the control area of an information display panel, the field that contains the window number of the current window. You can change the number in this field to establish a new current window.

**custom-built installation process offering (CBIPO).** A product that simplifies the ordering, installation, and service of MVS system control programs and licensed programs by providing them with current updates and corrections to the software that is already integrated.

**custom-built product delivery offering (CBPDO).** A customized package of both products and service, or of service only, for MVS system control programs and licensed programs.

### D

**Data Cache Manager.** A component of CICSPlex SM that manages logical cache storage for use by other CICSPlex SM components.

data repository. In CICSPlex SM, the VSAM data set that stores administrative data, such as topology and monitor definitions, for a CICSPlex SM address space (CMAS).

**Data Repository.** A component of CICSPlex SM that provides methods for creating, accessing, updating, and deleting data in the CICSPlex SM data repository. See also *Managed Object Services*.

**Database Control (DBCTL).** An IMS/ESA facility providing an interface between CICS/ESA and IMS/ESA that allows access to IMS DL/I full-function databases and to data-entry databases (DEDBs) from one or more CICS/ESA systems.

**Database 2 (DB2).** An IBM licensed program. DB2 is a full-function relational database management system that presents a data structure as a table consisting of a number of rows (or records) and a number of columns.

DBCTL. Database Control.

DB2. Database 2.

**derived field.** On a monitor view, a field whose value does not come directly from CICS or CICSPlex SM data, but is calculated based on the values in other fields. See also *derived value*.

**derived value.** A rate, average, or percentage that results from CICSPlex SM processing of CICS statistics.

**display area.** On an information display panel, the area where windows can be opened to display data. The display area appears below the control area. The bottom two lines of the display area can be used to display the PF key assignments in effect for a CICSPlex SM session.

**display attributes.** A CICSPlex SM user profile option that controls the appearance of the window information line, field headings, and threshold values in a view.

**display command.** A CICSPlex SM command that extends the ISPF interface to create and control a multiwindow environment.

**distributed program link (DPL).** Function of CICS intersystem communication that enables CICS to ship LINK requests between CICS regions.

#### distributed routing program (DSRTPGM). A

CICS-supplied user-replaceable program that can be used to dynamically route:

- · CICS BTS processes and activities
- Transactions started by non-terminal related EXEC CICS START commands

DPL. Distributed program link.

DTR. Dynamic transaction routing.

**dynamic routing.** The automatic routing of a transaction or program, at the time it is initiated, from a requesting region to a suitable target region. Routing terminal data to an alternative transaction at the time the transaction is invoked. To do this, CICS allows the dynamic routing program to intercept the terminal data and redirect it to any system and transaction it chooses. See also dynamic routing program (EYU9XLOP)

#### dynamic routing program (EYU9XLOP). A

user-replaceable CICS program that selects dynamically both the system to which a routing request is to be sent and the transaction's remote name. The alternative to using this program is to make these selections when a remote transaction is defined to CICS (static routing). See also *static routing* 

**dynamic transaction routing (DTR).** The automatic routing of a transaction, at the time it is initiated, from a transaction-owning region (TOR) to a suitable application-owning region (AOR).

# Ε

**Environment Services System Services (ESSS).** A component of CICSPlex SM that implements the formal MVS/ESA subsystem functions required by the product. ESSS provides cross-memory services, data space

management, connection services, and lock management. An ESSS system address space is created at CICSPlex SM initialization and remains in the MVS image for the life of the IPL.

ESSS. Environment Services System Services.

**evaluation definition.** In real-time analysis, a definition of the resources that are to be sampled. When the result of an evaluation is true, an associated analysis definition is used to determine whether a notifiable condition has occurred.

**event.** A significant occurrence within the CICSplex or system for which the user has requested notification. For example, the end of processing, a subsystem failure, or any unusual condition in the system could be defined by a user as an event.

**event notification.** A CICSPlex SM notification of a significant occurrence within a CICSplex or CICS system.

extended diagnostic mode (XDM). A CICSPlex SM online internal diagnostic facility. XDM provides no information about resources managed by CICSPlex SM, and should be turned on only at the request of IBM customer support personnel. XDM can be turned on and off in the CICSPlex SM user profile.

**external notification.** In RTA, an event notification, generic alert, or operator message issued when a notifiable condition occurs.

# F

**file-owning region.** In a CICSplex configuration, a CICS system devoted to managing CICS file access.

**filter expression.** A character string that consists of logical expressions to be used in filtering resource table records. A filter expression is made up of one or more attribute expressions.

FOR. File-owning region.

**form.** The way in which data obtained from a query is presented in a view. See also *query, view.* 

### G

**generic alert.** A Systems Network Architecture (SNA) Network Management Vector that enables a product to signal a problem to the network. CICSPlex SM uses generic alerts as part of its interface to NetView.

**GMFHS.** Graphic Monitor Facility host subsystem.

**goal algorithm.** In CICSPlex SM's workload balancing, an algorithm used to select an AOR to process a dynamic transaction. Using the goal algorithm, CICSPlex SM selects the AOR that is the

least affected by conditions such as short-on-storage, SYSDUMP, and TRANDUMP; is the least likely to cause the transaction to abend; and is most likely to enable the transaction to meet response-time goals set for it using the Workload Manager component of MVS/ESA SP 5.1. Contrast with *queue algorithm*.

#### Graphic Monitor Facility host subsystem. A

NetView feature that manages configuration and status updates for non-SNA resources.

### Η

**hyperlink.** A direct connection between the data in one CICSPlex SM view and a view containing related information. For example, from a view that lists multiple CICS resources, there may be a hyperlink to a detailed view for one of the resources. To use a hyperlink, place the cursor in the data portion of a hyperlink field and press Enter.

**hyperlink field.** On a CICSPlex SM view, a field for which a hyperlink is defined. The headings of hyperlink fields are shown in high intensity or color, depending on the terminal type.

# I

**IBM CICSPlex System Manager for MVS/ESA** (**CICSPlex SM**). An IBM CICS system-management product that provides a single-system image and a single point of control for one or more CICSplexes that can be installed on heterogeneous operating systems.

indirect CMAS. A CICSPlex SM address space (CMAS) that the local CMAS can communicate with via an adjacent CMAS. There is no direct CMAS-to-CMAS link between the local CMAS and an indirect CMAS. Contrast with *adjacent CMAS*. See also *local CMAS*.

**information display panel.** The panel that supports the CICSPlex SM window environment. It consists of a control area and a display area. CICSPlex SM views are displayed in windows within the display area of this panel.

**information display parameters.** A CICSPlex SM user profile option that defines the initial screen configuration, how frequently the screen will be updated by ASU, and how long a window will wait for command processing to complete before timing out.

installation verification procedure (IVP). A

procedure distributed with a system that tests the newly generated system to verify that the basic facilities of the system are functioning correctly.

**interregion communication.** Synonym for *multiregion operation*.

**intersystem communication (ISC).** Communication between separate systems by means of SNA networking facilities or by means of the application-to-application facilities of an SNA access method.

**intertransaction affinity.** A relationship between CICS transactions, usually the result of the ways in which information is passed between those transactions, that requires them to execute in the same CICS region. Intertransaction affinity imposes restrictions on the dynamic routing of transactions.

**IRC.** Interregion communication.

**ISC.** Intersystem communication.

**IVP.** Installation verification procedure.

### Κ

**Kernel Linkage.** A component of CICSPlex SM that is responsible for building data structures and managing the interfaces between the other CICSPlex SM components. The environment built by Kernel Linkage is known as the method call environment.

### L

**line command field.** In a CICSPlex SM view, the 3 character field, to the left of the data, that accepts action commands.

**local CMAS.** The CICSPlex SM address space (CMAS) that a user identifies as the current context when performing CMAS configuration tasks.

**local MAS.** A managed application system (MAS) that resides in the same MVS image as the CICSPlex SM address space (CMAS) that controls it and that uses the Environment Services System Services (ESSS) to communicate with the CMAS.

**logical scope.** A set of logically related CICS resources that are identified in a CICSPlex SM resource description. A logical scope can be used to qualify the context of a CICSPlex SM request.

### Μ

**maintenance point.** A CICSPlex SM address space (CMAS) that is responsible for maintaining CICSPlex SM definitions in its data repository and distributing them to other CMASs involved in the management of a CICSplex. See also *data repository*.

**Major object descriptor block (MODB).** In CICSPlex SM, a control structure built by Kernel Linkage during initialization of a CICSPlex SM component that contains a directory of all methods that make up that component. The structure of the MODB is the same for all components.

**Major object environment block (MOEB).** In CICSPlex SM, a control structure built by Kernel Linkage during initialization of a CICSPlex SM component and pointed to by the MODB. The MOEB stores information critical to a CICSPlex SM component and anchors data used by the component. The structure of the MOEB is unique to the component it supports.

MAL. Message argument list.

**managed application system (MAS).** A CICS system that is being managed by CICSPlex SM. See *local MAS, remote MAS.* 

**managed object.** A CICSPlex SM-managed CICS resource or a CICSPlex SM definition represented by a resource table. A view is based on a single managed object.

**Managed Object Services.** A subcomponent of the Data Repository component of CICSPlex SM that translates a request for data (from real-time analysis, for example) into the method calls required to obtain the data.

MAS. Managed application system.

**MAS agent.** A CICSPlex SM component that acts within a CICS system to provide monitoring and data collection for the CICSPlex SM address space (CMAS). The level of service provided by a MAS agent depends on the level of CICS the system is running under and whether it is a local or remote MAS. See also *CICSPlex SM address space (CMAS), local MAS, remote MAS.* 

**MAS resource monitoring (MRM).** In real-time analysis, resource monitoring at the CICS system level; it results in one notification of a condition for each system in which it occurs. If the same condition occurs in three CICS systems where MAS resource monitoring is active, three notifications are issued. Contrast with analysis point monitoring.

**Message argument list (MAL).** In CICSPlex SM, a data structure passed between methods using Kernel Linkage method call services.

**message line.** On an information display panel, the line in the control area where a long message appears when the HELP command is issued in response to a short message. The message line temporarily overlays the CURR WIN and ALT WIN fields.

**Message Services.** A component of CICSPlex SM that provides services for building and issuing MVS/ESA console messages to other CICSPlex SM components.

**meta-data.** Internal data that describes the structure and characteristics of CICSPlex SM managed objects.

**method.** (Action.) An application programming interface (API) instruction that resolves into an EXEC CICS command, issued against one or more resources in one or more CICS systems, within the current context and scope.

**method.** In CICSPlex SM, one of the programs that make up a CICSPlex SM component. See also *message argument list (MAL)*.

**mirror transaction.** CICS transaction that recreates a request that is function shipped from one system to another, issues the request on the second system, and passes the acquired data back to the first system.

MODB. Major object descriptor block.

**modification expression.** A character string that defines the changes to be made to a resource attribute. A modification expression is made up of one or more attribute expressions.

MOEB. Major object environment block.

**monitor definition.** A user-defined statement of the specific resource occurrences (such as the program named PAYROLL) to be monitored by CICSPlex SM. A monitor definition can either be linked to a monitor specification as part of a monitor group or be installed directly into an active CICS system. See also *monitor group, monitor specification*.

**monitor group.** A user-defined set of CICSPlex SM monitor definitions that can either be linked to a monitor specification for automatic installation or be installed directly into an active CICS system. See also *monitor definition, monitor specification*.

**monitor interval.** The number of minutes that are to elapse before the statistics counters containing accumulated resource monitoring data are automatically reset. This value is part of a CICSplex definition and affects all of the CICS systems and CICS system groups associated with that CICSplex. See also *period definition, sample interval.* 

**monitor specification.** A user-defined statement of the types of resources (such as programs) to be monitored by CICSPlex SM and how often data should be collected. A monitor specification is associated with a CICS system and is automatically installed each time the CICS system starts up. See also *monitor definition, monitor group*.

**Monitoring Services.** A component of CICSPlex SM that is responsible for monitoring resources within a CICS system and making the collected data available to other CICSPlex SM components.

MRM. MAS resource monitoring.

MRO. Multiregion operation.

#### MSM. MultiSystem Manager.

**multiregion operation (MRO).** Communication between CICS systems without the use of SNA network facilities. Synonymous with *interregion communication*.

**MultiSystem Manager.** An object-oriented, graphical systems management application that runs under NetView for MVS.

**MVS image.** A single instance of the MVS operating system.

**MVS system.** An MVS image together with its associated hardware.

### Ν

**NetView.** An IBM network management product that can provide rapid notification of events and automated operations. CICSPlex SM can be set up to send generic alerts to NetView as part of its event processing capabilities.

**NetView Graphic Monitor Facility (NGMF).** A function of the NetView program that provides the network operator with a graphic topological presentation of a network controlled by the NetView program and that allows the operator to manage the network interactively.

**NetView program.** An IBM licensed program used to monitor and manage a network and to diagnose network problems.

NGMF. NetView Graphic Monitor Facility.

**notification.** A message that is generated asynchronously by a CICSPlex SM managed object to describe an event related to the object.

# 0

**option field.** On a CICSPlex SM menu, the field in which you can specify an option number or letter. Contrast with *command field*.

**order expression.** A character string that defines either the attributes to be used in sorting resource table records, or the attributes to be included in a resource table view. An order expression is made up of one or more attribute expressions.

**override expression.** A character string that defines the changes to be made to a resource attribute. An override expression is made up of one or more attribute expressions.

**overtype field.** On a CICSPlex SM view, a field containing a value that can be changed by typing a new value directly into the field. Values that can be overtyped are shown in high intensity or color, depending on the terminal type. Acceptable values for

overtype fields are listed with the description of each view. See also *action command*.

### Ρ

**parameter expression.** A character string that defines the parameters required for an action to complete or a definition to be processed.

**parameter repository.** In CICSPlex SM, a data set that stores cross-system communication definitions that allow one coordinating address space (CAS) to communicate with other CASs.

**period definition.** A user-defined range of hours and minutes and the time zone to which that range applies. A period definition is used to indicate when an action, such as resource monitoring, is to occur. See also *monitor interval, sample interval.* 

**PlexManager.** A service utility that can be used to manage the communication connections between multiple coordinating address spaces (CASs) and between a CAS and its associated CICSPlex SM address spaces (CMASs) and CICSplexes.

process. See BTS process

**processing thread.** A connection between an application program and the CICSPlex SM API. A program can establish multiple processing threads, but each one is considered a unique API user; no resources can be shared across the boundary of a thread.

**pseudoconversation.** A CICS application designed to appear to the user as a continuous conversation, but that consists internally of multiple separate tasks.

### Q

**query.** A request for specific data that is generated by a view command. See also *form, view*.

**queue algorithm.** In CICSPlex SM's workload balancing, an algorithm used to select an AOR to process a dynamic transaction. Using the queue algorithm, CICSPlex SM selects the AOR that has the shortest queue of transactions (normalized to MAXTASKs) waiting to be processed; is the least affected by conditions such as short-on-storage, SYSDUMP, and TRANDUMP; and is the least likely to cause the transaction to abend. Contrast with *goal algorithm*.

**Queue Manager.** A component of CICSPlex SM that creates and manages queues of data in a cache that is shared by a CMAS and its local MASs.

### R

RACF. Resource Access Control Facility.

**real-time analysis (RTA).** A component of CICSPlex SM that is responsible for monitoring the status of a CICS system or resource against its desired status, and issuing one or more external notifications when deviations occur.

**record pointer.** An internal indicator of the next resource table record to be processed in a result set.

**related scope.** A CICS system where resources defined to CICSPlex SM as remote should be assigned and, optionally, installed as local resources. See also *target scope*.

**remote MAS.** A managed application system (MAS) that uses MRO or LU 6.2 to communicate with the CICSPlex SM address space (CMAS) that controls it. A remote MAS may or may not reside in the same MVS image as the CMAS that controls it.

**requesting region.** The region in which a dynamic routing request originates. For dynamic transaction routing and inbound client dynamic program link requests, this is typically a TOR; for dynamic START requests and peer-to-peer dynamic program link requests, this is typically an AOR.

**resource.** Any physical or logical item in a CICS system, such as a transient data queue, a buffer pool, a file, a program, or a transaction.

**Resource Access Control Facility (RACF).** An IBM licensed program that provides for access control by identifying and verifying the users to the system, authorizing access to protected resources, logging any detected unauthorized attempts to enter the system, and logging the detected accesses to protected resources.

**resource assignment.** A user-defined statement that selects resource definitions to be assigned to CICS systems and, optionally, specifies resource attributes to override those definitions. A resource assignment applies to a single resource type and must be associated with a resource description. See also *resource definition, resource description.* 

**resource attribute.** A characteristic of a CICS resource, such as the size of a buffer pool.

**resource definition.** In CICSPlex SM, a user-defined statement of the physical and operational characteristics of a CICS resource. Resource definitions can be associated with resource descriptions as part of a resource group. See also *resource description, resource group.* 

**resource description.** A user-defined set of CICSPlex SM resource definitions that can be automatically installed in CICS systems and named as a logical scope for CICSPlex SM requests. Resource descriptions represent the largest set of CICS resources that can be managed by CICSPlex SM as a single entity. A resource description can be associated with one or more resource assignments. See also *logical scope, resource assignment, resource definition.* 

**resource group.** A user-defined set of CICSPlex SM resource definitions. A resource group can be associated with resource descriptions either directly or by means of resource assignments. See also *resource assignment, resource definition, resource description.* 

Resource Object Data Manager (RODM). A

component of the NetView program that operates as a cache manager and that supports automation applications. RODM provides an in-memory cache for maintaining real-time data in an address space that is accessible by multiple applications.

**resource table.** The external representation of a CICSPlex SM managed object. A resource table defines all the attributes, or characteristics, of a managed object.

**resource table attribute.** A characteristic of a CICSPlex SM managed object, as represented by a field in a resource table.

**resource type.** A group of related resources, such as files.

**result set.** A logical group of resource table records that can be accessed, reviewed, and manipulated by an API program.

**retention period.** For a monitored CICS system, the period of time for which monitor data is retained after the system becomes inactive. If a system is being monitored, becomes inactive, and remains inactive beyond the specified retention period, the monitor data is discarded. If the system becomes active before the retention period expires, the monitor data gathered before the system became inactive is retained, and monitoring continues.

RODM. Resource Object Data Manager.

**routing region.** The region in which the decision is made as to which is the most suitable target region for a dynamic routing request. For dynamic transaction routing, dynamic terminal-related START requests, and inbound client dynamic program link requests, this is typically a TOR; for non-terminal-related START requests, dynamic peer-to-peer program link requests, and CICS BTS activities, this is typically an AOR.

RTA. real-time analysis.

**run-time Interface.** A CICSPlex SM API interface that accepts commands in the form of text strings and generates the appropriate API calls. The run-time interface supports programs written as REXX EXECs.

# S

SAM. System availability monitoring.

**sample interval.** The duration, in seconds, between occurrences of data collection for a specific resource type. See also *monitor interval, period definition, resource type.* 

**scope.** A named part of the CICSPlex SM environment that qualifies the context of a CICSPlex SM request. The scope can be the CICSplex itself, a CICS system, a CICS system group, or any set of CICS resources that are defined as a logical scope in a CICSPlex SM resource description. For configuration tasks, where the context is a CICSPlex SM address space (CMAS), the scope is ignored. When you are applying security, scope must be a single CICS system or CICSplex. It cannot be a CICS system group or any combination of individual CICSplexes or CICS systems. See also *context, logical scope*.

**screen configuration.** A user-defined, named layout of windows and the context, scope, view, and sort order associated with each. The initial configuration to be displayed when CICSPlex SM is accessed can be identified on the user profile.

**screen repository.** In CICSPlex SM, a data set that stores screen configuration definitions created by the SAVESCR display command. See also *screen configuration*.

**selection list.** In CICSPlex SM, a data set that stores cross-system communication definitions that allow one coordinating address space (CAS) to communicate with other CASs.

**selection list.** A list of named items, such as views or screen configurations, from which one can be selected.

**server program.** In dynamic routing, the application program specified on the link request, and which is executed in the *target region*.

**service point.** One of the combinations of products and contexts that is known to the coordinating address space (CAS) to which you are connected. See also *context*.

session control parameters. A CICSPlex SM user profile option that sets the coordinating address space (CAS) subsystem ID used for accessing CICSPlex SM views and controls the extended diagnostic mode (XDM).

**short message area.** In the control area of an information display panel, that part of the title line that displays short messages.

**single point of control.** The ability to access and manage all CICS systems and their resources in a CICSplex from a single terminal or user session.

**single system image.** The collection and presentation of data about multiple CICS systems as though they were a single CICS system. In CICSPlex SM, the single-system image is provided by the CICSPlex SM address space (CMAS).

**specification.** See analysis specification, monitor specification, workload specification.

**Starter Set.** A part of CICSPlex SM comprising sample CICSPlex SM definitions and sample JCL. The Starter Set samples may be used as supplied for educational purposes. They may also be copied and adapted for the customer environment.

**static routing.** Non-dynamic routing. The routing request is routed to a predetermined system. Static transaction routing occurs when NO is specified is the Dynamic field in either the transaction definition or the progam definition. In both cases, the request is routed to the system named in the Remote Sysid field.

**status definition.** In real-time analysis, a definition of a user-written program to be invoked at specified intervals to evaluate the status of a non-CICS resource.

**summarized result set.** A special type of result set that is produced by grouping, or summarizing, the resource table records in a result set. See also *result set*.

**summary expression.** A character string that consists of one or more summary options and the resource table attributes to which they apply. See also *summary option*.

**summary option.** A value that indicates how the attribute values in a resource table are to be summarized.

**sysplex.** A set of MVS systems communicating and cooperating with each other through specific multisystem hardware components and software services to process customer workloads.

**system availability monitoring (SAM).** In real-time analysis, the monitoring of CICS systems to determine whether: they are active during their defined hours of operation; they are experiencing a short-on-storage, SYSDUMP, TRANDUMP, MAXTASK, or STALL condition. If a CICS system becomes inactive or one of the specified conditions occurs, an external notification is issued.

**system image.** The representation of a program and its related data as it exists in main storage.

# Т

**target region.** The region selected from a set of target regions as the most suitable region in which to execute the work request. For all dynamic routing requests, this is typically an AOR.

**target scope.** A CICS system or CICS system group where resources defined to CICSPlex SM should be assigned and, optionally, installed. See also *related scope*.

**temporary maintenance point.** A CICSPlex SM address space (CMAS) that serves as the maintenance point when the identified maintenance point is unavailable. See also *maintenance point*.

**terminal-owning region.** In a CICSplex configuration, a CICS region devoted to managing the terminal network. For dynamic routing, the terms *requesting region* and *routing region* are used instead of TOR to signify the role of the region in the dynamic routing request.

#### thread. See processing thread.

**time-period definition.** A user-defined range of hours and minutes, and the time zone to which that range applies. A time-period definition is used to indicate when an action, such as resource monitoring, is to occur.

token. See CICSPlex SM token, user token.

**topology.** An inventory of CICS and CICSPlex SM resources, and a map of their relationships. CICSPlex SM supports the definition of resource and system topology.

**topology definition.** A named subset of CICS and CICSPlex SM resources. Topology definitions are user-created and can include CICSplexes, CICS systems, and CICS system groups.

**Topology Services.** A component of CICSPlex SM that is responsible for maintaining topology information about CICSplexes and resources, and making it available to other CICSPlex SM components.

TOR. Terminal-owning region.

**Trace Services.** A component of CICSPlex SM that provides other CICSPlex SM components with the ability to write trace records to the CICS trace table and trace data sets. Trace Services also writes trace records created by a MAS to the trace table and data set of the managing CMAS.

**transaction group.** A user-defined, named set of transactions that determines the scope of workload balancing and the affinity relationships between transactions.

### U

**user token.** Unique, 1- to 4-byte values that an API user can assign to asynchronous requests. User token values are not used by CICSPlex SM; they are simply held until the request is complete and then returned to the user.

### V

**view.** In the CICSPlex SM API, a temporary, customized form of a resource table. A view can consist of some or all of the resource table attributes in any order. In the CICSPlex SM ISPF end-user interface, a formatted display of selected data about CICS resources or CICSPlex SM definitions. The data in a view is obtained from a query and can be presented in one or more forms. The data can be limited to a subset of CICSplex resources or definitions by establishing a context and scope.

**view command.** A CICSPlex SM command that displays a view in a window of the display area. The name of the view displayed matches the name of the view command. See also *view*.

### W

window. In CICSPlex SM, a subdivision of the display area. The results of any CICSPlex SM view or display command are directed to a single window, which is the current window by default. Contrast with *view*. See also *current window, alternate window*.

**window identifier.** On a window information line, the field that identifies the window. A window identifier consists of a one-character status code and a number in the range 1 through 20.

window information line. The top line of each window in the display area. It includes the window identifier, the name of the view displayed in the window, the context and scope in effect, the date and time when the view was last refreshed, and the product name.

window number. A number assigned by CICSPlex SM to a window when it is opened. The window number is the second part of the window identifier on the window information line.

window status code. A one-character code that indicates whether a window is ready to receive commands, is busy processing commands, is not to be updated, or contains no data. It also indicates when an error has occurred in a window. The window status code is the first character of the window identifier on the window information line.

WLM. Workload Manager.

**workload.** The total number of transactions that a given CICSplex is intended to process in a specific period. For example, a workload could be expressed as a number of transactions per hour, or per day. In CICSPlex SM, a named set of transactions and CICS systems, acting as requesting regions, routing regions, and target regions that form a single, dynamic entity.

**workload balancing.** The technique of balancing a workload across multiple target regions that are capable of processing the work.

**workload definition.** A user-defined statement of the transaction groups associated with a CICS system that is an AOR. A workload definition can either be linked to a workload specification as part of a workload group or be installed directly into an active workload. See also *workload group, workload specification*.

**workload group.** A user-defined set of CICSPlex SM workload definitions that can either be linked to a workload specification for automatic installation or be installed directly into an active workload. See also *workload definition, workload specification.* 

**Workload Manager (WLM).** A component of CICSPlex SM that is responsible for managing the transaction workload in a CICSplex through the use of dynamic transaction routing.

**workload separation.** The technique of separating a workload into discrete parts, and allocating specific transactions to specific AORs.

workload specification. A user-defined statement that identifies a workload and a set of CICS systems acting as AORs. A workload specification also provides default management criteria for transactions that are not defined to CICSPlex SM. It is associated with a CICS system that is a TOR and is automatically installed each time the CICS system starts up. See also *workload definition, workload group.* 

# Χ

XCF. Cross-system coupling facility of MVS/ESA.

XDM. Extended diagnostic mode

### Index

### A

abend compensation description 16 requesting 55.84 when accessing workload management directly 38 action commands for DTRINGRP 50 TRANGRP 52 WLMATAFF 93 WLMATAFS 94 WLMATGRP 95 WLMATRAN 97 WLMAWAOR 99 WLMAWAOS 101 WLMAWDEF 102 WLMAWORD 104 WLMAWORK 106 WLMAWTOR 108 WLMAWTOS 109 WLMDEF 60 WLMGROUP 67 WLMINGRP 72 WLMINSPC 74 WLMSCOPE 76 WLMSPEC 80 activating target region for workload management 100 activating workload management 19 administration views workload management 49 affinity, workload activating for transaction group 53 changing for transaction group 54 for workload specification 81 deactivating for transaction group 53 description of 13 displaying for transaction group 51 for workload specification 80 establishing for transaction group 53 workload specification 81 valid relation and lifetime combinations 56 associating scope as target region to transaction group 63 as target region to workload specification 84, 85 transaction with transaction group 58 workload definition with workload group 64, 73 workload group with workload specification 69, 75 automatic transaction initiation (ATI) 51

### В

browsing specification 80 browsing transaction group definition 52

### С

CICS business transaction services (BTS) 7 BTS-set 5 CICS business transaction services (BTS) 5 (continued) CICSplex considerations 5 dealing with affinities 5 release requirements 13, 23 CICS Transaction Affinities Utility 13 communication areas EYURWCOM 34, 143 EYURWTRA 36, 154 copy books 25, 143 creating a transaction affinity 31 creating a transaction group 52, 53 creating a user-replacement for EYU9WRAM 34 creating a workload definition 62 creating a workload group 68 creating a workload specification 81

### D

default transaction group 51, 80, 92, 95, 103 definition views WLMATAFD 91 WLMATAFF 92 WLMATAFS 94 WLMATGRP 95 WLMATRAN 97 WLMAWAOR 99 WLMAWAOS 101 WLMAWDEF 102 WLMAWORD 104 WLMAWORK 106 WLMAWTOR 108 WLMAWTOS 109 discarding active transaction affinity 93 discarding transactions 98 discarding workload definitions 103 displaying routing regions associated with workload 76 displaying scope as routing region for workload specification 76 as target region for transaction group 60 as target region for workload specification 80 displaying target regions for transaction group 60 for workloads 80 displaying transaction affinities for group 51 displaying transaction groups 51 displaying transactions in group 50 displaying workload active 106 definitions used by 102 detailed view of CICS BTS affinity 91 routing regions assigned to 108 specific active 104 summary view of transaction affinities 94 target regions assigned to 99 transaction affinities 92 transaction groups used by 95 transactions known to 97

displaying workload definitions 60 displaying workload definitions in group 72 displaying workload groups 67 displaying workload groups in specification 74 displaying workload specifications 80 distributed program link (DPL) 3, 4, 35, 36, 143, 148, 151, 154, 156 release requirements 23 DSRTPGM SIT parameter 19, 24, 25 DTRINGRP view 50 DTRPGM SIT parameter 19, 24 DTRPROG API 26 dynamic routing customizing CICSPlex SM processing CICSPlex SM data areas 34 installing user-replacement programs 34 modifying the DTR program 26 non-dynamic transactions 27 overview of CICSPlex SM processing 24 release requirements 23 sample programs 25 selecting an target region 28, 30 transaction routing actions 28, 30 requesting additional support abend compensation considerations 38 EYURWTRA communication area 36, 154 invoking CICSPlex SM workload management 36 MVS/ESA workload management considerations 39 overview 35 processing considerations 37 route error considerations 38 sample calling sequence 39, 159 transaction affinity considerations 38

# Ε

example tasks add region to existing target region scope 114 add routing region to active workload 115 balancing a workload 111 deactivate a workload definition 124 discard an active transaction from a workload 126 honor a pseudoconversational transaction 121 quiesce target region in active workload 116 remove region from target region scope 115 route transactions from user to specific target region 119 routing specific transaction to specific target region 116 update a workload specification 126 update active workload definition 125 use real-time analysis to select target region 127 EYU9WRAM routing action module 34, 55, 83 as used by an external program 155 copy books 25 creating a user-replacement 34 EYU9XLOP dynamic routing program 19, 24, 35 EYURWCOD copy book 25, 34 EYURWCOM communication area 25, 34, 143

EYURWSVD copy book 25, 34 EYURWSVE copy book 25, 34, 151 EYURWTRA communication area 36, 154

# G

GLOBAL affinity match key 93 goal algorithm 9 description 7 specifying 85

# Η

hyperlink fields for DTRINGRP 50 TRANGRP 53 WLMATAFF 93 WLMATAFS 94 WLMATGRP 96 WLMATRAN 98 WLMAWAOR 100 WLMAWAOS 101 WLMAWDEF 103 WLMAWORD 105 WLMAWORK 106 WLMAWTOR 108 WLMAWTOS 109 WLMDEF 61 WLMGROUP 68 WLMINGRP 73 WLMINSPC 75 WLMSCOPE 77 WLMSPEC 81

## 

inheriting specifications when adding routing region scope 86 when changing routing region scope 77 when removing routing region scope 79 installing user-replacement program 34 installing workload definition 65 installing workload group 70 intertransaction affinity activating for transaction group 96 when creating 53 changing for transaction group 52 for workload specification 54, 81, 82 CICS BTS considerations 91 CICS Transaction Affinities Utility 13 creating 31 deactivating for transaction group 96 when creating 53 deletina 32 description of 13 discarding active 93 displaying for transaction groups 51 for workload specification 80 displaying active 92

intertransaction affinity *(continued)* displaying summary information 96 establishing for transaction group 53 workload specification 81 valid relation and lifetime combinations 56

### Μ

match criteria, transaction 63 menu, administration 49

### Ν

notification (route) 29

### Ρ

process type (BTS) 7

## Q

queue algorithm 8
 description 7
 specifying 85
 quiescing an target region 100

# R

release requirements 23 removing a transaction affinity 32 routing region scope from specification 23, 78 transaction from transaction group 50 transaction group 52 workload definition 61 workload definition from group 72 workload group 67 workload group from specification 74 workload specification 81 requesting region definition of 3 release requirements 23 route selection 28, 30 route selection error 29, 31 routing attempt complete 29, 31 routing region activating workload management when CICS system active 19 when CICS system not active 19 when CMAS not active 19 assigned to a workload 108 assigned to workload displaying 76 assigning to workload specification 85 changing 77 definition of 3 removing from workload specification 78 summarizing 109

### S

sample programs 25

scope associating as routing region to workload specification 85 as target region to transaction group 63 as target region to workload specification 84 changing routing region for workload specification 77 target region for transaction group 61 target region for workload specification 81 displaying routing region for workload specification 76 target regions for transaction groups 60 target regions for workload specification 80 removing as routing region from workload specification 78 selecting a target region from a set 28 specific 30 SM BALANCE 27, 28 SM\_CREAFF 31, 55, 83 SM\_DELAFF 32 SM\_ROUTE 27, 30 SM SCOPE 27, 28 START commands, dynamic routing of 5, 8, 27, 36, 143, 148, 151, 154, 156 non-terminal-related 3 release requirements 23 terminal-related 3 static routing 3 static transactions 51 summary of views for creating definitions 45 for managing definitions 46

### Т

target region activating 100 assigning to transaction group 63 workload specification 84 changing for transaction groups 61 for workload specification 81 definition of 4 displaying for transaction groups 60 for workload specifications 80 displaying status of 99 quiescing 100 release requirements 23 summarizing 101 tasks, example add region to existing target region scope 114 add routing region to active workload 115 balancing a workload 111 deactivate a workload definition 124 discard an active transaction from a workload 126 honor a pseudoconversational transaction 121 quiesce target region in active workload 116 remove region from target region scope 115

tasks, example (continued) route transactions from user to specific target region 114 routing specific transaction to specific target region 116 update a workload specification 126 update active workload definition 125 use real-time analysis to select target region 127 TRANGRP view 51 transaction abend 30, 31 Transaction Affinities Utility 13 transaction affinity activating for transaction group 96 when creating 53 changing for transaction group 52 for workload specification 54, 81, 82 CICS BTS considerations 91 CICS Transaction Affinities Utility 13 creating 31 deactivating for transaction group 96 when creating 53 deleting 32 description of 13 discarding active 93 displaying for transaction groups 51 for workload specification 80 displaying active 92 displaying summary information 94 establishing for transaction group 53 workload specification 81 valid relation and lifetime combinations 56 transaction group adding transaction to 58 associating with target region 63 creating 53 default 51, 80, 92, 95, 103 description of 7 displaying one or more 51 transactions in 50 displaying active 95 match criteria 63 removing from data repository 52 transaction from 50 update description of 52 transaction initiation 31 transaction termination 30, 31 transactions adding to transaction group 58 discarding from workload 98 displaying for workload 97 displaying in transaction group 50 including dynamic and non-dynamic 51 match criteria 63 removing from transaction group 50

### U

updating scope association routing region for workload specification 77 target region for transaction group 61 target region for workload specification 81 transaction group definition 52 description of 7 workload definition 61 workload group 68 workload specification 81

# V

views summary of for creating definitions 45 for managing definitions 46

# W

WLMATAFD view 91 WLMATAFF view 92 WLMATAFS view 94 WLMATGRP view 95 WLMATRAN view 97 WLMAWAOR view 99 WLMAWAOS view 101 WLMAWDEF view 102 WLMAWORD view 104 WLMAWORK view 106 WLMAWTOR view 108, 109 WLMDEF view 60 WLMGROUP view 67 WLMINGRP view 72 WLMINSPC view 74 WLMSCOPE view 76 WLMSPEC view 80 workload description of 4 workload affinity activating for transaction group 53, 96 changing for transaction group 54 for workload specification 81 deactivating for transaction group 53, 96 description of 13 discarding when active 93, 94 displaying for transaction group 51 for workload specification 80 displaying active 92 displaying active CICS BTS 91 displaying summarized information 94 establishing for transaction group 53 workload specification 81 valid relation and lifetime combinations 56 workload balancing description of 7

workload definition associating with workload group 64, 73 creating 62 description of 7 discarding active 103 displaying associated with workload groups 72 one or more 60 displaying active 102 installing 65 removing from data repository 61 from workload group 72 updating 61 workload group adding workload definition to 64, 73 associating with workload specification 69, 75 changing description of 68 creating 68 description of 7 displaying associations with workload specifications 74 one or more 67 workload definitions associated with 72 installing 70 removing from data repository 67 workload definition from 72 workload management activating in routing region when CICS system is active 19 when CMAS not available 19 description of 3, 7 example tasks add region to existing target region scope 114 add routing region to active workload 115 balancing a workload 111 deactivate a workload definition 124 discard an active transaction from a workload 126 honor a pseudoconversational transaction 121 quiesce target region in active workload 116 remove region from target region scope 115 route transactions from user to specific target region 119 routing specific transaction to specific target region 116 update a workload specification 126 update active workload definition 125 use real-time analysis to select target region 127 workload management views accessing 49 DTRINGRP 50 relationship to definitions 43 TRANGRP 51 WLMATAFD 91 WLMATAFF 92 WLMATAFS 94 WLMATGRP 95 WLMATRAN 97 WLMAWAOR 99

workload management views (continued) WLMAWAOS 49 WLMAWDEF 102 WLMAWORD 104 WLMAWORK 106 WLMAWTOR 108 WLMAWTOS 109 WLMDEF 60 WLMGROUP 67 WLMINGRP 72 WLMINSPC 74 WLMSCOPE 76 WLMSPEC 80 workload separation description of 9 workload specification adding workload group to 69, 75 associating target region scope with 84 creating 81 description of 7 displaying one or more 80 routing region scope associated with 76 workload groups associated with 74 inherited by CICS system when adding scope association 86 when changing scope association 77 when removing scope association 79 removing from data repository 81 routing region scope from 78 updating in data repository 81 routing region scope for 77 target region scope for 81

### Sending your comments to IBM

If you especially like or dislike anything about this book, please use one of the methods listed below to send your comments to IBM.

Feel free to comment on what you regard as specific errors or omissions, and on the accuracy, organization, subject matter, or completeness of this book.

Please limit your comments to the information in this book and the way in which the information is presented.

To request additional publications, or to ask questions or make comments about the functions of IBM products or systems, you should talk to your IBM representative or to your IBM authorized remarketer.

When you send comments to IBM, you grant IBM a nonexclusive right to use or distribute your comments in any way it believes appropriate, without incurring any obligation to you.

You can send your comments to IBM in any of the following ways:

• By mail, to this address:

Information Development Department (MP095) IBM United Kingdom Laboratories Hursley Park WINCHESTER, Hampshire United Kingdom

- By fax:
  - From outside the U.K., after your international access code use 44–1962–870229
  - From within the U.K., use 01962-870229
- Electronically, use the appropriate network ID:
- IBM Mail Exchange: GBIBM2Q9 at IBMMAIL
- IBMLink<sup>™</sup>: HURSLEY(IDRCF)
- Internet: idrcf@hursley.ibm.com

Whichever you use, ensure that you include:

- · The publication number and title
- The topic to which your comment applies
- · Your name and address/telephone number/fax number/network ID.

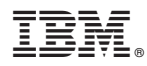

Program Number: 5655-147

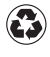

Printed in the United States of America on recycled paper containing 10% recovered post-consumer fiber.

SC33-1807-01

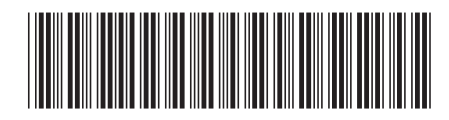

Spine information:

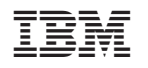

CICS TS for OS/390

CICSPlex SM Managing Workloads

Release 3